User Manual

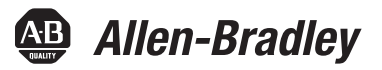

# 1769 CompactLogix Controllers User Manual

Catalog Numbers 1769-L31, 1769-L32C, 1769-L32E, 1769-L35CR, 1769-L35E

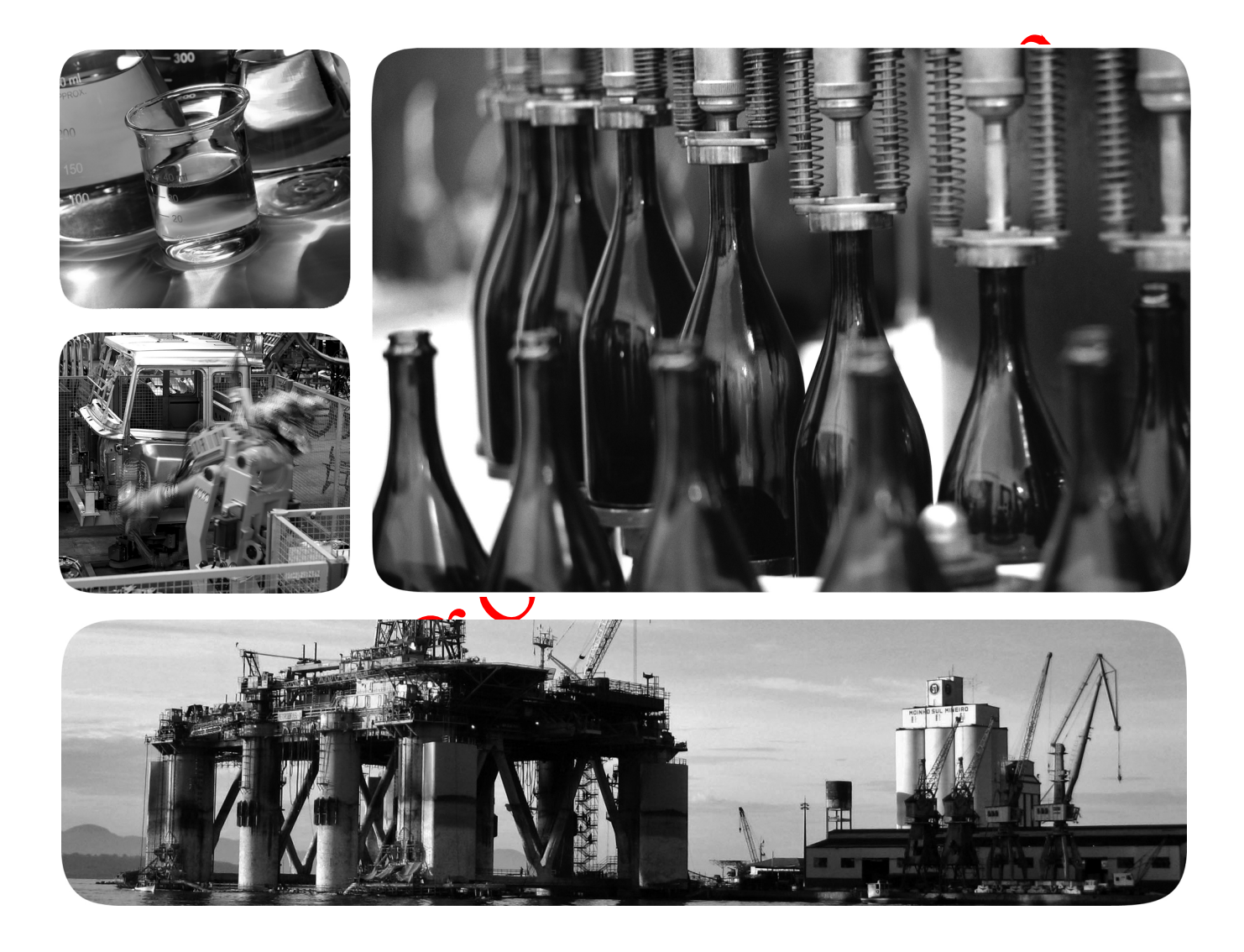

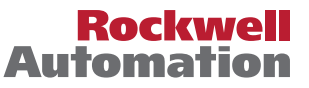

Allen-Bradley • Rockwell Software

## **Important User Information**

Solid-state equipment has operational characteristics differing from those of electromechanical equipment. Safety Guidelines for the Application, Installation and Maintenance of Solid State Controls (publication <u>SGI-1.1</u> available from your local Rockwell Automation sales office or online at <u>http://www.rockwellautomation.com/literature/</u>) describes some important differences between solid-state equipment and hard-wired electromechanical devices. Because of this difference, and also because of the wide variety of uses for solid-state equipment, all persons responsible for applying this equipment must satisfy themselves that each intended application of this equipment is acceptable.

In no event will Rockwell Automation, Inc. be responsible or liable for indirect or consequential damages resulting from the use or application of this equipment.

The examples and diagrams in this manual are included solely for illustrative purposes. Because of the many variables and requirements associated with any particular installation, Rockwell Automation, Inc. cannot assume responsibility or liability for actual use based on the examples and diagrams.

No patent liability is assumed by Rockwell Automation, Inc. with respect to use of information, circuits, equipment, or software described in this manual.

Reproduction of the contents of this manual, in whole or in part, without written permission of Rockwell Automation, Inc., is prohibited.

Throughout this manual, when necessary, we use notes to make your aware of safety considerations.

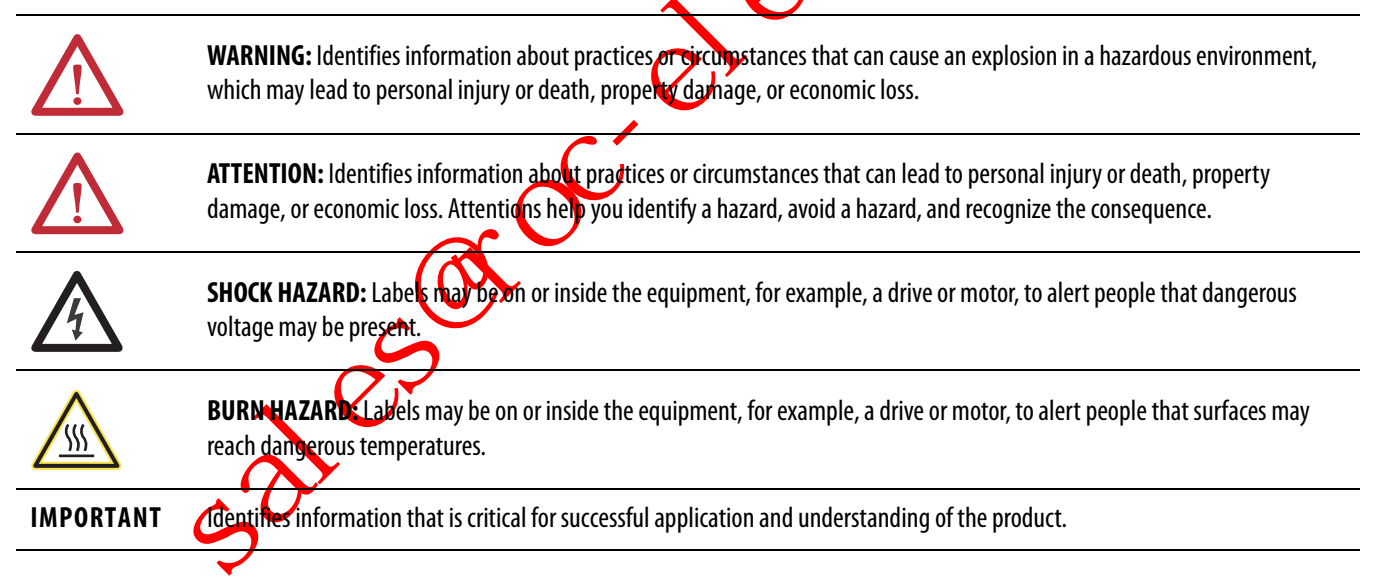

Allen-Bradley, Rockwell Automation, Rockwell Software, CompactLogix, ControlFLASH, Logix5000, RSLinx, RSLogix, PanelView, PhaseManager, ControlLogix, PanelView, Ultra, PowerFlex, FlexLogix, PLC-5, DriveLogix, SLC, MicroLogix, and TechConnect are trademarks of Rockwell Automation, Inc.

Trademarks not belonging to Rockwell Automation are property of their respective companies.

This manual contains new and updated information. Changes throughout this revision are marked by change bars, as shown to the right of this paragraph.

This table contains the changes made to this revision.

# **New and Updated** Information

| n | Торіс                                    | Page              |
|---|------------------------------------------|-------------------|
|   | Updated the Verify Compatibility section | 18                |
|   |                                          | $\mathcal{T}$     |
|   |                                          |                   |
|   |                                          | <b>U</b>          |
|   | •                                        | $\mathcal{O}^{*}$ |
|   |                                          |                   |
|   |                                          |                   |
|   |                                          |                   |
|   |                                          |                   |
|   |                                          |                   |
|   | a Ci                                     |                   |
|   |                                          |                   |
|   |                                          |                   |
|   |                                          |                   |
|   |                                          |                   |
| 0 |                                          |                   |
| 7 |                                          |                   |

Notes:

sales to celectric. con

| Preface                           | Additional Resources                                       | 9    |
|-----------------------------------|------------------------------------------------------------|------|
|                                   | Chapter 1                                                  |      |
| 1769 CompactLogix Controllers     | About the 1769 CompactLogix Controller                     | . 11 |
| Overview                          | Design a CompactLogix System                               | . 13 |
|                                   | Chapter 2                                                  |      |
| Install the 1769-L3x Controllers  | Verify Compatibility                                       | . 18 |
|                                   | Before You Begin                                           | . 19 |
|                                   | Parts List                                                 | . 19 |
|                                   | Set the Node Address (ControlNet only)                     | . 19 |
|                                   | Connect the 1769-BA Battery                                | . 20 |
|                                   | Install a CompactFlash Card (optional).                    | . 21 |
|                                   | Assemble the System                                        | . 22 |
|                                   | Mount the System.                                          | . 23 |
|                                   | Minimum Spacing                                            | . 23 |
|                                   | Dimensions                                                 | . 24 |
|                                   | Ground the Wiring.                                         | . 24 |
|                                   | Mount the Panel                                            | . 25 |
|                                   | Mount the Controller on the DIN Rail                       | . 25 |
|                                   | Make RS-232 Connections to the Controller                  | . 26 |
|                                   | RS-232 Cable                                               | . 26 |
|                                   | Optical Isolator (1769-L31 only)                           | . 27 |
|                                   | Default Serial Configuration                               | . 27 |
|                                   | Using the Channel 0 Default Communication Push Button      | . 28 |
|                                   | Make Ethernet Connections to the Controller                | . 28 |
|                                   | Assign an IP Address                                       | . 29 |
|                                   | Make ControlNet Connections to the Controller              | . 32 |
| C                                 | Connect the Controller to the Network via a ControlNet Tap | . 33 |
|                                   | Connect a Programming Terminal to the Network via          |      |
|                                   | a 1786-CP Cable                                            | . 35 |
|                                   | Install the Appropriate EDS Files                          | . 36 |
| $\mathbf{o}$                      | Load the Controller Firmware                               | . 36 |
|                                   | Use the ControlFLASH Utility to Load Firmware              | . 37 |
| <b>9</b>                          | Use AutoFlash to Load Firmware                             | . 37 |
| _                                 | Use a CompactFlash Card to Load Firmware                   | . 38 |
|                                   | Select the Controller's Operating Mode                     | . 39 |
|                                   | Chapter 3                                                  |      |
| Connect to the Controller via the | Connect to the Controller via the Serial Port              | . 41 |
| Serial Port                       | Configure the Serial Driver                                | . 43 |

## Conn **Serial Port**

Select the Controller Path ...... 45  Communicate over Networks

**Chapter 4** 

Chapter 5

# Manage Controller Communicatio

Place, Configure,

|                  | • • • • • • • • • • • • • • • • • • • •                    |      |
|------------------|------------------------------------------------------------|------|
| er Communication | Produce and Consume Data                                   | . 75 |
|                  | Send and Receive Messages                                  | . 76 |
|                  | Determine Whether to Cache Message Connections             | . 77 |
|                  | Connections                                                | . 77 |
|                  | Calculate Total Connections.                               | . 78 |
|                  | Connections Example                                        | . 79 |
|                  | Chapter 6                                                  |      |
| and Monitor I/O  | Select I/O Modules                                         | . 81 |
|                  | Validate I/O Layout                                        | . 82 |
|                  | Estimate Requested Packet Interval                         | . 82 |
|                  | Calculate System Power Consumption                         | . 83 |
| ~                | Vandate Placement of I/O Modules                           | . 83 |
| (1)              | Place Local I/O Modules                                    | . 86 |
| C                | 💜 onfigure I/O                                             | . 87 |
|                  | I/O Connections                                            | . 88 |
|                  | Configure Distributed I/O on an EtherNet/IP Network        | . 88 |
|                  | Configure Distributed I/O on a ControlNet Network          | . 89 |
| <b>N</b>         | Configure Distributed I/O on a DeviceNet Network           | . 90 |
|                  | Address I/O Data                                           | . 91 |
| 2                | Determine When Data Is Updated                             | . 92 |
|                  | Monitor I/O Modules                                        | . 93 |
|                  | Display Fault Data                                         | . 93 |
|                  | End-cap Detection and Module Faults                        | . 94 |
|                  | Reconfigure an I/O Module                                  | . 94 |
|                  | Reconfigure a Module via RSLogix 5000 Programming Software | . 94 |

DH-485 Network Communication.....

EtherNet/IP Network Communication48Connections over an EtherNet/IP Network49ControlNet Network Communication50Connections over ControlNet Network52DeviceNet Communication53Serial Communication55Configure an Isolator57Communicate with DF1 Devices59

.... 72

|--|

| •                                                              |      |
|----------------------------------------------------------------|------|
| Manage Tasks                                                   | . 97 |
| Develop Programs                                               | . 98 |
| Define Tasks                                                   | . 99 |
| Define Programs                                                | 101  |
| Define Routines                                                | 101  |
| Sample Controller Projects                                     | 102  |
| Organize Tags                                                  | 103  |
| Select a Programming Language                                  | 104  |
| Add-on Instructions                                            | 105  |
| Monitor Connections                                            | 107  |
| Determine if Device Communication Has Timed Out                | 107  |
| Determine if I/O Module Communication I as Sined Out           | 108  |
| Interrupt the Execution of Logic and Execute the Fault Handler | 109  |
| Select a System Overhead Time Slice Percentage                 | 109  |
| -                                                              |      |

#### **Chapter 8**

| Configure PhaseManager Application | PhaseManager Overview                      | 113 |
|------------------------------------|--------------------------------------------|-----|
| 5 5 11                             | State Model Overview                       | 114 |
|                                    | How Equipment Changes States               | 116 |
|                                    | Manually Change States                     | 117 |
|                                    | Compare PhaseManager to Other State Models | 117 |
|                                    | Minimum System Requirements                | 118 |
|                                    | Equipment Physe Instructions               | 118 |

# Chapter 9

| Locate the Controller Serial Number in RSLinx Software   | 119 |
|----------------------------------------------------------|-----|
| Locate the Controller Serial Number                      | 121 |
| Use a CompactFlash Card to Load/Store a User Application | 122 |
| Manually Change Which Project Loads                      | 122 |
| Manually Change the Load Parameters                      | 124 |
| Use a CompactFlash Card for Data Storage                 | 125 |
| Read and Write User Data to the CompactFlash Card        | 125 |
| •                                                        |     |

## Chapter 10

| Battery Handling              | 127 |
|-------------------------------|-----|
| Check If the Battery Is Low   | 128 |
| Estimate 1769-BA Battery Life | 128 |
| Store Lithium Batteries       | 129 |
| Battery Removal               | 129 |
| Additional Resources          | 130 |

Use a CompactFlash Card

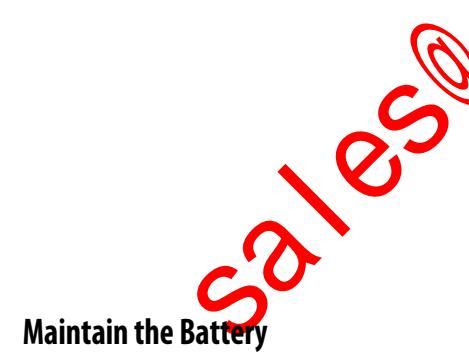

|                              | Appendix A                                          |     |
|------------------------------|-----------------------------------------------------|-----|
| Status Indicators            | 1769-L3xx Controllers Status Indicators             | 131 |
|                              | CompactFlash Indicator                              | 133 |
|                              | RS-232 Serial Port Status Indicators                | 133 |
|                              | ControlNet Indicators                               | 133 |
|                              | Module Status (MS) Indicator                        | 134 |
|                              | Network Channel Indicators                          | 135 |
|                              | EtherNet/IP Indicators                              | 135 |
|                              | Module Status (MS) Indicator                        | 135 |
|                              | Network Status (NS) Indicator                       | 136 |
|                              | Link Status (LNK) Indicator                         | 136 |
|                              | Appendix B                                          |     |
| Dynamic Memory Allocation in | Messages.                                           | 138 |
| CompactLogix Controllers     | RSLinx Tag Optimization                             | 138 |
|                              | Trends                                              | 139 |
|                              | DDE/OPC Topics                                      | 139 |
|                              | Specify Connections per PLC Controller              | 139 |
|                              | Number of Connections Needed to Optimize Throughput | 141 |
|                              | View the Number of Open Connections                 | 141 |
| Index                        |                                                     |     |
|                              |                                                     |     |
|                              |                                                     |     |
|                              |                                                     |     |
|                              |                                                     |     |
|                              |                                                     |     |
|                              | $\sim$                                              |     |
|                              |                                                     |     |
| 6                            |                                                     |     |
|                              | _ (لا                                               |     |
| 6                            |                                                     |     |
|                              |                                                     |     |
|                              |                                                     |     |
|                              |                                                     |     |
|                              |                                                     |     |
|                              |                                                     |     |
|                              |                                                     |     |
|                              |                                                     |     |

Use this manual to become familiar with the CompactLogix<sup>™</sup> controller and its features.

This manual describes the necessary tasks to install, configure, program, and operate a CompactLogix system. In some cases, this manual includes references to additional documentation that provides the more comprehensive details.

# **Additional Resources**

These documents contain additional information concerning related products from Rockwell Automation. 2

| Resource                                                                                                    | Description                                                                                                    |
|----------------------------------------------------------------------------------------------------|----------------------------------------------------------------------------------------------------|
| 1769 CompactLogix Controllers Specifications Technical Data, publication <u>1769-TD005</u>                   | Contains technical specifications and certifications for all compactLogix controllers.                                                                                                    |
| 1769-L3 <i>x</i> CompactLogix System Quick Start, publication <u>IASIMP-QS001</u>                            | Provides examples of using a 1769-L3x CompactLogic controller to connect to multiple devices over various networks.                                                                                        |
| Logix5000 Controller Design Considerations Reference Manual, publication <u>1756-RM094</u>                   | Provides guidelines you can follow to optimize your system. This manual also provides system information you need to make system design choices.                                                           |
| Logix5000 Controllers Common Procedures Manual, publication <u>1756-PM001</u>                                | Guides the development of projects for Logix5000™ controllers. It provides links to individual guides.                                                                                                    |
| Logix5000 Controllers General Instruction Set Reference Manual, publication <u>1756-RM003</u>                | Provides a programmer with details about each available instruction for a Logix5000 controller. You should alweady be familiar with how the Logix5000 controller stores and processes data.                |
| Logix5000 Controllers Process Control/Drives Instruction Set Reference Manual, publication <u>1756-RM006</u> | Provines a programmer with details about each function block instruction available for a Logix5000 controller. You should already be familiar with how the Logix5000 controller stores and processes data. |
| EtherNet/IP Modules in Logix5000 Control Systems User Manual, publication ENET-UM001                         | Describes how to install and configure EtherNet/IP modules in Logix5000 control systems.                                                                                                    |
| ControlNet Communication Modules in Logix5000 Control Systems User Manual, publication <u>CNET-UM001</u>     | Describes how to install and configure ControlNet modules in a Logix5000 control system.                                                                                                    |
| Industrial Automation Wiring and Grounding Guidelines, publication 1770, 4.1                                 | Provides general guidelines for installing a Rockwell Automation® industrial system.                                                                                                    |
| Product Certifications website, http://www.ab.com                                                            | Provides declarations of conformity, certificates, and other certification details.                                                                                                    |
| you can view or dow                                                                                          | vnload publications at                                                                                                    |
| http://www.rockwel                                                                                           | lautomation.com/literature/. To order paper copies of                                                                                                    |
| technical document                                                                                           | ation, contact your local Allen-Bradley distributor or                                                                                                    |
| Rockwell Automati                                                                                            | on sales representative.                                                                                                    |
| <u></u>                                                                                                    |                                                                                                    |
| S S                                                                                                    |                                                                                                    |
|                                                                                                    |                                                                                                    |
|                                                                                                    |                                                                                                    |

**Notes:** 

cales to the section of the section of the section

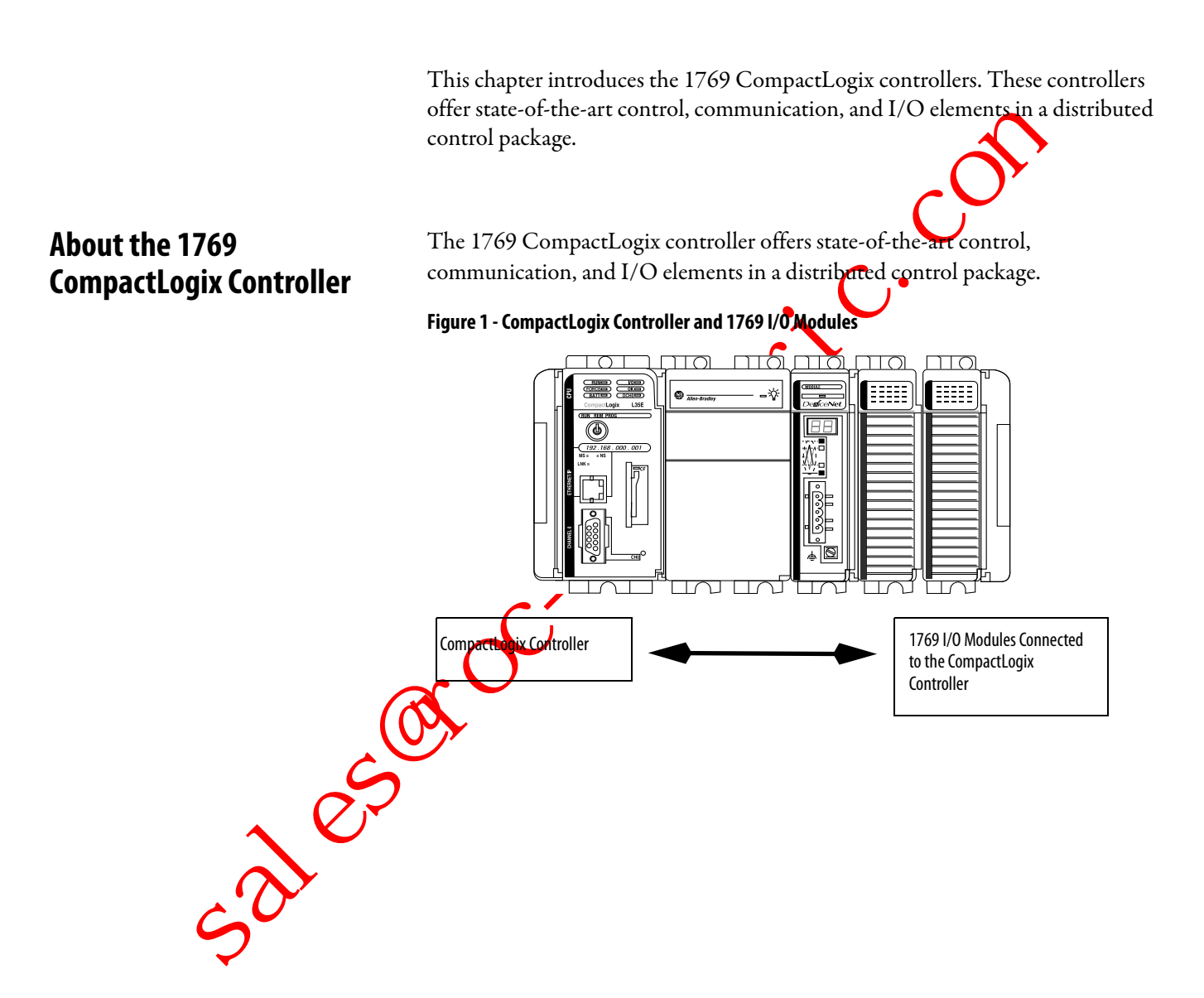

# 1769 CompactLogix Controllers Overview

For a more flexible system, use:

- multiple controllers in a single chassis.
- multiple controllers joined across networks.
- I/O in multiple platforms that is distributed in many locations and connected over multiple I/O links.

#### Figure 2 - CompactLogix System Overview

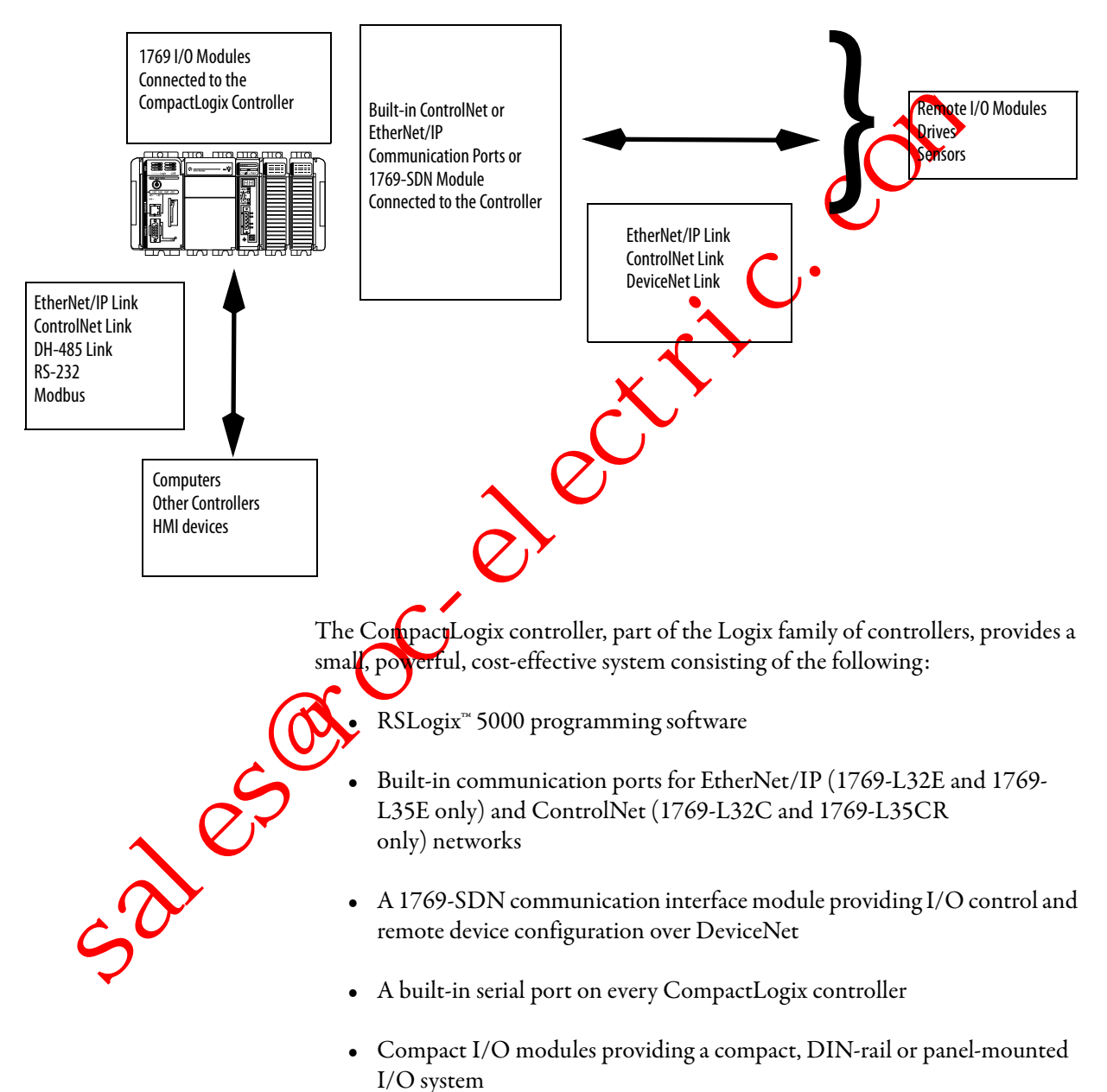

| Controller | Available Memory | Communication Options                                                                           | Number of<br>Tasks Supported | Number of Local I/O<br>Modules Supported |
|------------|------------------|-------------------------------------------------------------------------------------------------|------------------------------|------------------------------------------|
| 1769-L35CR | 1.5 MB           | 1 port ControlNet - supports redundant media<br>1 port RS-232 serial (system or user protocols) | 8                            | 30                                       |
| 1769-L35E  |                  | 1 port EtherNet/IP<br>1 port RS-232 serial (system or user protocols)                           |                              |                                          |
| 1769-L32C  | 750 KB           | 1 port ControlNet<br>1 port RS-232 serial (system or user protocols)                            | 6                            | 16                                       |
| 1769-L32E  |                  | 1 port EtherNet/IP<br>1 port RS-232 serial (system or user protocols)                           |                              |                                          |
| 1769-L31   | 512 KB           | 1 port RS-232 serial (system or user protocols)<br>1 port RS-232 serial (system protocol only)  | 4                            | 3                                        |

#### Table 1 - CompactLogix Controller Combinations

## Design a CompactLogix **System**

When designing a CompactLogix system, determine the network configuration and the placement of components in each location. To design your CompactLogix system, you must select the following:

C

- I/O devices
- A communication •
- Controllers •
- Pow. Softw. Power suppl

### Notes:

cales to contract the contract to contract to contract

# Install the 1769-L3x Controllers

| Topic                                         | Page |
|-----------------------------------------------|------|
| Verify Compatibility                          | 18   |
| Before You Begin                              | 19   |
| Set the Node Address (ControlNet only)        | 19   |
| Connect the 1769-BA Battery                   | 20   |
| Install a CompactFlash Card (optional)        | 21   |
| Assemble the System                           | 22   |
| Mount the System                              | 23   |
| Make RS-232 Connections to the Controller     | 26   |
| Make Ethernet Connections to the Controller   | 28   |
| Make ControlNet Connections to the Controller | 32   |
| Install the Appropriate EDS Files             | 36   |
| Load the Controller Firmware                  | 36   |
| Select the Controller's Operating Mode        | 39   |

Use this chapter to install the CompactLogix<sup>™</sup> controller, which must be the infrmose module in the first bank of the system.

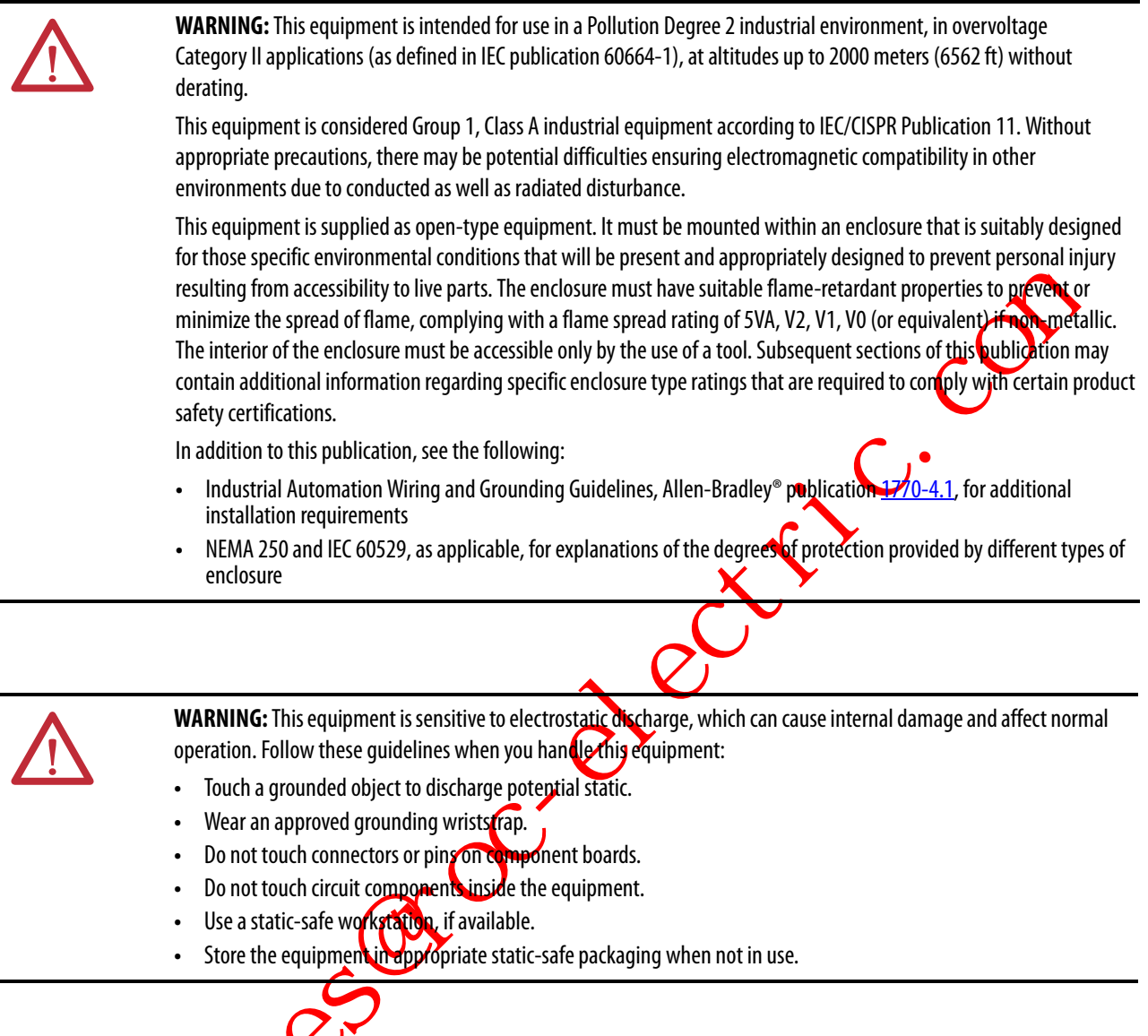

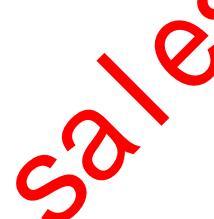

#### Table 2 - North American Hazardous Location Approval

| The following information applies when operating this equipment in hazardous locations.                                                                                                    |                                                                                                    | Informations sur l'utilisation de cet équipement en environnements dangereux.                                                                                                    |  |
|----------------------------------------------------------------------------------------------------|----------------------------------------------------------------------------------------------------|----------------------------------------------------------------------------------------------------|--|
| Products marked<br>Class I Division 2 (<br>nonhazardous loc<br>markings on the r<br>temperature code<br>most adverse tem<br>help determine tl<br>Combinations of (<br>investigation by t<br>of installation. | "CL I, DIV 2, GP A, B, C, D" are suitable for use in<br>Groups A, B, C, D, Hazardous Locations and<br>tations only. Each product is supplied with<br>rating nameplate indicating the hazardous location<br>e. When combining products within a system, the<br>aperature code (lowest "T" number) may be used to<br>the overall temperature code of the system.<br>equipment in your system are subject to<br>the local Authority Having Jurisdiction at the time                                                                                                    | Les produits marqués "CL I, DIV 2, GP A, B, C, D" ne conviennent qu'à une<br>utilisation en environnements de Classe I Division 2 Groupes A, B, C, D<br>dangereux et non dangereux. Chaque produit est livré avec des<br>marquages sur sa plaque d'identification qui indiquent le code de<br>température pour les environnements dangereux. Lorsque plusieurs<br>produits sont combinés dans un système, le code de température le plus<br>défavorable (code de température le plus faible) peut être utilisé pour<br>déterminer le code de température global du système. Les combinaisons<br>d'équipements dans le système sont sujettes a inspection par les<br>autorités locales qualifiées au moment de l'installation.                          |  |
|                                                                                                    | <ul> <li>WARNING: Explosion Hazard -</li> <li>Do not disconnect equipment unless power has been removed or the area is known to be nonhazardous.</li> <li>Do not disconnect connections to this equipment unless power has been removed or the area is known to be nonhazardous. Secure any external connections that mate to this equipment by using screws, sliding latches, threaded connectors, or other means provided with this product.</li> <li>Substitution of components may impair suitability for Class I, Division 2.</li> <li>If this product contains batteries they must only be changed in an area mown to be nonhazardous.</li> </ul> | <ul> <li>AVERTISSEMENT: Risque d'Explosion –</li> <li>Couper le courant ou s'assurer que<br/>renvironmement est classé non dangereux<br/>avant de débrancher l'équipement.</li> <li>Couper le courant ou s'assurer que<br/>l'environnement est classé non dangereux<br/>avant de débrancher les connecteurs. Fixer tous<br/>les connecteurs externes reliés à cet<br/>équipement à l'aide de vis, loquets coulissants,<br/>connecteurs filetés ou autres moyens fournis<br/>avec ce produit.</li> <li>La substitution de composants peut rendre cet<br/>équipement inadapté à une utilisation en<br/>environnement de Classe I, Division 2.</li> <li>S'assurer que l'environnement est classé non<br/>dangereux avant de changer les piles.</li> </ul> |  |
| (                                                                                                    | Table 3 - European Ha<br>European Zone<br>or EEx Marking)<br>This equipment is<br>European Union D<br>Safety Requirement<br>intended for use it                                                                                                    | <b>2 Certification (The following applies when the product bears the Ex</b><br>s intended for use in potentially explosive atmospheres as defined by<br>Directive 94/9/EC and has been found to comply with the Essential Health and<br>ents relating to the design and construction of Category 3 equipment<br>in potentially explosive atmospheres, given in Annex II to this Directive.                                                                                                    |  |

#### Table 3 - European Hazardous Location Approval

#### European Zone 2 Certification (The following applies when the product bears the Ex or EEx Marking)

Compliance with the Essential Health and Safety Requirements has been assured by compliance with EN 60079-15 and EN 60079-0.

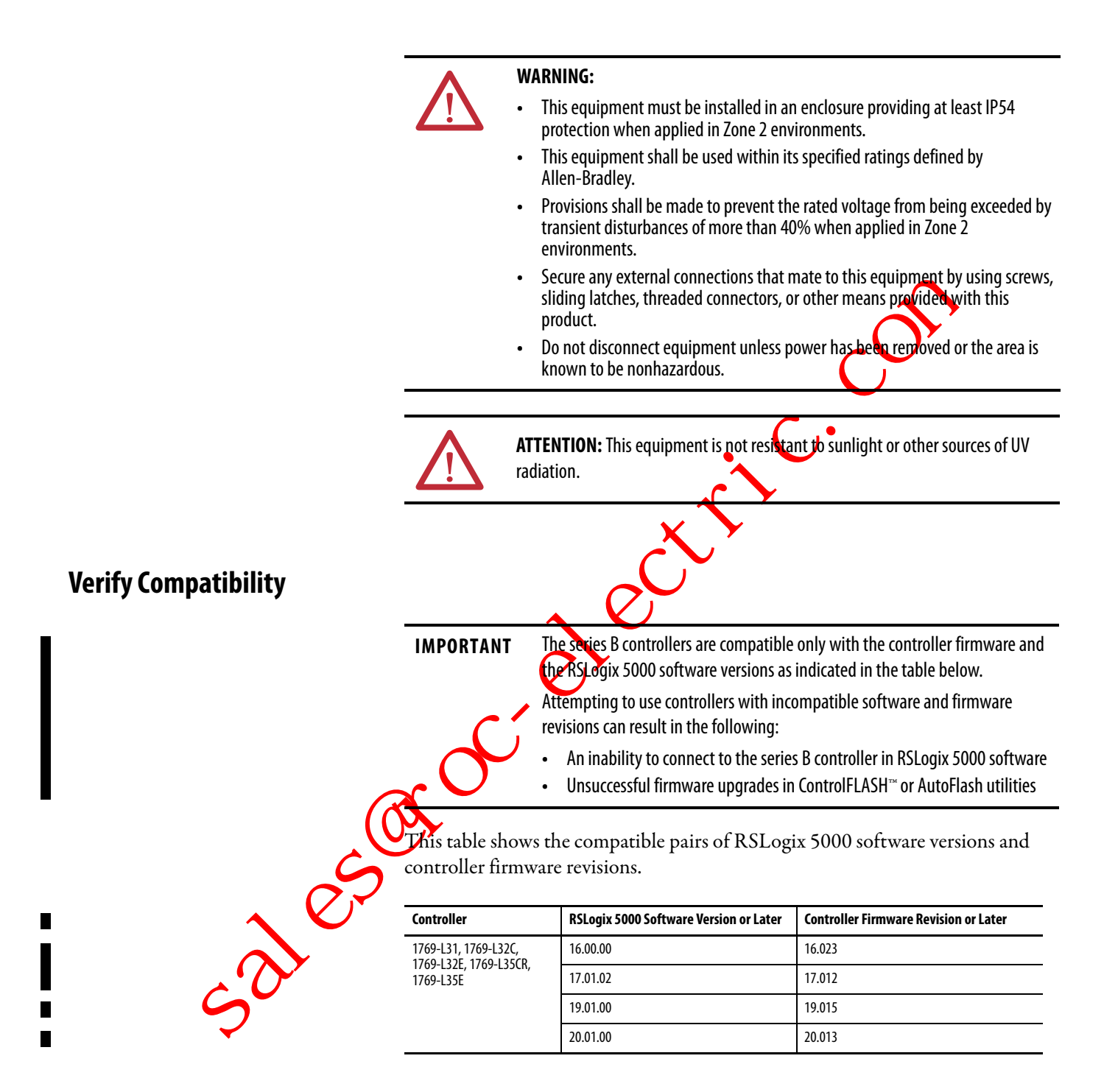

#### **Before You Begin**

Consider the following when planning your CompactLogix system:

- The CompactLogix controller is always the leftmost module in the system.
- The controller must be within four modules of the system power supply. Some I/O modules may be up to eight modules away from the power supply. See the documentation for your 1769 I/O modules for details.
- The 1769-L32E controller supports as many as 16 I/O modules and the 1769-L35E controller supports as many as 30 I/O modules. Both controllers can use a maximum of 3 I/O banks with 2 expansion cables.
- Each I/O bank requires its own power supply.
- Only one controller can be used in a CompactLogix system.
- A 1769-ECR right end cap or 1769-ECL left end cap is required to terminate the end of the communication bus

#### **Parts List**

These components are shipped with the controller.

| Component |   | Description            |
|-----------|---|------------------------|
|           |   | 1799-BA battery        |
| ~         | 0 | 1747-KY controller key |

You may also use these components with the controller.

| If you want to                           | Then use this component                                                                                                    |  |  |
|------------------------------------------|----------------------------------------------------------------------------------------------------|--|--|
| Connect a device to the RS-232 port      | 1756-CP3 or 1747-CP3 serial cable                                                                                                    |  |  |
| Add nonvolatile memory                   | 1784-CF128 Industrial CompactFlash card                                                                                                    |  |  |
| Connect a device to the EtherNet/IP port | Standard Ethernet cable with RJ-45 connector                                                                                                    |  |  |
| Connect a device to the ControlNet port  | <ul> <li>ControlNet taps for connections from controller channels A or B to the ControlNet network</li> <li>1786-CP cable for connections from a programming terminal to the ControlNet network via the controller's network access port (NAP)</li> </ul> |  |  |

# Set the Node Address (ControlNet only)

Every ControlNet network requires at least one module that can store parameters and configure the network with those parameters upon startup. The CompactLogix controller is called a keeper because it keeps the network configuration.

The CompactLogix controller can keep the network parameters at any legal node address (01...99). Multiple devices on any one network can act as the network keepers. Each device capable of being the network keeper acts to back up the current keeper. This back-up function is automatic and requires no action on your part.

Node address switches are set to the 99 position at shipment, as shown in the figure.

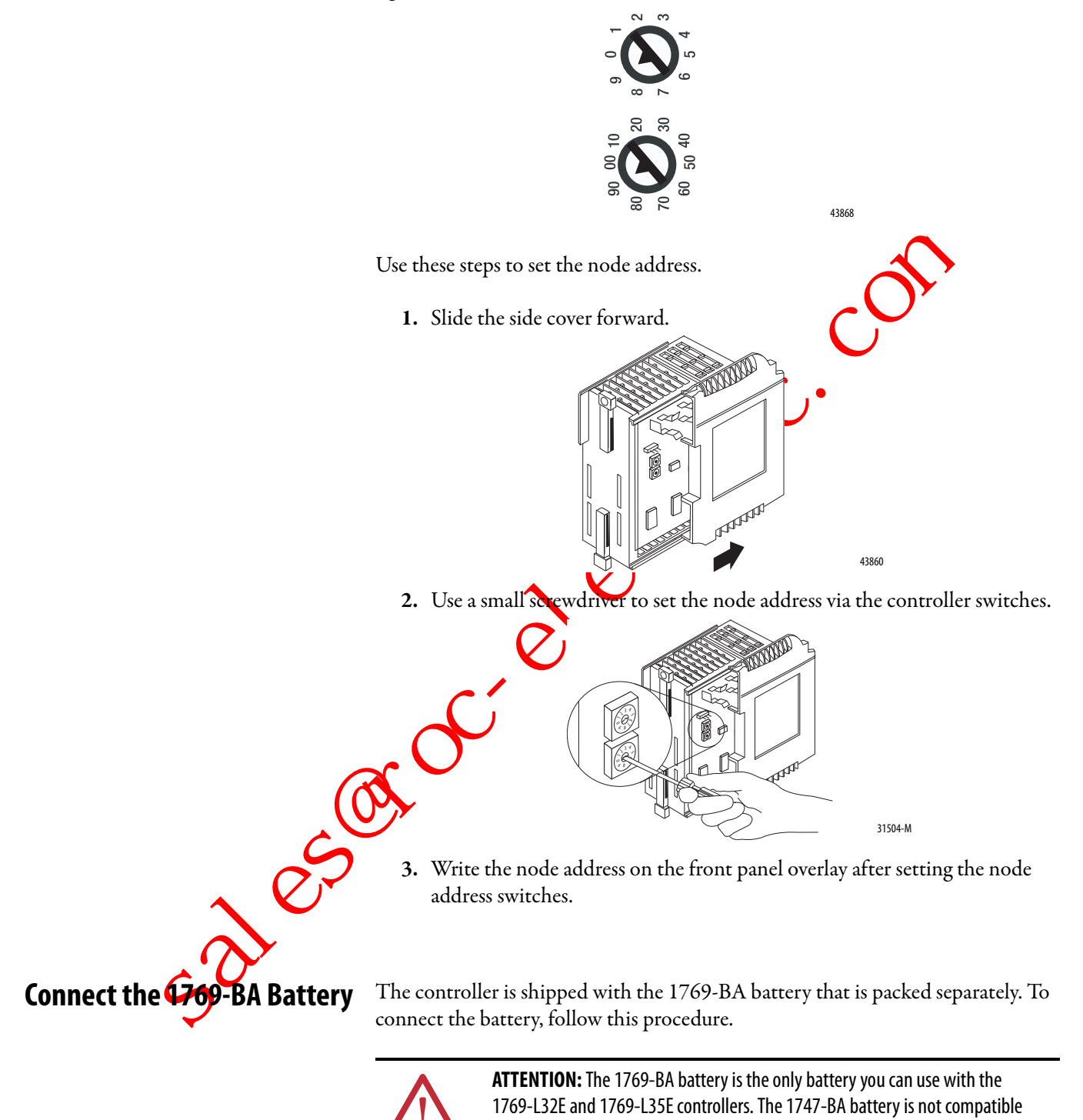

with the 1769-L32E and 1769-L35E controllers and may cause problems.

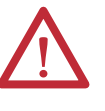

**WARNING:** When you connect or disconnect the battery, an electrical arc can occur. This could cause an explosion in hazardous location installations. Be sure that power is removed or the area is nonhazardous before proceeding.

For safety information on the handling of lithium batteries, including handling and disposal of leaking batteries, see Guidelines for Handling Lithium Batteries Technical Data, publication<u>AG-5.4N0V04</u>.

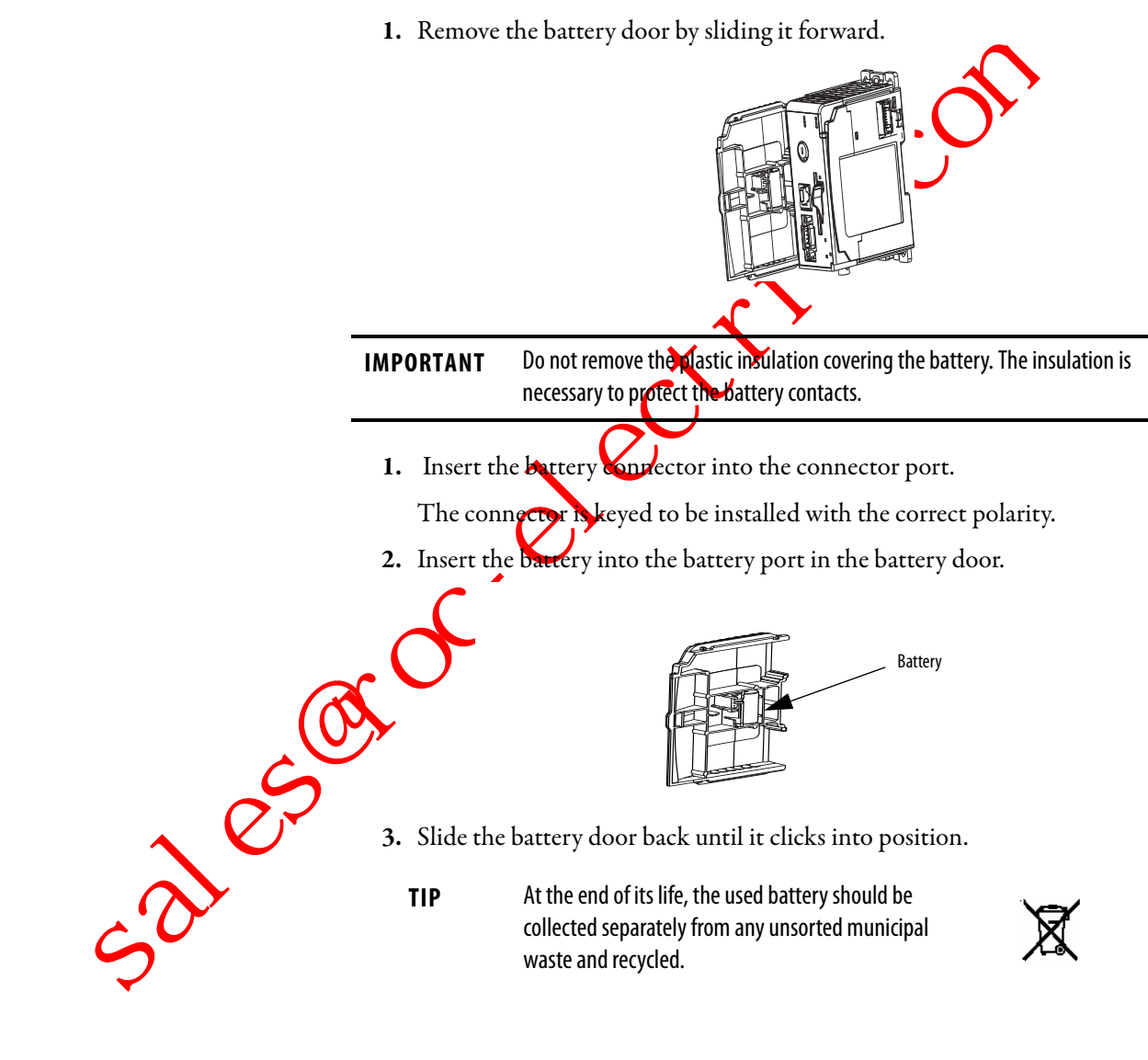

Install a CompactFlash Card (optional)

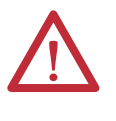

**ATTENTION:** Do not remove the CompactFlash card while the controller is reading from or writing to the card, as indicated by a flashing green CF status indicator. This could corrupt the data on the card or in the controller, as well as corrupt the latest firmware in the controller.

The optional industrial CompactFlash card provides nonvolatile memory for a CompactLogix controller. The card is not required for controller operation.

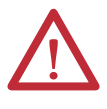

**WARNING:** When you insert or remove the CompactFlash card while power is on, an electrical arc can occur. This could cause an explosion in hazardous location installations.

Be sure that power is removed or the area is nonhazardous before proceeding.

To install a CompactFlash card, push the locking tab to the right and insert the industrial CompactFlash card into the socket on the front of the controller.

The label of the CompactFlash card faces toward the left. Match the orientation arrow on the card with the arrow on the front of the controller.

To remove the CompactFlash card, push the locking tab away from the CompactFlash card and pull the CompactFlash card from the socke

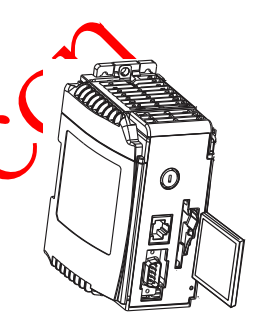

44732

### **Assemble the System**

The controller can be attached to an adjacent I/O module or power supply before or after mounting.

**WARNING:** The CompactLogix controller is not designed for removal and insertion under power.

If you insert or remove the module while backplane power is on, an electrical arc can occur. This could cause an explosion in hazardous location installations.

Be sure that power is removed or the area is nonhazardous before proceeding.

Refer to the illustration when installing a controller.

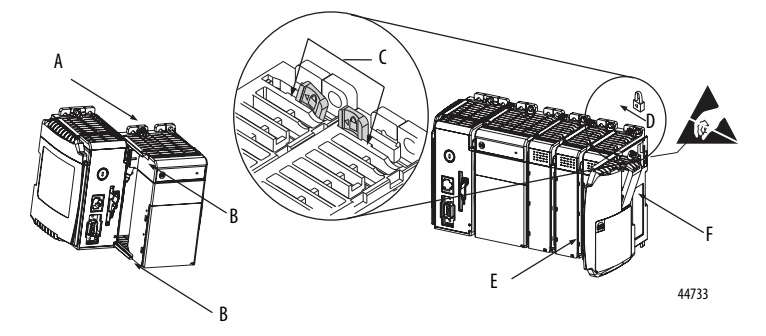

- 1. Disconnect line power.
- 2. Check that the lever of the adjacent module (A) is in the unlocked (fully right) position.

- 3. Use the upper and lower tongue-and-groove slots (B) to secure the modules together.
- 4. Move the module back along the tongue-and-groove slots until the bus connectors line up with each other.
- 5. Use your fingers or a small screwdriver to push the module's bus lever back slightly to clear the positioning tab (C).
- 6. Move the module's bus lever fully to the left (D) until it clicks, being sure it is locked firmly in place.

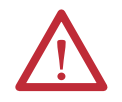

**ATTENTION:** When attaching the controller, power supply, and 1/0 modules, make sure the bus connectors are securely locked together to be sure of proper electrical connection.

This equipment is not resistant to sunlight or other sources of UV radiation.

- 7. Attach an end-cap terminator (E) to the last module in the system by using the tongue-and-groove slots as before.
- 8. Lock the end-cap bus terminator (F)

Mount the System

3018

**ATTENTION:** During panel or DIN-rail mounting of all devices, be sure that all debris (such as metal chips or wire strands) is kept from falling into the controller. Debris that falls into the controller could cause damage while the controller is energized.

#### Minimum Spacing

Maintain spacing from enclosure walls, wireways, and adjacent equipment. Allow 50 mm (2 in.) of space on all sides, as shown. This provides ventilation and electrical isolation.

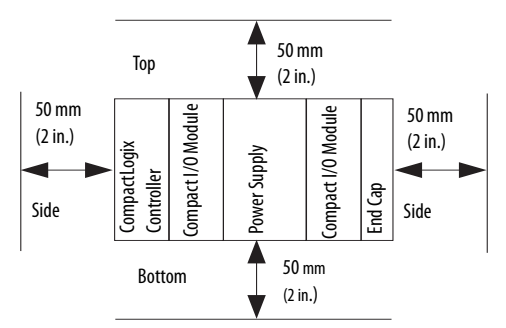

#### **Dimensions**

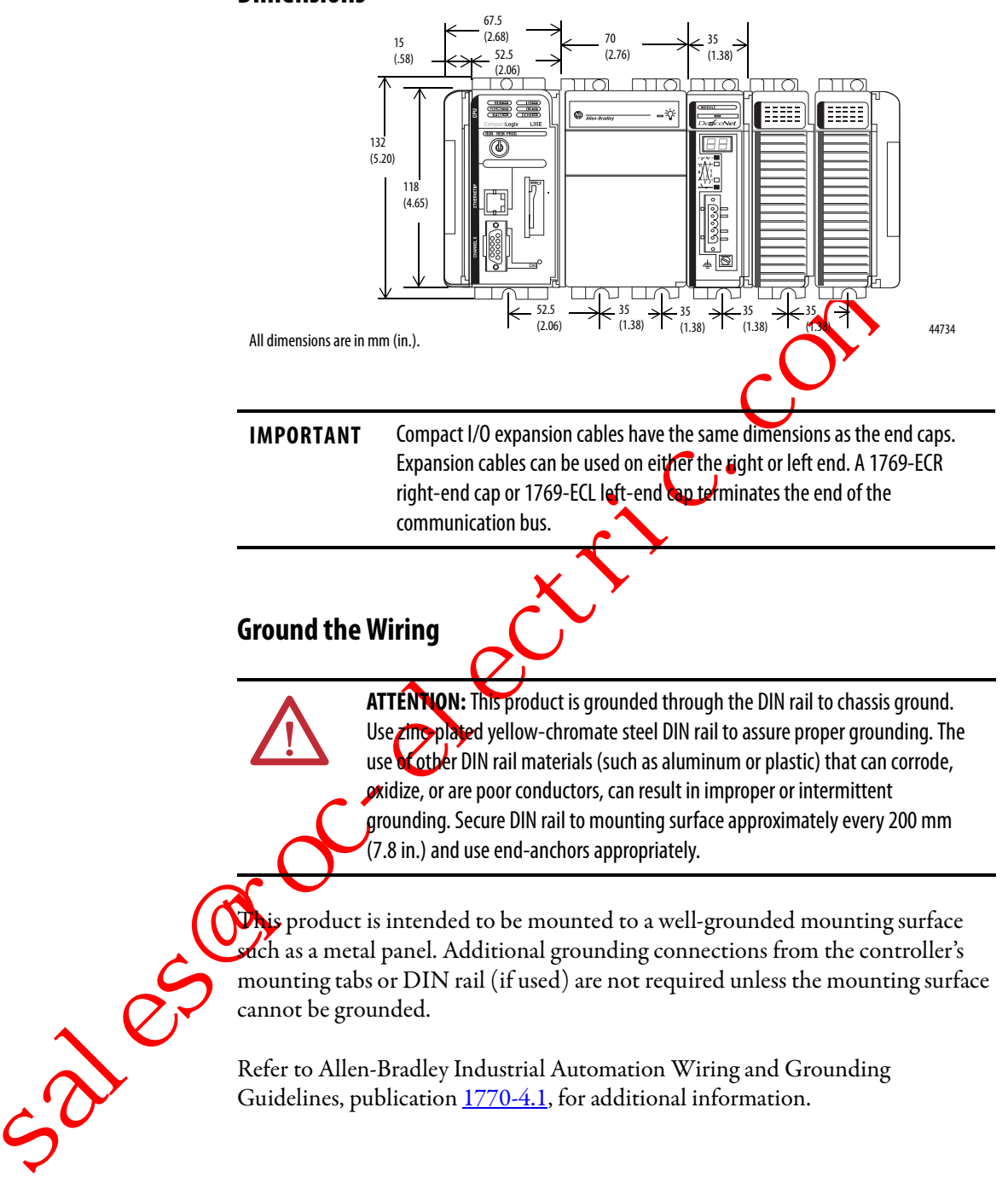

#### **Mount the Panel**

Mount the controller to a panel by using two screws per module. Use M4 or #8 panhead screws. Mounting screws are required on every module. This procedure lets you use the assembled modules as a template for drilling holes in the panel.

**IMPORTANT** Due to module-mounting hole tolerance, it is important to follow these procedures. 1. On a clean work surface, assemble no more than three modules. 2. Using the assembled modules as a template, carefully much the center of all module-mounting holes on the panel. 3. Return the assembled modules to the clean work surface, including any previously mounted modules. 4. Drill and tap the mounting holes for the recommended M4 or #8 screw. 5. Place the modules back on the panel and check for proper hole alignment. TIP The grounding plate, that is where you install the mounting screws, enables the module to be grounded when it is panel-mounted. 6. Attach the modules to the panel by using the mounting screws. TIP If you are mounting more modules, mount only the last one of this group and put the others aside. This reduces remounting time when you are drilling and tapping the next group of modules. pear steps 1...6 for any remaining modules. Mount the Controller on the DIN Rail The controller can be mounted on the following DIN rails: EN 50 022 - 35 x 7.5 mm (1.38 x 0.30 in.) • EN 50 022 - 35 x 15 mm (1.38 x 0.59 in.)

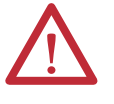

**ATTENTION:** This product is grounded through the DIN rail to chassis ground. Use zinc-plated yellow-chromate steel DIN rail to assure proper grounding. The use of other DIN rail materials (for example, aluminum or plastic) that can corrode, oxidize, or are poor conductors, can result in improper or intermittent grounding. Secure DIN rail to mounting surface approximately every 200 mm (7.8 in.) and use end-anchors appropriately.

- 1. Before mounting the controller on a DIN rail, close the DIN rail latches.
- 2. Press the DIN-rail mounting area of the controller against the DIN rail.

The latches will momentarily open and lock into place.

# Make RS-232 Connections to the Controller

Connect the 9-pin female end of the serial cable to the serial port of the controller.

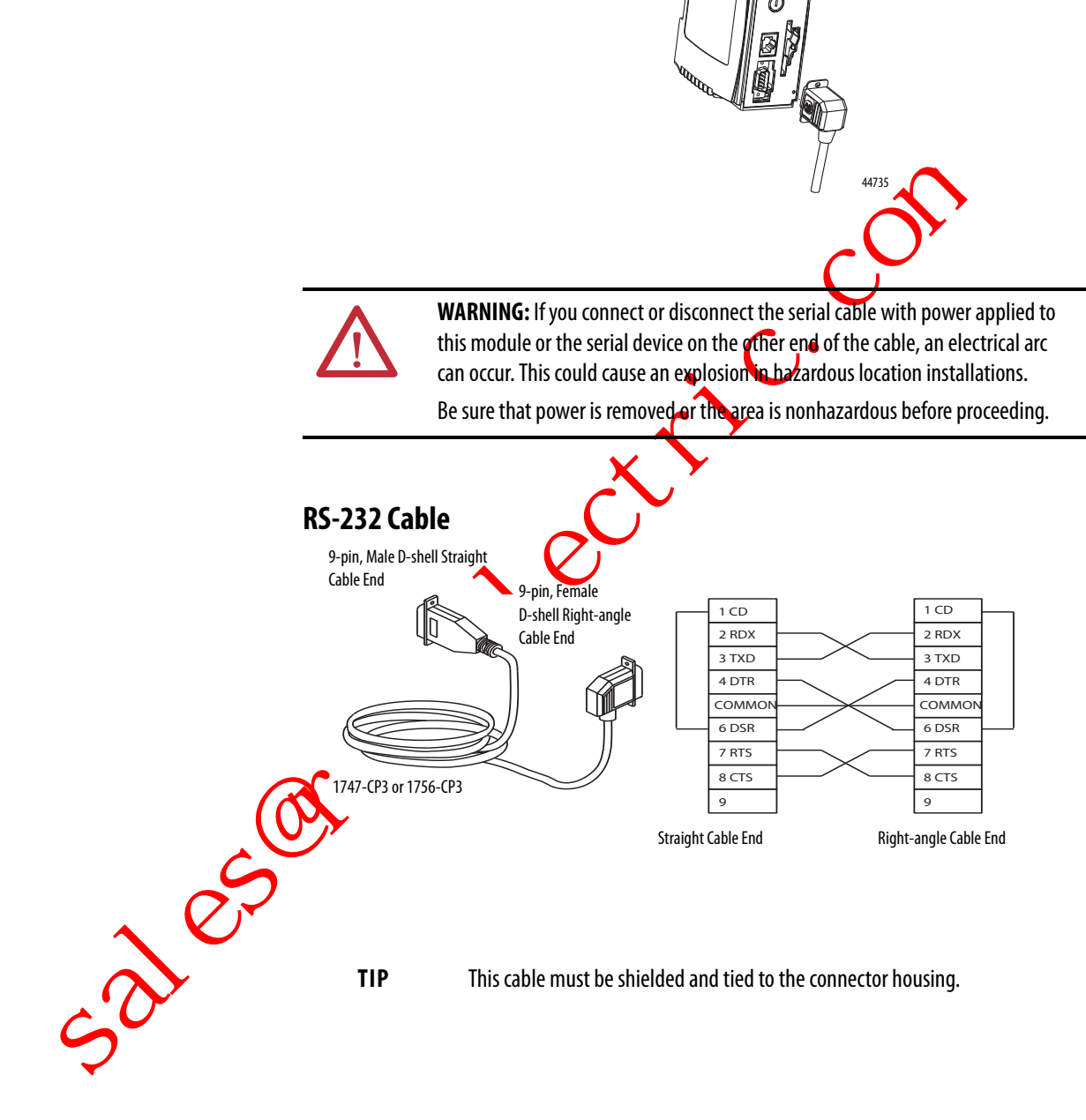

#### **Optical Isolator (1769-L31 only)**

Channel 0 is fully isolated and does not need a separate isolation device. Channel 1 is nonisolated. If you connect channel 1 to a device outside of the system's enclosure, consider installing an isolator (such as the 1761-NET-AIC interface converter) between the controller and device.

|              | Con<br>Rate<br>Swi<br>Por<br>RS-<br>Select the                                                                                                    | appropriate cal                                                                                                    | Port 2:<br>RS-232                                                                                                    | Mini-DIN 8<br>2<br>Yower Source<br>ctor Switch<br>inals for External 24970C<br>er Supply                                                                                                    |                                                                                                    |
|--------------|----------------------------------------------------------------------------------------------------|----------------------------------------------------------------------------------------------------|----------------------------------------------------------------------------------------------------|----------------------------------------------------------------------------------------------------|----------------------------------------------------------------------------------------------------|
| Isolator Use | Cable                                                                                                    |                                                                                                    |                                                                                                    |                                                                                                    |                                                                                                    |
|              | If you make y                                                                                                    | our own cable, it must                                                                                                    | be shielded and the shields mu                                                                                                    | ust be tied to the metal shell surro                                                                                                    | ounding the pins on                                                                                                    |
| Yes          | the ends of ti<br>You can also<br>The 1761-CB<br>controller) at<br>available, so                                                                                                    | he cable.<br>use a 1747-CP3 cable of<br>L-AP00 cable (right-and<br>taches the controllerto<br>you cannot make this c                                                                                          | his table has a taller right-and<br>deconnector to controller) or t<br>port 2 on the 1761-NET-AIC is<br>able.                                                              | gle connector housing than the 1<br>the 1761-CBL-PM02 cable (straig<br>colator. The mini-DIN connector is<br>$\frac{6}{7}$                                                                                | 756-CP3 cable.<br>ht connector to the<br>s not commercially                                                                                                    |
| Yes          | the ends of ti<br>You can also<br>The 1761-CB<br>controller) at<br>available, so<br>Pin                                                                                               | he cable.<br>use a 1747-CP3 cable (<br>L-AP00 cable (right-ang<br>taches the controlletto<br>you cannot make this c                                                                                           | his table has a taller right-and<br>the connector to controller) or i<br>port 2 on the 1761-NET-AIC is<br>able.<br>Mini-DIN End                                            | gle connector housing than the 1<br>the 1761-CBL-PM02 cable (straig<br>colator. The mini-DIN connector is                                                                                                 | 756-CP3 cable.<br>th connector to the s not commercially $3 + \frac{678}{23} + 5$                                                                                                    |
| Yes          | the ends of ti<br>You can also<br>The 1761-CB<br>controller) at<br>available, so<br>Pin                                                                                               | he cable.<br>use a 1747-CP3 cable of<br>L-AP00 cable (right-and<br>taches the controller to<br>you cannot make this c<br>DB-9 End<br>DCD                                                                      | his cable has a taller right-and<br>le connector to controller) or i<br>port 2 on the 1761-NET-AIC is<br>able.<br>Mini-DIN End<br>DCD                                      | gle connector housing than the 1<br>the 1761-CBL-PM02 cable (straig<br>solator. The mini-DIN connector is<br>$\frac{6}{7}$                                                                                | 756-CP3 cable.<br>th connector to the solution of the solution of the solution                                                                                                    |
| Yes          | the ends of the You can also<br>The 1761-CB<br>controller) at<br>available, so                                                                                                    | he cable.<br>use a 1747-CP3 cable of<br>L-AP00 cable (right-ang-<br>taches the controller to<br>you cannot make this c<br>DB-9 End<br>DCD<br>RxD                                                              | his table has a taller right-and<br>performetter to controller) or t<br>port 2 on the 1761-NET-AIC is<br>able.<br>Mini-DIN End<br>DCD<br>RxD                               | gle connector housing than the 1<br>the 1761-CBL-PM02 cable (straig<br>colator. The mini-DIN connector is<br>$\frac{6}{7}$<br>$\frac{1}{8}$<br>$\frac{1}{9}$<br>DB-9 Right-angle or                       | 756-CP3 cable.<br>The connector to the solution of the solution of the solution                                                                                                    |
| Yes          | the ends of the You can also<br>The 1761-CB<br>controller) at<br>available, so<br>Pin<br>2<br>3                                                                                       | he cable.<br>use a 1747-CP3 cable of<br>L-AP00 cable (right-angle<br>taches the controlletto<br>you cannot make this c<br>DB-9 End<br>DCD<br>RxD<br>TxD                                                       | his able has a taller right-and<br>the connector to controller) or 1<br>port 2 on the 1761-NET-AIC is<br>able.<br>Mini-DIN End<br>DCD<br>RxD<br>TxD                        | gle connector housing than the 1<br>the 1761-CBL-PM02 cable (straig<br>colator. The mini-DIN connector is                                                                                                 | 756-CP3 cable.<br>th connector to the<br>s not commercially<br>$3 + \frac{678}{12} + \frac{678}{12} + \frac{678}{$ |
| Yes          | the ends of the You can also<br>The 1761-CB<br>controller) at<br>available, so                                                                                                    | he cable.<br>use a 1747-CP3 cable of<br>L-AP00 cable (right-ang-<br>taches the controllence<br>you cannot make this c<br><b>DB-9 End</b><br>DCD<br>RxD<br>TxD<br>DTR                                          | his able has a taller right-and<br>le connector to controller) or i<br>port 2 on the 1761-NET-AIC is<br>able.<br>Mini-DIN End<br>DCD<br>RxD<br>TxD<br>DTR                  | gle connector housing than the 1<br>the 1761-CBL-PM02 cable (straig<br>colator. The mini-DIN connector is                                                                                                 | 756-CP3 cable.<br>th connector to the<br>s not commercially<br>4<br>4<br>4<br>4<br>12<br>8-pin, Mini-DIN<br>Cable End                                                                                                    |
| Yes          | the ends of the You can also<br>The 1761-CB<br>controller) at<br>available, so<br>Pin<br>1<br>2<br>3<br>4<br>5                                                                        | he cable.<br>use a 1747-CP3 cable of<br>L-AP00 cable (right-ang-<br>taches the controller to<br>you cannot make this c<br>DB-9 End<br>DCD<br>RxD<br>TxD<br>DTR<br>Ground                                      | his able has a taller right-and<br>port 2 on the 1761-NET-AIC is<br>able.<br>Mini-DIN End<br>DCD<br>RxD<br>TxD<br>DTR<br>Ground                                            | gle connector housing than the 1<br>the 1761-CBL-PM02 cable (straig<br>solator. The mini-DIN connector is<br>$\frac{6}{7}$<br>$\frac{1}{8}$<br>$\frac{1}{9}$<br>DB-9 Right-angle or<br>Straight Cable End | 756-CP3 cable.<br>sht connector to the<br>s not commercially<br>4<br>4<br>12<br>8-pin, Mini-DIN<br>Cable End                                                                                                    |
| Yes          | the ends of the You can also<br>The 1761-CB controller) at available, so<br>Pin 1<br>2<br>3<br>4<br>5<br>6                                                                            | he cable.<br>use a 1747-CP3 cable of<br>L-AP00 cable (right-angle<br>taches the controllector<br>you cannot make this controllector<br>DB-9 End<br>DCD<br>RxD<br>TxD<br>DTR<br>Ground<br>DSR                  | his able has a taller right-and<br>le connector to controller) or i<br>port 2 on the 1761-NET-AIC is<br>able.<br>Mini-DIN End<br>DCD<br>RxD<br>TxD<br>DTR<br>Ground<br>DSR | gle connector housing than the 1<br>the 1761-CBL-PM02 cable (straig<br>colator. The mini-DIN connector is                                                                                                 | 756-CP3 cable.<br>th connector to the<br>s not commercially<br>$3 + \frac{678}{12} + \frac{678}{12}$<br>8-pin, Mini-DIN<br>Cable End                                                                                                    |
| Yes          | the ends of the You can also<br>The 1761-CB controller) at available, so<br>Pin<br>2<br>3<br>4<br>5<br>6<br>7                                                                         | he cable.<br>use a 1747-CP3 cable of<br>L-AP00 cable (right-ang-<br>taches the controllettor<br>you cannot make this c<br>DB-9 End<br>DCD<br>RxD<br>TxD<br>DTR<br>Ground<br>DSR<br>RTS                        | hiCable Has a taller right-and<br>port 2 on the 1761-NET-AIC is<br>able.<br>Mini-DIN End<br>DCD<br>RxD<br>TxD<br>DTR<br>Ground<br>DSR<br>RTS                               | gle connector housing than the 1<br>the 1761-CBL-PM02 cable (straig<br>colator. The mini-DIN connector is                                                                                                 | 756-CP3 cable.<br>sht connector to the<br>s not commercially<br>4<br>4<br>4<br>12<br>8-pin, Mini-DIN<br>Cable End                                                                                                    |
| Yes          | the ends of the You can also<br>The 1761-CB controller) at available, so<br>$     \frac{Pin}{1}     \frac{2}{3}     \frac{3}{4}     \frac{4}{5}     \frac{6}{7}     \frac{7}{8}     $ | he cable.<br>use a 1747-CP3 cable of<br>L-AP00 cable (right-ang-<br>taches the controller to<br>you cannot make this controller<br><b>DB-9 End</b><br>DCD<br>RxD<br>TxD<br>DTR<br>Ground<br>DSR<br>RTS<br>CTS | histable has a taller right-and<br>port 2 on the 1761-NET-AIC is<br>able.<br>Mini-DIN End<br>DCD<br>RxD<br>TxD<br>DTR<br>Ground<br>DSR<br>RTS<br>CTS                       | gle connector housing than the 1<br>the 1761-CBL-PM02 cable (straig<br>solator. The mini-DIN connector is<br>$\frac{6}{7}$<br>$\frac{1}{8}$<br>DB-9 Right-angle or<br>Straight Cable End                  | 756-CP3 cable.<br>sht connector to the<br>s not commercially<br>4<br>4<br>12<br>8-pin, Mini-DIN<br>Cable End                                                                                                    |

#### **Default Serial Configuration**

Channel 0 and Channel 1 (both serial ports) have the following default communication configuration.

| Parameter          | Default         |
|--------------------|-----------------|
| Protocol           | DF1 Full-duplex |
| Communication Rate | 19.2 Kbps       |
| Parity             | None            |
| Station Address    | 0               |

| Default        |
|----------------|
| No Handshaking |
| BCC            |
| Auto Detect    |
| Enabled        |
| 50 (x 20 ms)   |
| 3 Retries      |
| 3 Retries      |
| 8              |
| 1              |
|                |

TIP Only Channel 0 has a default communication push button.

# Using the Channel O Default Communication Push Button

The Channel 0 default communication push button is located on the front of the controller in the lower right corner as shown in the illustration. Use the Channel 0 default communication push button to change from the user-defined communication configuration to the default Communication mule. The Channel 0 default communication (DCH0) status indicator turns on (green, steady) to indicate that the default communication configuration is active.

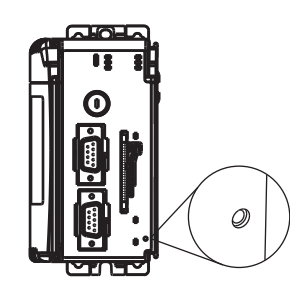

IMPORTANT

The default communication push button is recessed.

Before pressing the default communication push button, be sure to note the present communication configuration for Channel 0. Pushing the default communication push button resets all configured parameters back to their default settings.

To return the channel to its user-configured parameters, you must enter them manually while online with the controller or download them as part of an RSLogix 5000 software project file. To do this online with RSLogix 5000 software, access the Controller Properties dialog box and enter parameters on the Serial Port, System Protocol, and User Protocol tabs.

# Make Ethernet Connections to the Controller

3185

The 1769-L32E and 1769-L35E controller are shipped with the BOOTP utility enabled. You must assign an IP address to the Ethernet port for the controller to communicate over an EtherNet/IP network.

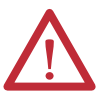

**WARNING:** If you connect or disconnect the communication cable with power applied to this module or any device on the network, an electrical arc can occur. This could cause an explosion in hazardous location installations.

Be sure that power is removed or the area is nonhazardous before proceeding

Connect the RJ-45 connector of the Ethernet cable to the Ethernet port (top port) on the controller.

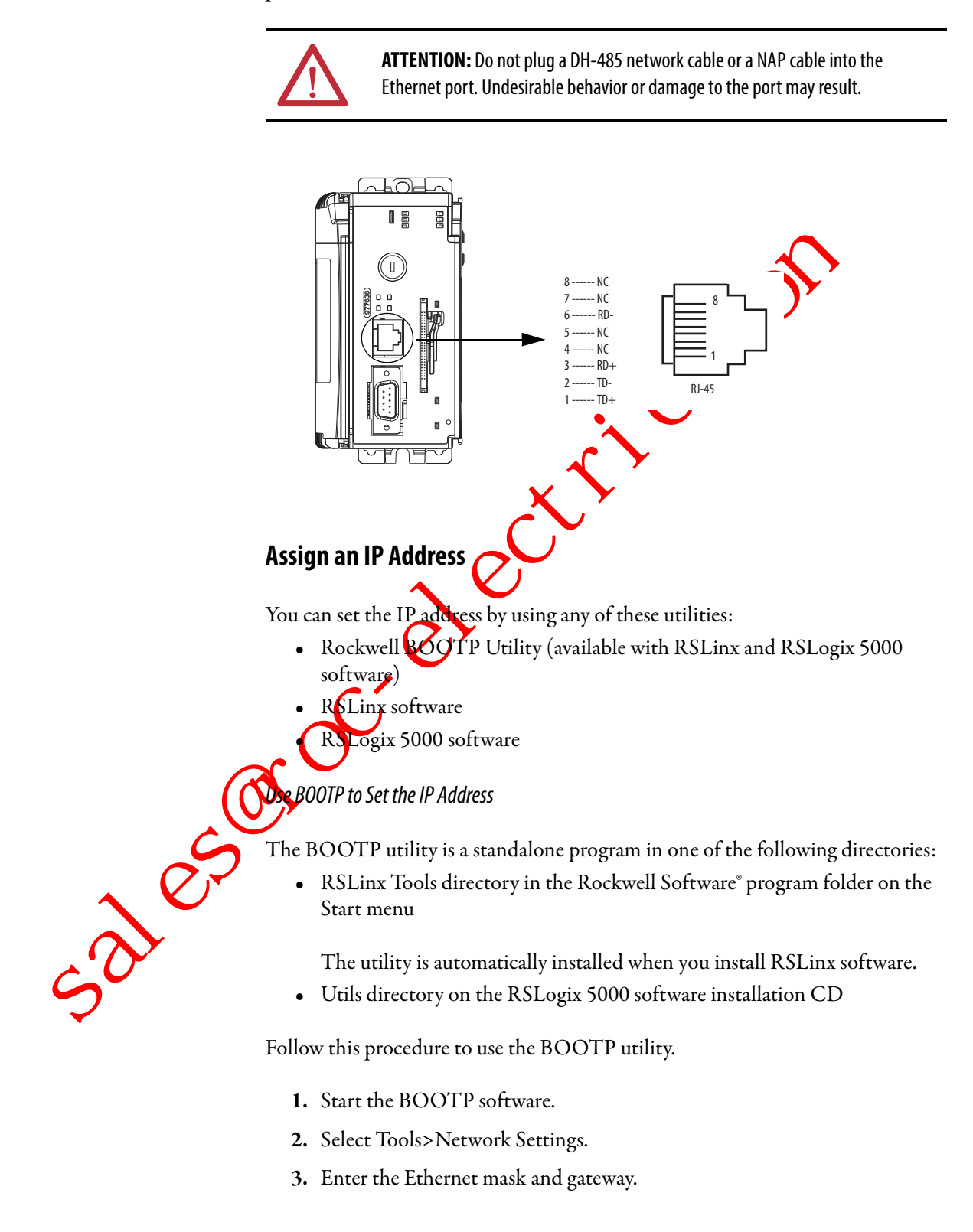

4. Click OK.

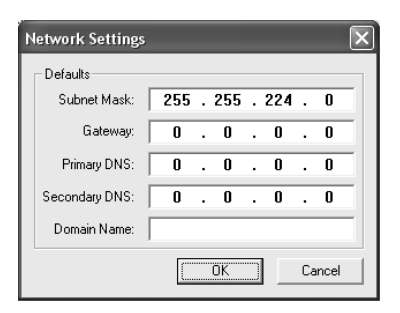

In the BOOTP Request History dialog box, you see the nardware addresses of devices issuing BOOTP requests.

5. Double-click the hardware address of the device of wart to configure.

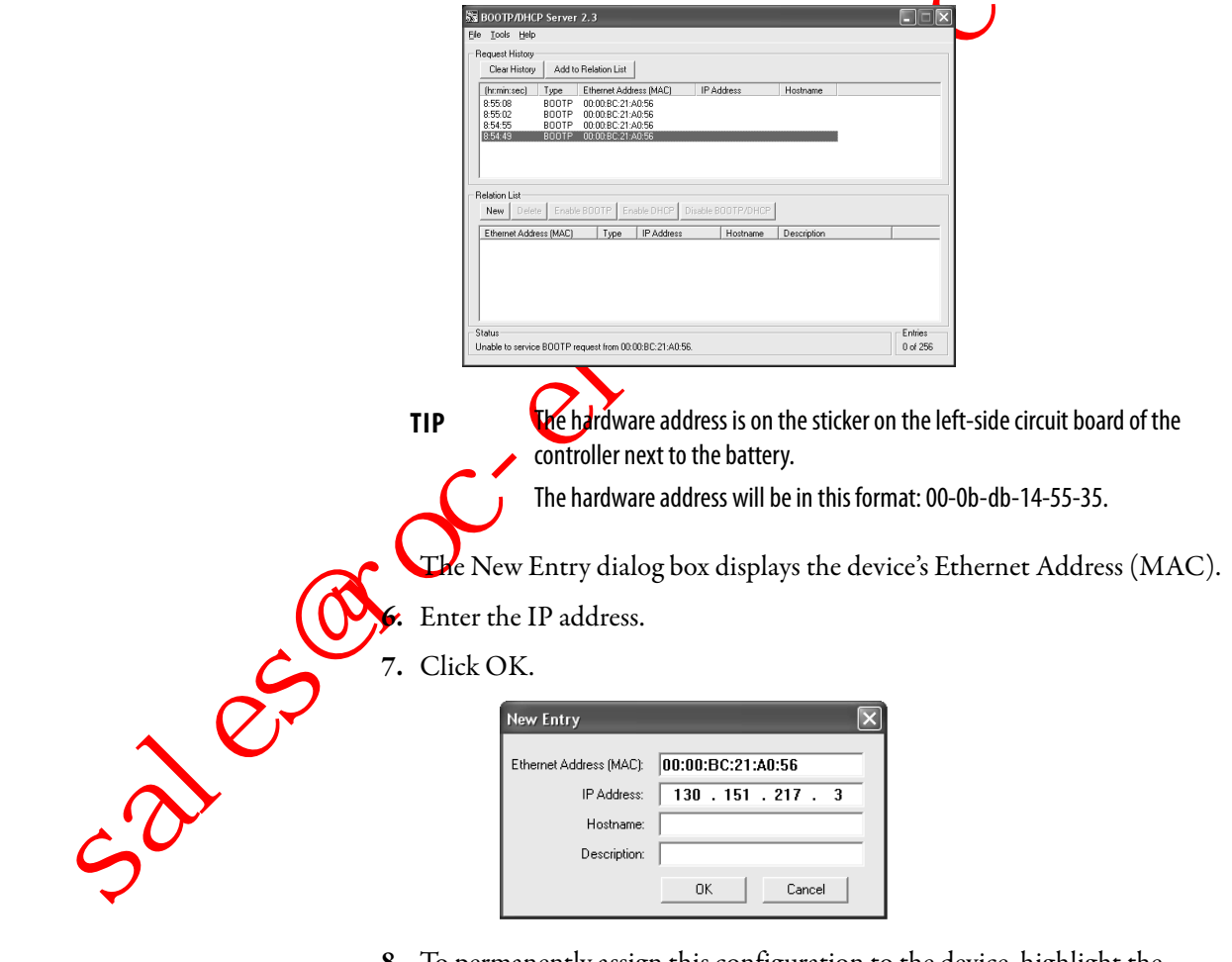

**8.** To permanently assign this configuration to the device, highlight the device and click Disable BOOTP/DHCP.

When you cycle power, the device uses the configuration you assigned and does not issue a BOOTP request.

Use RSLinx Software to Set the IP Address

- 1. You can use RSLinx software, version 2.41 or later, to set the IP address.
- 2. Make sure the controller that uses the IP address is installed and running.
- 3. Connect to the controller via the serial connection (see <u>page 26</u>).
- 4. Start RSLinx software.

The RSWho dialog box opens.

5. Navigate to the Ethernet network via the serial network.

| ং RSLin      | Gateway - RSWho - 1                                                                 |
|--------------|-------------------------------------------------------------------------------------|
| Ele Edt      | /ew Communications Station DDE/OPC Security Window Help                             |
|              |                                                                                     |
| eta RSW      |                                                                                     |
|              | rkstation, USMAYRDCOLLIN.1                                                          |
|              | 1784-PCD-1, DeviceNet A Ethernet A Ethernet                                         |
|              | OI, CompactLogix Processor, Ricks LISE     Image: State CompactLogix System         |
|              | OD, CompactLogix Processor     OI, 1769-L35E Ethernet Port, 1769-L35E Ethernet Port |
| E 5          | O 03, Local 1769 Bus Adapter, YA1769/A  AB_ETHIP-1, Ethernet                        |
|              |                                                                                     |
|              |                                                                                     |
|              |                                                                                     |
|              |                                                                                     |
|              |                                                                                     |
|              |                                                                                     |
|              |                                                                                     |
|              |                                                                                     |
| For Help, pr | ss F1 06/12/03 09:32 AM                                                             |
|              | :-he al: let a Dimension and (not the compared line) and called Me daily            |
| <b>0.</b> F  | ignt-click the Ethernet port (not the controller) and select Module                 |
| (            | onfiguration.                                                                       |
|              |                                                                                     |
| 7. S         | teet the Port Configuration tab.                                                    |
|              |                                                                                     |
| ×. •         | the appropriate radio button to choose the Network Configuration                    |
|              | pe.                                                                                 |
|              | 1788-ENB Configuration                                                              |
|              | General Port Configuration                                                          |
|              | Network Configuration Type     C Dynamic                                            |
|              | C Lie DHCP in oblige advant configuration                                           |
|              | C Use BOUTP to obtain network configuration.                                        |
|              | IP_∆ddress: 10 . 88 . 60 . 120                                                      |
|              | Network Mask: 255 . 254 . 0                                                         |
|              | Gateway Address: 10 . 88 . 60 . 1                                                   |
| $\mathbf{O}$ | Server: 0 . 0 . 0 . 0 . 0 . 0 . 0 . 0 . 0 . 0                                       |
|              |                                                                                     |
|              | Hint Name                                                                           |
|              |                                                                                     |
| -            | Status: Network Interface Configured                                                |
|              | OK Cancel Addiv Helo                                                                |
|              |                                                                                     |

9. Enter the IP address, network (subnet) mask, and gateway address (if needed).

Use RSLogix 5000 Software to Set the IP Address

You can use RSLogix software to set the IP address.

- 1. Make sure the controller that uses the IP address is installed and running.
- 2. Connect to the controller via the serial connection (see page 26).
- 3. Start RSLogix 5000 software.
- 4. In the Controller Organizer, select properties for the Ethernet port.

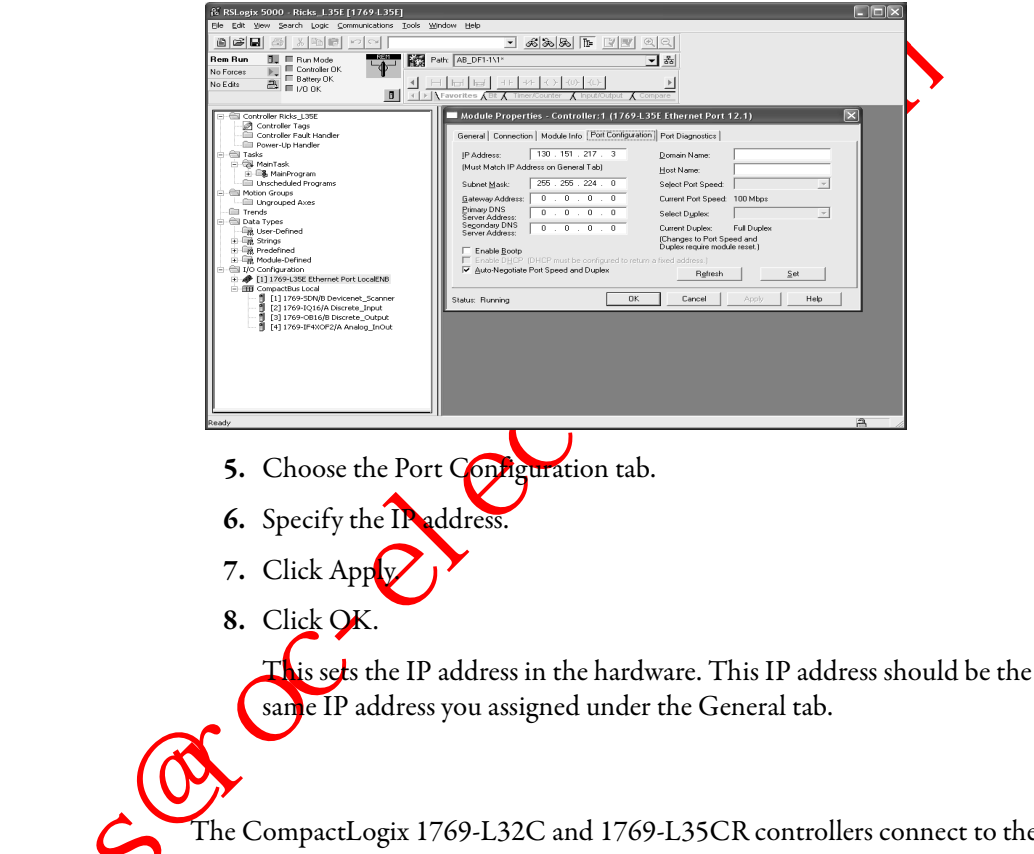

Make ControlNet Connections to the Controller

The CompactLogix 1769-L32C and 1769-L35CR controllers connect to the ControlNet network. The CompactLogix 1769-L32C controller supports channel A connections only. The CompactLogix 1769-L35CR controller supports channels A and B (redundant media) connections.

For permanent connections to the network, you connect the module to the ControlNet network by using a ControlNet tap (for example, 1786-TPR, 1786-TPYR, 1786-TPYS).

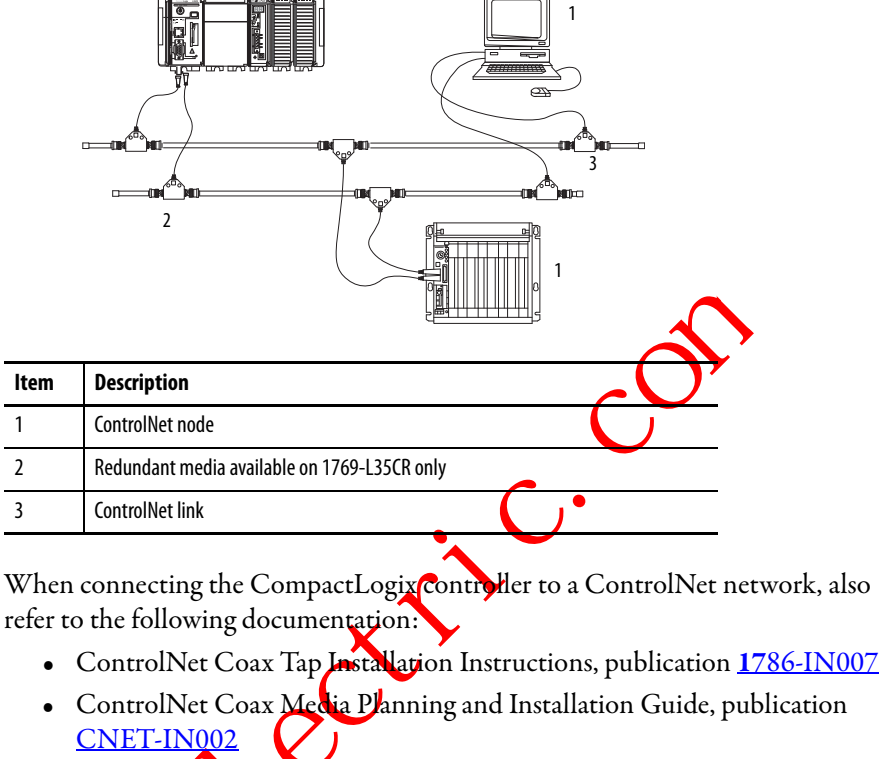

The figure shows an example ControlNet network using redundant media.

ControlNet Fiber Media Planning and Installation Guide, publication
 <u>CNET-IP(00)</u>.

IMPORTANT

For network connections we recommend taps with a straight connector (catalog number 1786-TPS or 1786-TPYS) because of the location of the BNC connectors on the bottom of the module.

## connect the Controller to the Network via a ControlNet Tap

Typically, ControlNet taps are used to make permanent connections from the CompactLogix controller to the network. Perform the following steps to connect the module to the network by using a ControlNet tap.

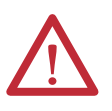

**ATTENTION:** Do not allow any metal portions of the tap to contact any conductive material.

If you disconnect the tap from the module, place the dust cap back on the straight or right angle connector to prevent the connector from accidentally contacting a metallic grounded surface.

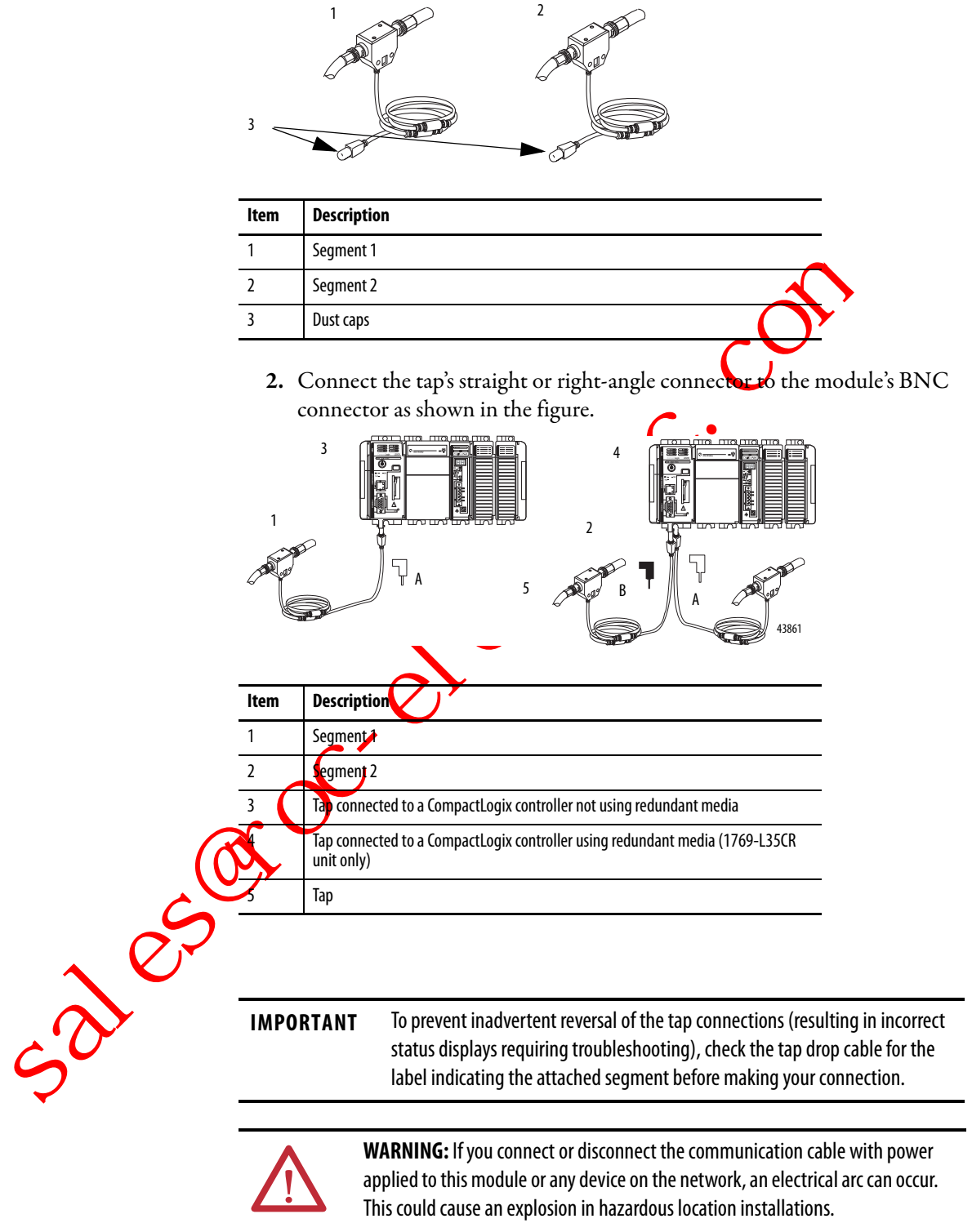

1. Remove and save the dust caps from the ControlNet taps.

Be sure that power is removed or the area is nonhazardous before proceeding

#### Connect a Programming Terminal to the Network via a 1786-CP Cable

You can use the CompactLogix controller's network access port (NAP) to connect a programming terminal to the ControlNet network. The figure shows the 1786-CP cable connections.

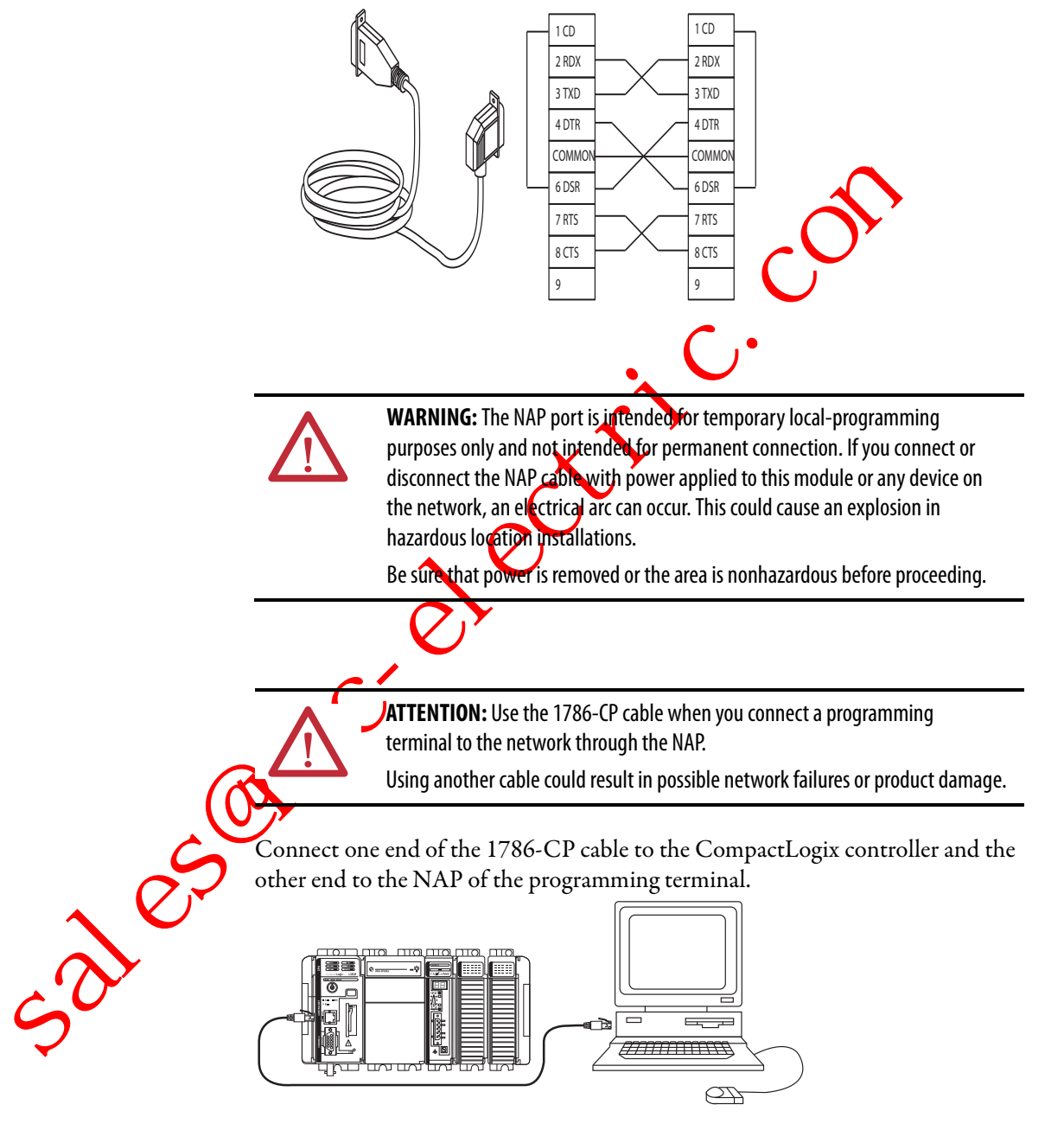

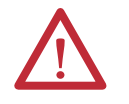

**ATTENTION:** Do not plug a DH-485 network cable or an RJ45 connector for the EtherNet/IP network to the NAP. Undesirable behavior and/or damage to the port may result.

## Install the Appropriate EDS Files

If you have RSLinx software, version 2.42 or later, the most current EDS files were installed with the software. If you are using an earlier version of RSLinx software, you might need to install EDS files.

You need EDS files for these devices:

- 1769-L32E and 1769-L35E controllers
- 1769 CompactBus
- 1769 local adapter

All of these EDS files, except for the 1769 CompactBus file, are updated for each firmware revision. There is also a version 1 of the controller EDS file that you need for new controllers. Each controller is shipped with revision 1 firmware. To update the firmware, you must have the revision 1 EDS file (0001000E00410100.eds) installed for the controller

The EDS files are available on the RSLogix 5000 Enterprise Series software CD. The files are also available at <u>http://www.ab.com/retworks/eds</u>.

#### Load the Controller Firmware

You must download the current firmware before you can use the controller.

To load firmware, you can use any of the following:

- ControlFLASH unity that is shipped with RSLogix 5000 programming software
- AutoFlash that launches through RSLogix 5000 software when you download a project and the controller does not have the matching firmware revision

CompactFlash card (catalog number 1784-CF128) with valid memory already loaded

If you use the ControlFLASH or AutoFlash utilities, you need a network connection to the controller.

The firmware is available with RSLogix 5000 software or you can download it from the support website. Go to <a href="http://www.rockwellautomation.com/support/">http://www.rockwellautomation.com/support/</a>.

Follow these steps to download firmware from the support website.

- 1. On the Rockwell Automation Support Page, click Software Updates, Firmware and Other Downloads under the Other Tools heading.
- 2. Click Firmware Updates.
- 3. Select the appropriate firmware update.
- 4. Select the firmware revision.
- 5. Click a revision file to unzip the data.
#### Use the ControlFLASH Utility to Load Firmware

You can use the ControlFLASH utility to load firmware through a serial connection.

- 1. Make sure the appropriate network connection is made before starting.
- 2. Start the ControlFLASH utility.
- 3. When the Welcome dialog box appears, click Next.
- 4. Choose the catalog number of the controller and click Next.
- 5. Expand the network until you see the controller.
- 6. If the required network is not shown, first configure a driver for the network in RSLinx software.
- 7. Choose the controller and click OK.
- 8. Choose the revision level to which you want to update the controller and click Next.
- 9. To start the update of the controller, click Finish and then click Yes.
- 10. After the controller is updated, the status dialog box displays Update complete.
- 11. Click OK.

IMPORTANT

-,210:

12. To close the ControlFLASH utility, click Cancel and then click Yes.

## Use AutoFlash to Load Firmware

can use AutoFlash to load firmware through a network connection.

When upgrading your controller firmware, it is extremely important to allow the upgrade to complete without interruption. If you interrupt the firmware upgrade either in the software or by disturbing

the physical media, you may render the controller inoperable.

For more information about upgrading your CompactLogix controller firmware, see information posted at

http://www.rockwellautomation.com/knowledgebase/.

- 1. Make sure the appropriate network connection is made and your network driver is configured in RSLinx software.
- 2. Use RSLogix 5000 programming software to create a controller project.
- 3. Click RSWho to specify the controller path.

4. Select your controller and click Download.

You may also choose to click Update Firmware to complete this process. If you do so, skip to step  $\underline{8}$ .

A dialog box displays indicating that the project revision and controller firmware revision are different.

- 5. Click Update Firmware.
- **6.** Use the checkbox and pull-down menu to select your controller and firmware revision.
- 7. Click Update.
- 8. Click Yes.

com

The firmware upgrade begins.

IMPORTANT DO NOT INTERRUPT THE FIRMWARE UPGRADE ONCE IT HAS BEGUN.

Interrupting the firmware upgrade may result in an inoperable controller.

When the firmware upgrade is complete, the Download dialog box appears and you may continue by downloading your project to the controller.

# Use a CompactFlash Card to Load Firmware

If you have an existing controller that is already configured and has firmware loaded, you can store the current controller user program and firmware on the Compact Hash card and use that card to update other controllers.

Use RSLogix 5000 software to store the controller user program and himware of a currently configured controller to the CompactFlash card.

Access the Nonvolatile Memory tab of the Controller Properties dialog box.

Be sure to select Load Image On Powerup when you save to the card.

**3.** Remove the card and insert it into a controller that will use the same firmware and controller user program.

When you apply power to the second controller, the image stored on the CompactFlash card is loaded into the controller.

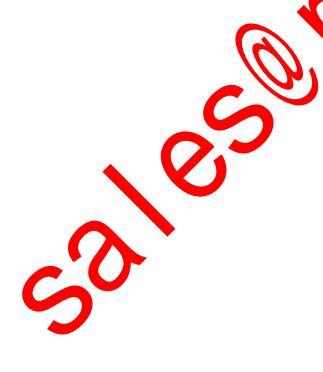

# Select the Controller's Operating Mode

Use the keyswitch on the front panel of the controller to determine the controller's operating mode.

|     | Keyswitch Position | Description                                                                                                    |
|-----|--------------------|----------------------------------------------------------------------------------------------------|
|     | Run                | <ul> <li>Upload projects.</li> <li>Run the program and enable outputs.</li> <li>You cannot create or delete tasks, programs, or routines. You cannot create or delete tags or edit online while the keyswitch is in the Run position.</li> <li>You cannot change the mode by using the programming software while the keyswitch is in the Run position.</li> </ul> |
|     | Prog               | <ul> <li>Disable outputs.</li> <li>Upload/download projects.</li> <li>Create, modify, and delete tasks, programs, or routines.</li> <li>The controller does not execute (scan) tasks while the keyswitch while the Prog position</li> <li>You cannot change the mode through the programming software while the keyswitch is in the Prog position.</li> </ul>      |
|     | Rem                | <ul> <li>Upload/download projects.</li> <li>Change between Remote Program, Remote Test, and Remote Run modes through the programming software.</li> </ul>                                                                                                    |
|     |                    | Remote Run     • The controller executes (scans) tasks.       • Enable outputs.       • Edit online                                                                                                    |
|     |                    | Remote Program       • Disable outputs.         Create, modify, and delete tasks, programs, or routines.         Download projects.         • Edit online.         • The controller does not execute (scan) tasks.                                                                                                    |
|     |                    | Remote Text    Execute tasks with outputs disabled.  Edit online.                                                                                                    |
|     |                    | Edit online.                                                                                                    |
| 105 |                    |                                                                                                    |
|     |                    |                                                                                                    |

# Notes:

eales to contraction of the contraction of the cont

# **Connect to the Controller via the Serial Port**

This chapter describes how to connect to the controller via the serial port so that you can configure the controller and upload or download a project to the controller.

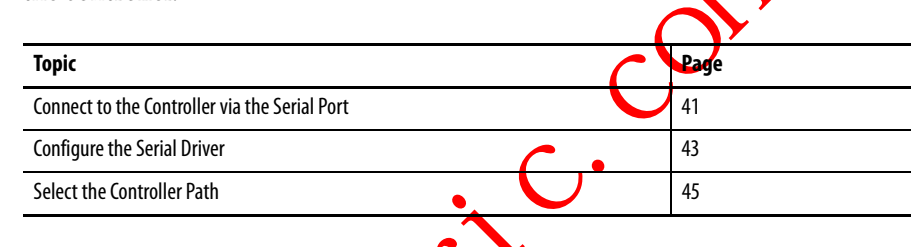

For the CompactLogix controller to operate on a serial network, you need:

- a workstation with a serial port.
- RSLinx software to configure the serial communication driver.
- RSLogix5000 programming software to configure the serial port of the controller.

# Connect to the Controller via the Serial Port

-3010

Channel 0 on the CompactLogix controllers is fully isolated and does not need a separate isolation device. Channel 1 on the 1769-L31 is not an isolated serial port.

#### Figure 3 - Serial Connection to Controller

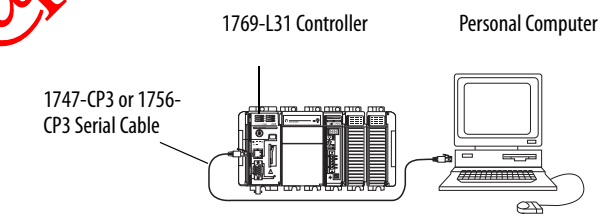

If you connect channel 1 of the 1769-L31 controller to a modem or an ASCII device, consider installing an isolator between the controller and modem or ASCII device. An isolator is also recommended when connecting the controller directly to a programming workstation. One possible isolator is the 1761-NET-AIC interface converter.

For more information on installing an isolator, see Configure an Isolator on <u>page</u>. <u>57</u>.

To connect a serial cable, perform this procedure.

1. Obtain a 1747-CP3 or 1756-CP3 serial cable.

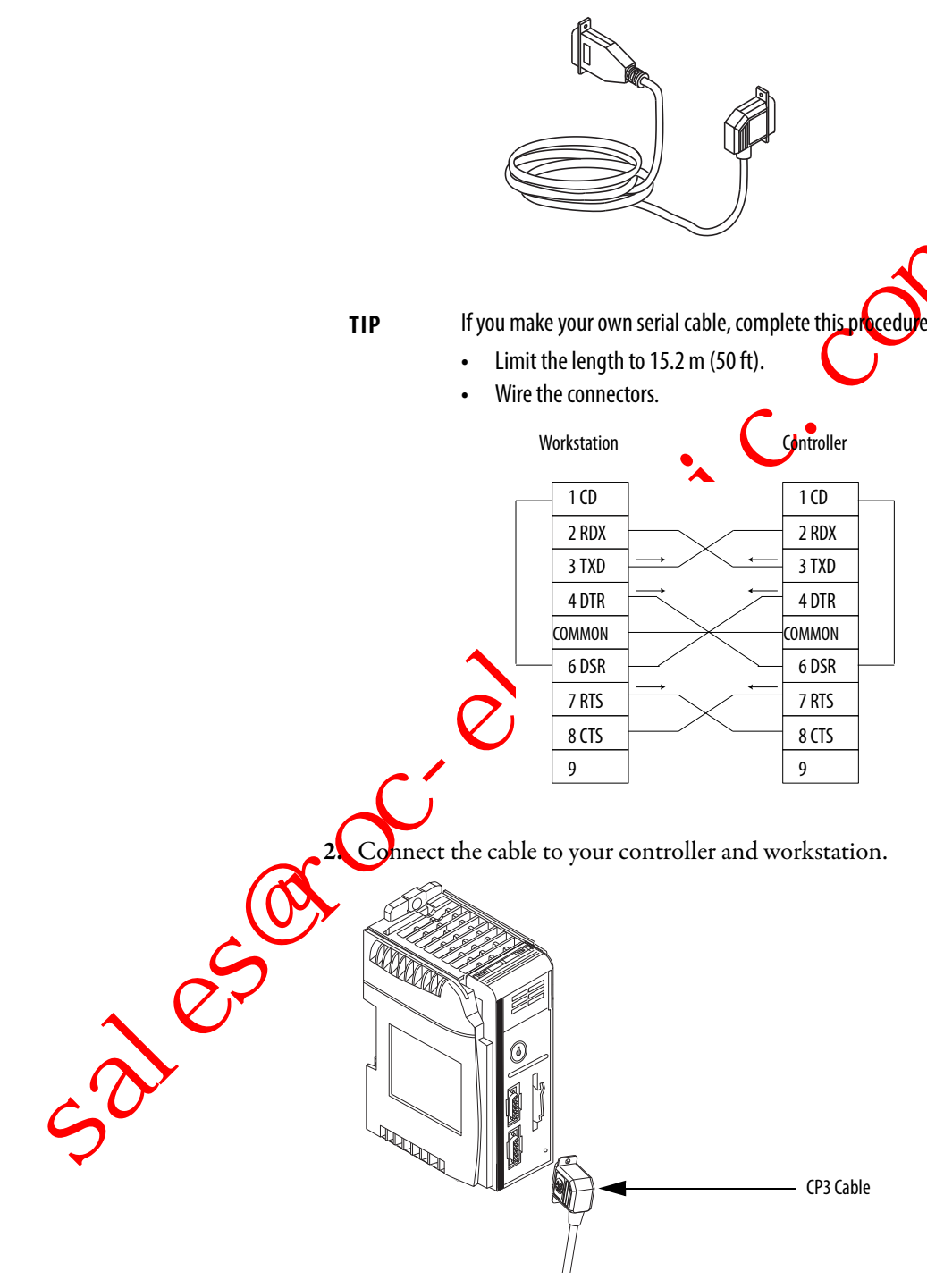

# **Configure the Serial Driver**

50,050

Use RSLinx software to configure the RS-232 DF1 Device driver for serial communication. To configure the driver, perform this procedure.

1. From the communication pull-down menu, choose Configure Drivers.

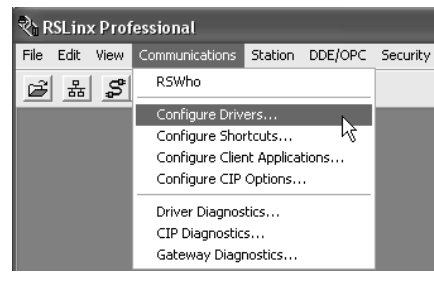

The Configure Drivers dialog box appears.

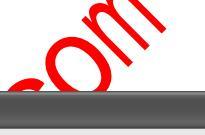

| Available Driver Types:                                                                                                    | 1 1     | Close   |
|----------------------------------------------------------------------------------------------------|---------|---------|
| RS-232 DF1 devices<br>RS-232 DF1 devices<br>Ethemet devices<br>Ethemet JP Driver<br>1784-KT/KTX(D)/PKTX(D)/PCMK for DH+/DH-485 devices<br>1784-KTC(X) for ControlNet devices<br>DF1 Poline Master Driver<br>DF1 Poline Master Driver<br>DF1 Poline Ma | Add New | Help    |
| 1784-PCC for ControlNet devices<br>1784-PCI(S) for ControlNet devices<br>1747-PIC / AIC+ Driver<br>DFT Slave Driver                                                                                                    |         | Startup |
| S-S SD/SD2 for DH+ devices<br>Virtual Backplane (SoftLogix58xx)<br>DeviceMet Driver (1244 PCD//PCIDS 1270 KED SDNPT drivers)                                                                                                    |         | Start   |
| PLC-5 (DH+) Emulator driver<br>SLC 500 (DH485) Emulator driver                                                                                                    |         | Stop    |
| SoftLogix5 driver<br>Remote Devices via Linx Gateway                                                                                                    |         | Delete  |

2. From the Available Driver Types pull-down menu, choose the RS-232 DR1 Device driver.

Click Add New to add the driver.

The Add New RSLinx Driver dialog box appears.

| Add New RSLinx Driver                                        | ×      |
|--------------------------------------------------------------|--------|
| Choose a name for the new driver.<br>(15 characters maximum) | ОК     |
| AB_DF1-1                                                     | Cancel |

4. Specify the driver name and click OK.

|    | 1                                                                                       |
|----|-----------------------------------------------------------------------------------------|
|    | Device Name: AB_DF1-1                                                                   |
|    | Comm Port: CDM1   Device: Logix 5550 / CompactLogix                                     |
|    | Baud Rate: 19200 Station Number: 00<br>(Decimal)                                        |
|    | Parity: None   Error Checking: BCC                                                      |
|    | Stop Bits: 1 Protocol: Full Duplex                                                      |
|    | Auto-Configure                                                                          |
|    | Use Modem Dialer Configure Dialer                                                       |
|    | OK Cancel Delete Help                                                                   |
|    |                                                                                         |
| 5. | Specify the serial port settings.                                                       |
|    | · From the Comm Dome will down mennes the second best of                                |
|    | a. From the Comm Port pull-down menu, choose the serial port on th                      |
|    | workstation to which the cable is connected.                                            |
|    | b. From the Device pull-down menu, choose Logix 5550-Serial Port.                       |
|    |                                                                                         |
|    | c. Click Auto-Configure.                                                                |
| 6. | Verify that the Auto-Configuration was successful.                                      |
| -  |                                                                                         |
|    | If then                                                                                 |
|    |                                                                                         |
|    | Yes Click OK.                                                                           |
| 1  | <b>Content</b> to step $5$ and verify that you selected the correct communication port. |
| _  |                                                                                         |

The Configure RS-232 DF1 Devices dialog box appears.

# **Select the Controller Path**

To select the controller path, perform this procedure.

1. In RSLogix 5000 programming software, open a project for the controller.

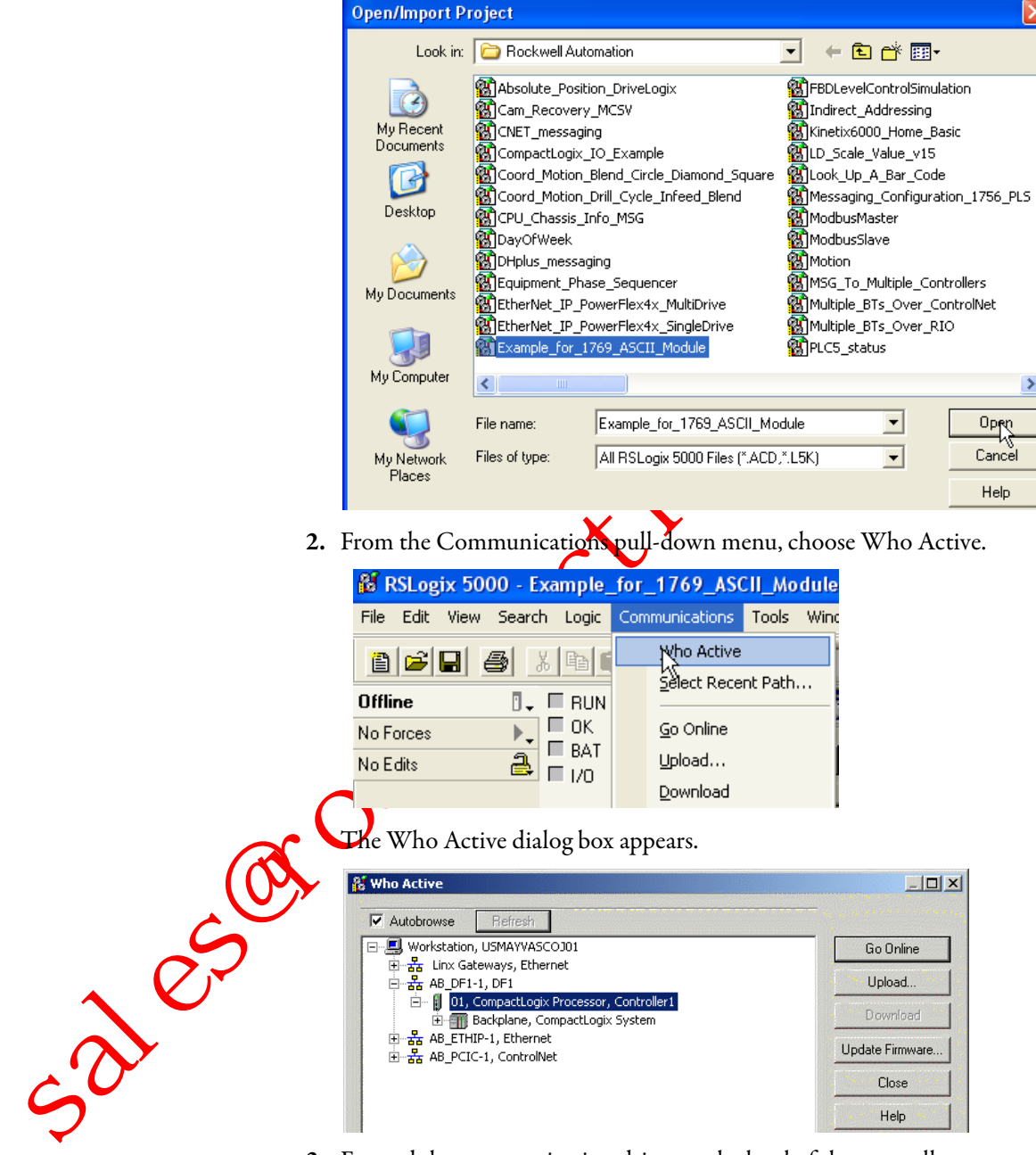

- 3. Expand the communication driver to the level of the controller.
- 4. Select the controller.

## **Controller Options**

Once you have selected a controller, you have several options.

| То                                                                          | Choose    |
|-----------------------------------------------------------------------------|-----------|
| Monitor the project in the controller                                       | Go Online |
| Transfer a copy of the project from the controller to RSLogix 5000 software | Upload    |
| Transfer the open project to the controller                                 | Download  |

in contraction of the contraction of the contractio

# **Communicate over Networks**

This chapter explains how CompactLogix controllers support additional networks to enable various functions.

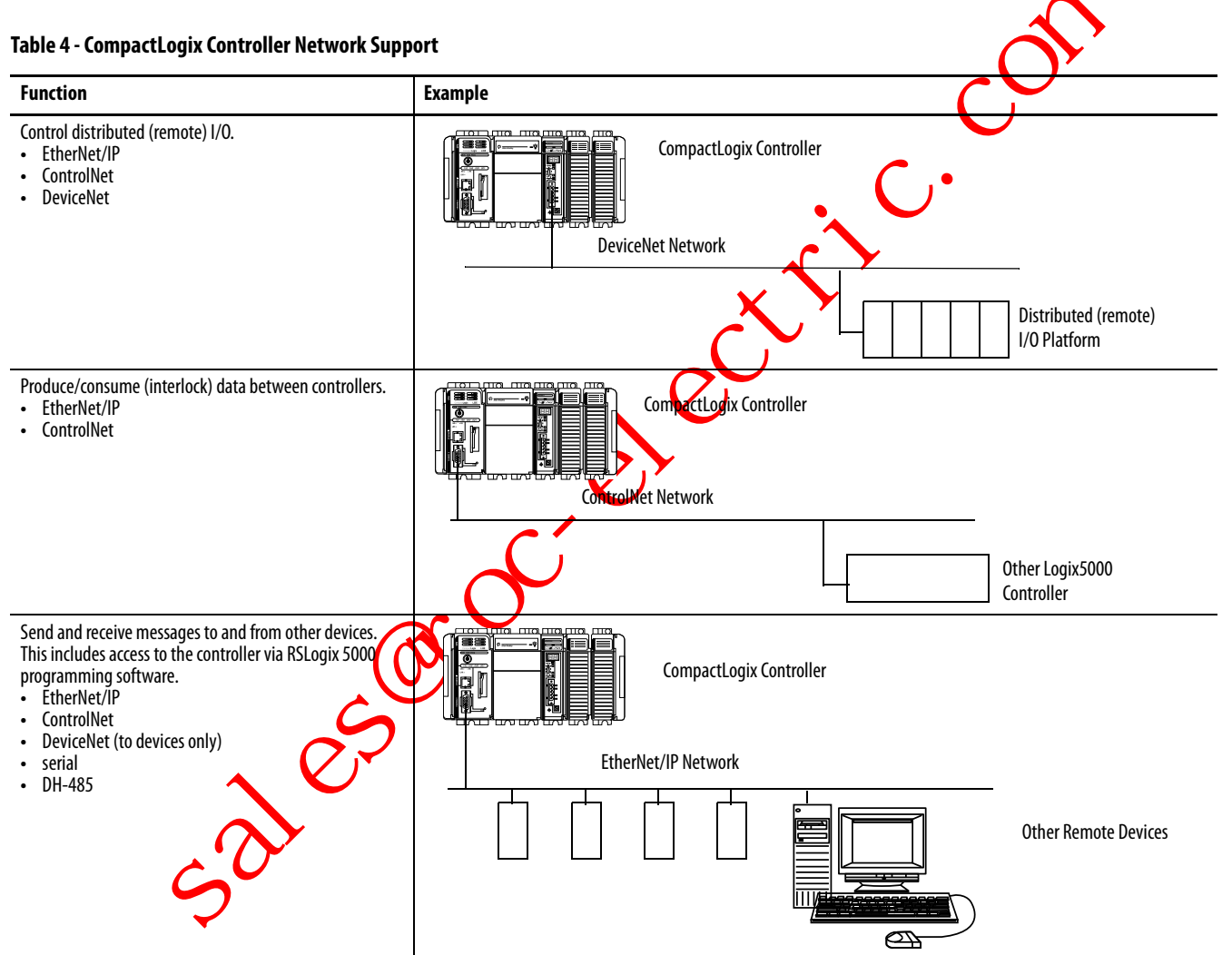

| Торіс                             | Page |
|-----------------------------------|------|
| EtherNet/IP Network Communication | 48   |
| ControlNet Network Communication  | 50   |
| DeviceNet Communication           | 53   |
| Serial Communication              | 55   |
| DH-485 Network Communication      | 72   |

# EtherNet/IP Network Communication

The EtherNet/IP network offers a full suite of control, configuration and data collection services by layering the Common Industrial Protocol (CIP) over the standard Internet protocols, such as TCP/IP and UDP. This combination of well-accepted standards provides the capability required to both support information data exchange and control applications.

The EtherNet/IP network also uses commercial, off-the-shelf Ethernet components and physical media, providing you with a cost-effective plant-floor solution.

For EtherNet/IP communication, you can use these CompactLogix controllers with a built-in EtherNet/IP communication port:

- 1769-L32E CompactLogix controller
- 1769-L35E CompactLogix controller

You can use several software products with a 1769 CompactLogix controller on an EtherNet/IP network.

#### Table 5 - EtherNet/IP Network Software Combinations

| Software                                                     | Functions                                                                       | Requirement |
|--------------------------------------------------------------|---------------------------------------------------------------------------------|-------------|
| RSLogix 5000 programming software                            | Configure the CompactLogix     project     Define EtherNet/IP     communication | Yes         |
| BOOTP/DHCP utility with RSLogix<br>5000 programming software | Assign IP addresses to devices on an<br>EtherNet/IP network                     | No          |
| RSNetWorx software for an EtherNet/IP network                | Configure EtherNet/IP devices by IP addresses and/or host names                 | No          |

The EtherNet/IP communication modules:

support messaging, produced/consumed tags, HMI, and distributed I/O.

- encapsulate messages within standard TCP/UDP/IP protocol.
- share a common application layer with ControlNet and DeviceNet.
- interface via RJ45, category 5, unshielded, twisted-pair cable.
- support half/full-duplex 10 Mbps or 100 Mbps operation.
- support standard switches.
- require no network scheduling.
- require no routing tables.

In this example:

5018

- the controllers produce and consume tags amongst themselves.
- the controllers initiate MSG instructions that send and receive data or configure devices.
- the personal computer uploads or downloads projects to the controllers.
- the personal computer configures devices on an EtherNet/IP network.

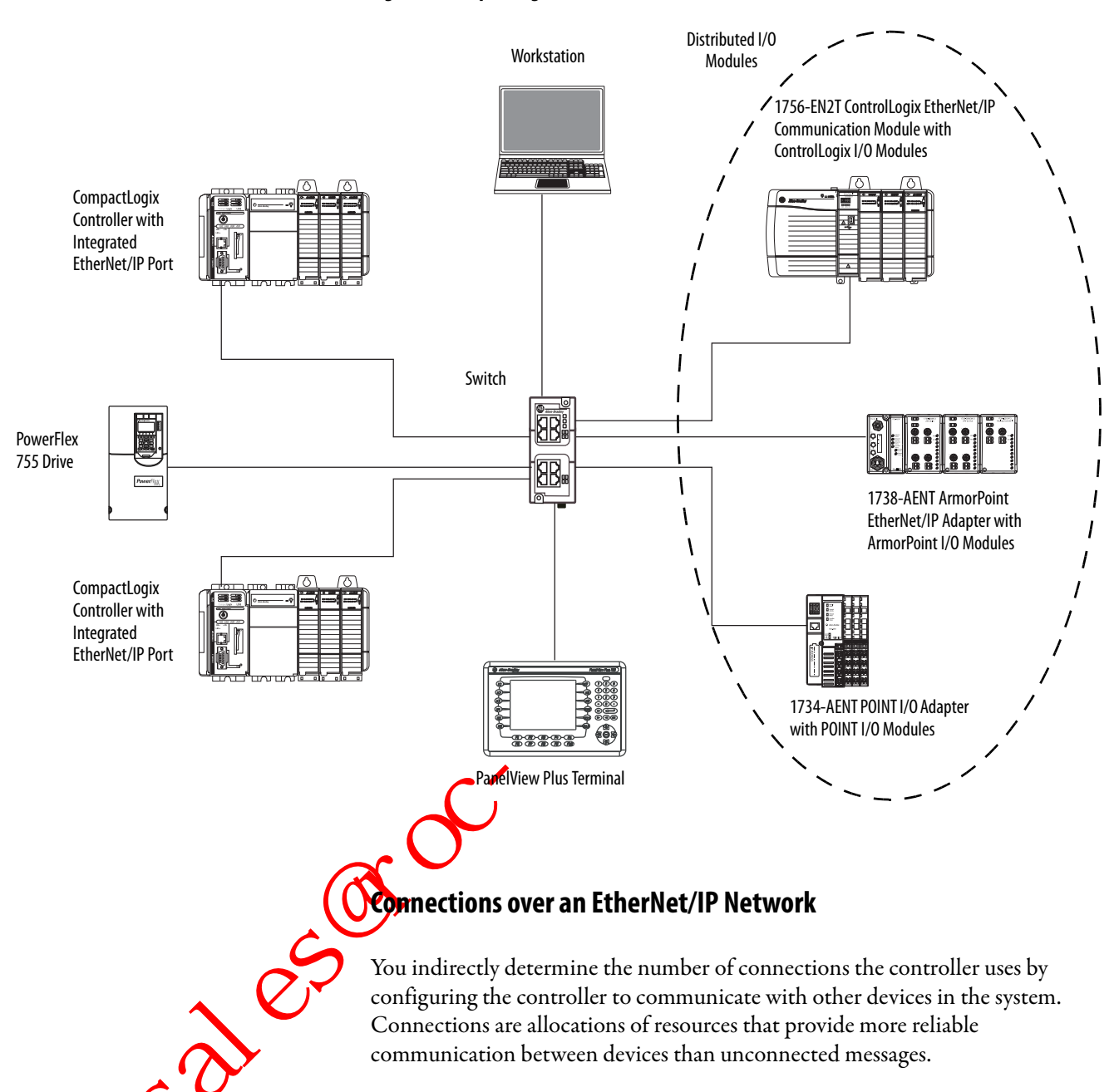

Figure 4 - CompactLogix EtherNet/IP Overview

All EtherNet/IP connections are unscheduled. An unscheduled connection is a message transfer between controllers that is triggered by the requested packet interval (RPI) or the program, such as a MSG instruction. Unscheduled messaging lets you send and receive data when needed.

The 1769-L32E and 1769-L35E controllers support 100 connections. However, the built-in EtherNet/IP port supports only 32 CIP connections over an EtherNet/IP network. With these controllers, the number of end-node connections they effectively support depends on a connection's RPI.

| Requested Packet Interval | Max EtherNet/IP Port Communication Connections |
|---------------------------|------------------------------------------------|
| 2 ms                      | 2                                              |
| 4 ms                      | 5                                              |
| 8 ms                      | 10                                             |
| 16 ms                     | 18                                             |
| 32 ms+                    | 25+                                            |

You can use all 32 communication connections on the built in UtherNet/IP port. However, we recommend that you leave some connections available for tasks such as going online and non-I/O purposes.

# ControlNet Network Communication

ControlNet is a real-time control network that provides high-speed transport of both time-critical I/O and interlocking data and messaging data, including uploading and downloading of programming and configuration data on a single physical-media link. The ControlNet network's highly-efficient data transfer capability significantly enhances I/O performance and peer-to-peer communication in any system or application.

The ControlNet network is highly deterministic and repeatable and remains unaffected as devices are connected or disconnected from the network. This robust quality results in dependable, synchronized, and coordinated real-time performance

he ControlNet network often functions as:

the default network for the CompactLogix platform.

- a substitute/replacement for the remote I/O (RIO) network because the ControlNet network adeptly handles large numbers of I/O points.
- a backbone to multiple distributed DeviceNet networks.
- a peer interlocking network.

For ControlNet communication, you can use these CompactLogix controllers with a built-in ControlNet communication port:

- 1769-L32C CompactLogix controller
- 1769-L35CR CompactLogix controller

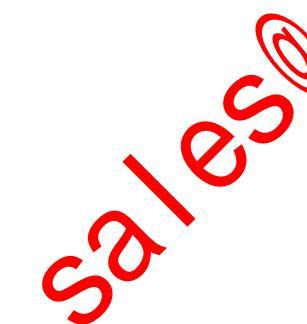

You can use these software products with a 1769 CompactLogix controller on a ControlNet network.

Table 6 - ControlNet Network Software Combinations

| Software                          | Functions                                                                                                    | Requirement |
|-----------------------------------|----------------------------------------------------------------------------------------------------|-------------|
| RSLogix 5000 programming software | <ul> <li>Configure the CompactLogix<br/>project</li> <li>Define EtherNet/IP<br/>communication</li> </ul>                                    | Yes         |
| RSNetWorx for ControlNet software | <ul> <li>Configure the ControlNet network</li> <li>Define the NUT (network update time)</li> <li>Schedule the ControlNet network</li> </ul> | ĥ           |

The ControlNet communication modules:

- support messaging, produced/consumed tags and destributed I/O.
- share a common application layer with DeviceNet and EtherNet/IP networks.
- require no routing tables.
- support the use of coax and fiber repeaters for isolation and increased distance.

In this example:

52185

- the controllers produce and consume tags amongst themselves.
- the controllers initiate MSG instructions that send and receive data or configure devices.

repersonal computer uploads or downloads projects to the controllers.

the personal computer configures devices on ControlNet, and configures the network itself.

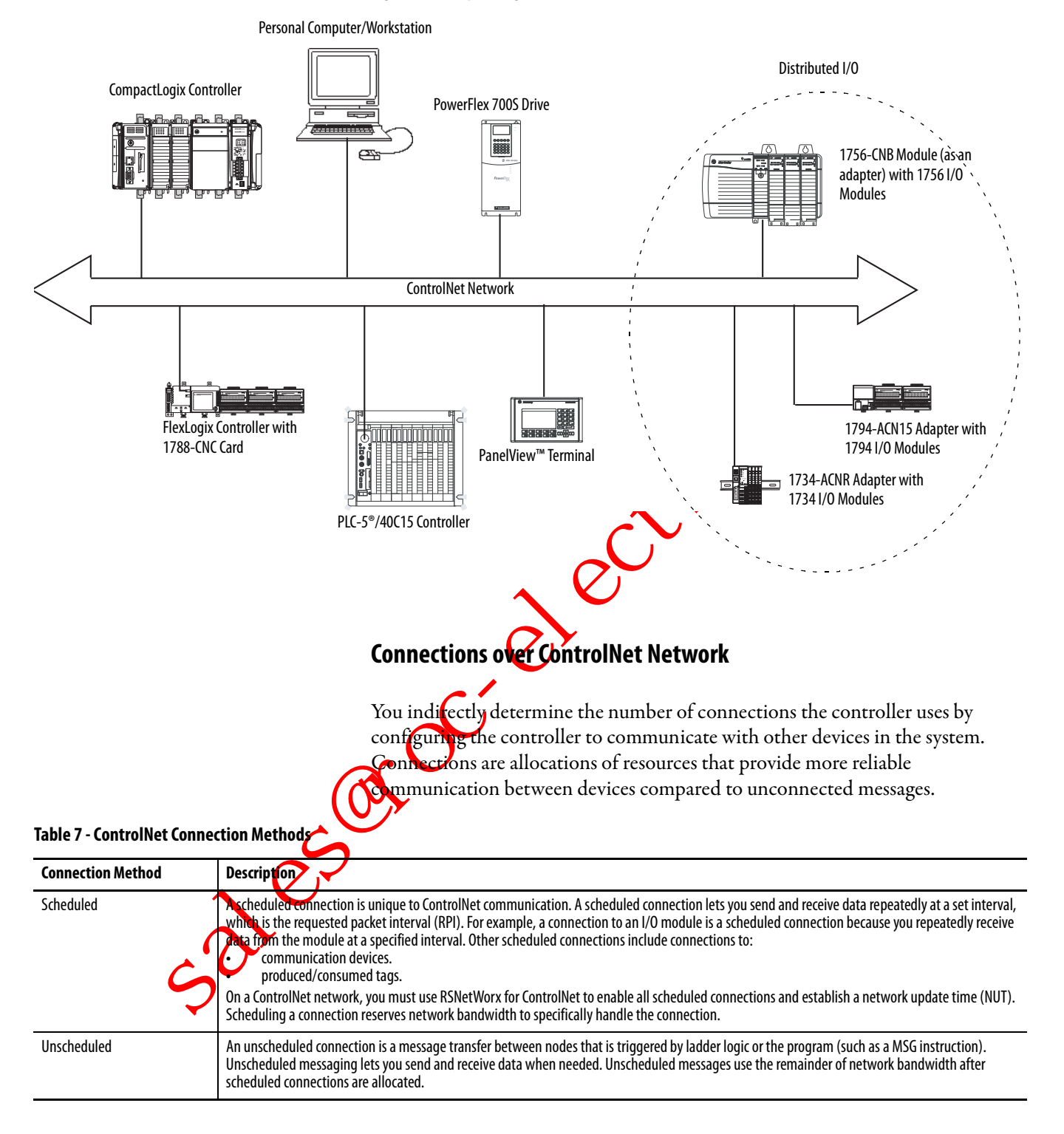

#### Figure 5 - CompactLogix ControlNet Overview

| NUT   | RPI   | Supported ControlNet Communication Connections <sup>(1)</sup> |
|-------|-------|---------------------------------------------------------------|
| 2 ms  | 2 ms  | 01                                                            |
| 3 ms  | 3 ms  | 12                                                            |
| 5 ms  | 5 ms  | 34                                                            |
| 10 ms | 10 ms | 69                                                            |
| 14 ms | 14 ms | 1012                                                          |
| 5 ms  | 20 ms | 1216                                                          |
| 4 ms  | 64 ms | 31                                                            |

The 1769-L32C and 1769-L35CR controllers support 100 connections. However, the built-in ControlNet port only supports 32 communication connections. With these controllers, the number of end-node connections they effectively support depends on the connection's NUT and RPI.

(1) For each NUT/RPI combination, the number of connections supported is listed in a range. The lower number is the number of connections we recommend you make to maintain reasonable Control Net port CPU utilization rates. The higher number is the maximum number of connections possible for that NUT/RPI combination.

You can use all 32 communication connections on the built-in ControlNet port. However, we recommend that you leave some connections available for tasks such as going online and unscheduled network traffic.

# **DeviceNet Communication**

The DeviceNet network uses the Common Industrial Protocol (CIP) to provide the control, configuration, and data collection capabilities for industrial devices. The DeviceNet network uses the proven Controller Area Network (CAN) technology, which lowers installation costs and decreases installation time and costly downtime.

DeviceNet network provides access to the intelligence present in your devices byletting you connect devices directly to plant-floor controllers without having to hard wire each device into an I/O module.

#### Table 8 - CompactLogix DeviceNet Communication Interfaces

| If your application                                                                                                    | Select                                              |
|----------------------------------------------------------------------------------------------------|-----------------------------------------------------|
| <ul> <li>Communicates with other DeviceNet devices</li> <li>Uses the controller as a master or slave on DeviceNet</li> <li>Uses a controller ControlNet, Ethernet or serial port for other communication</li> </ul> | 1769-SDN DeviceNet scanner module                   |
| <ul> <li>Accesses remote Compact I/O over a DeviceNet network</li> <li>Sends remote I/O data for as many as 30 modules back to scanner or controller</li> </ul>                                                     | 1769-ADN DeviceNet<br>adapter module <sup>(1)</sup> |

(1) This table specifically describes using the 1769-ADN module to access remote Compact I/O over DeviceNet. However, CompactLogix controllers can access other Allen-Bradley remote I/O over DeviceNet. In those cases, you must select the appropriate interface. For example, if accessing remote POINT I/O modules, you must select the 1734-ADN.

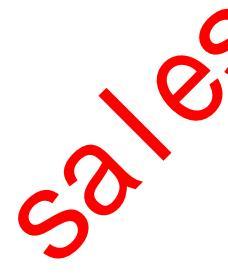

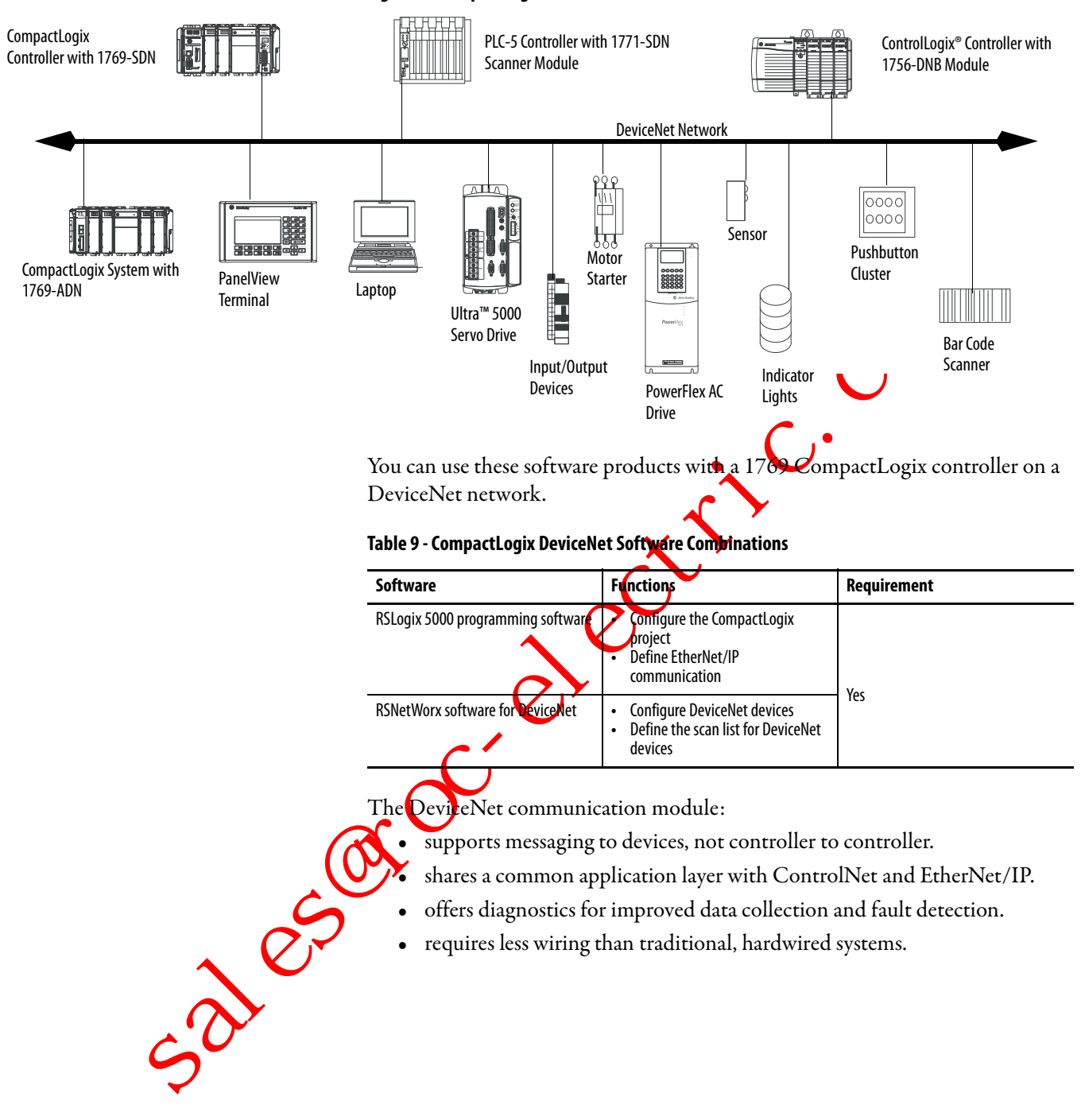

#### Figure 6 - CompactLogix DeviceNet Overview

You can use a linking device as a:

- gateway to connect information.
- control-level network to device-level network for programming, configuration, control or data collection.
- router/bridge to connect the EtherNet/IP or ControlNet network to the DeviceNet network.

#### Figure 7 - CompactLogix Linking Device Overview

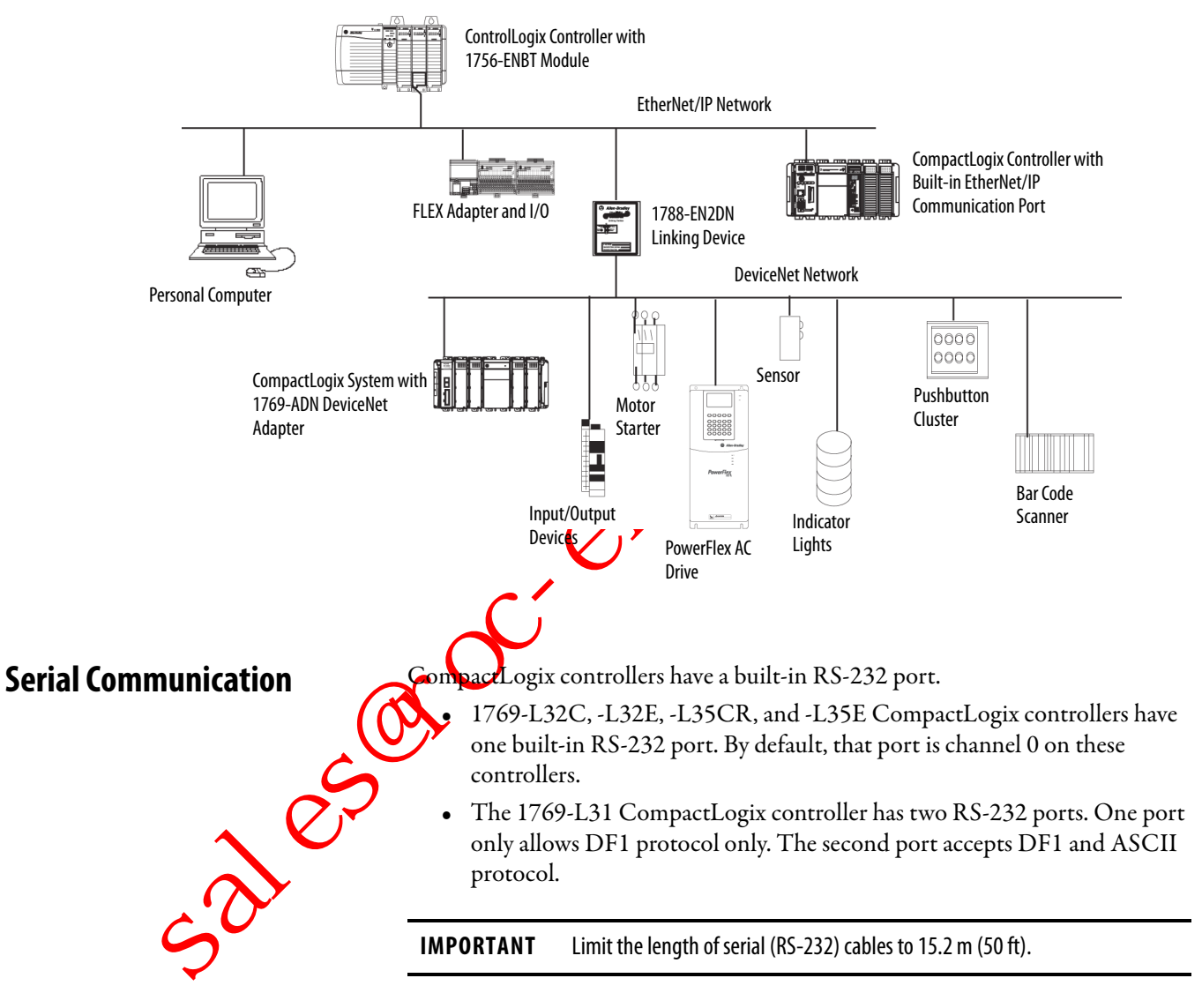

You can configure the serial port of the controller for several modes.

#### Table 10 - CompactLogix Serial Port Configuration

| Mode                  | Functions                                                                                                    |
|-----------------------|----------------------------------------------------------------------------------------------------|
| DF1 Point-to-Point    | Communicate between the controller and one other DF1-protocol-compatible device.<br>This is the default system mode. Default parameters are:<br>• Baud Rate: 19,200<br>• Data Bits: 8<br>• Parity: None<br>• Stop Bits: 1<br>• Control Line: No Handshake<br>• RTS send Delay: 0<br>• RTS Off Delay: 0<br>This mode is typically used to program the controller through its serial port.                                                                                                    |
| DF1 Master            | <ul> <li>Control polling and message transmission between the master and slave nodes.</li> <li>The master/slave network includes one controller configured as the master node and as many as 254 slave node. Ltuk shave nodes using modems or line drivers.</li> <li>A master/slave network can have node numbers from 0254. Each node must have a unique node address. Also at least 2 nodes must exist to define your link as a network (1 master and 1 slave station are the two nodes).</li> </ul>                                                                                                    |
| DF1 Slave             | <ul> <li>Use a controller as a slave station in a master/slave serial communication network.</li> <li>When there are multiple slave stations on the network, link slave stations using modems or line drivers to the master. When you have a single slave station on the network, you do not need a modem to connect the slave station to the master. You can configure the control parameters for no handshaking. You can connect 2255 nodes to a single link Vin DF1 slave mode, a controller uses DF1 half-duplex protocol.</li> <li>One node is designated as the master and it controls who has access to the link. All the other nodes are slave stations and must wait for permission from the master before transmitting.</li> </ul> |
| DF1 Radio Modem       | <ul> <li>Compatible with SLC<sup>™</sup> 500 and MicroLogix<sup>™</sup> 1500 controllers.</li> <li>This mode supports master and slave, and store and forward modes.</li> </ul>                                                                                                    |
| User (channel 0 only) | Communicate with ASCII devices.<br>This requires your program to use ASCII instructions to transmiterate to and from ASCII device.                                                                                                    |
| DH-485                | <ul> <li>Communicate with other DH-485 devices.</li> <li>This multi-master, token-passing network allows programming and peer-to-peer messaging.</li> </ul>                                                                                                    |

Lores La concerna passing network allous pro-

### **Configure an Isolator**

Channel 0 on the CompactLogix controllers is fully isolated and does not need a separate isolation device. Channel 1 on the 1769-L31 controller is not an isolated serial port. To configure an isolator, perform this procedure.

1. Determine whether you need an isolator.

If you connect channel 1 of the 1769-L31 controller to a modem or an ASCII device, consider installing an isolator between the controller and modem or ASCII device. An isolator is also recommended when connecting the controller directly to a programming works ation.

One possible isolator is the 1761-NET-AIC interface converter.

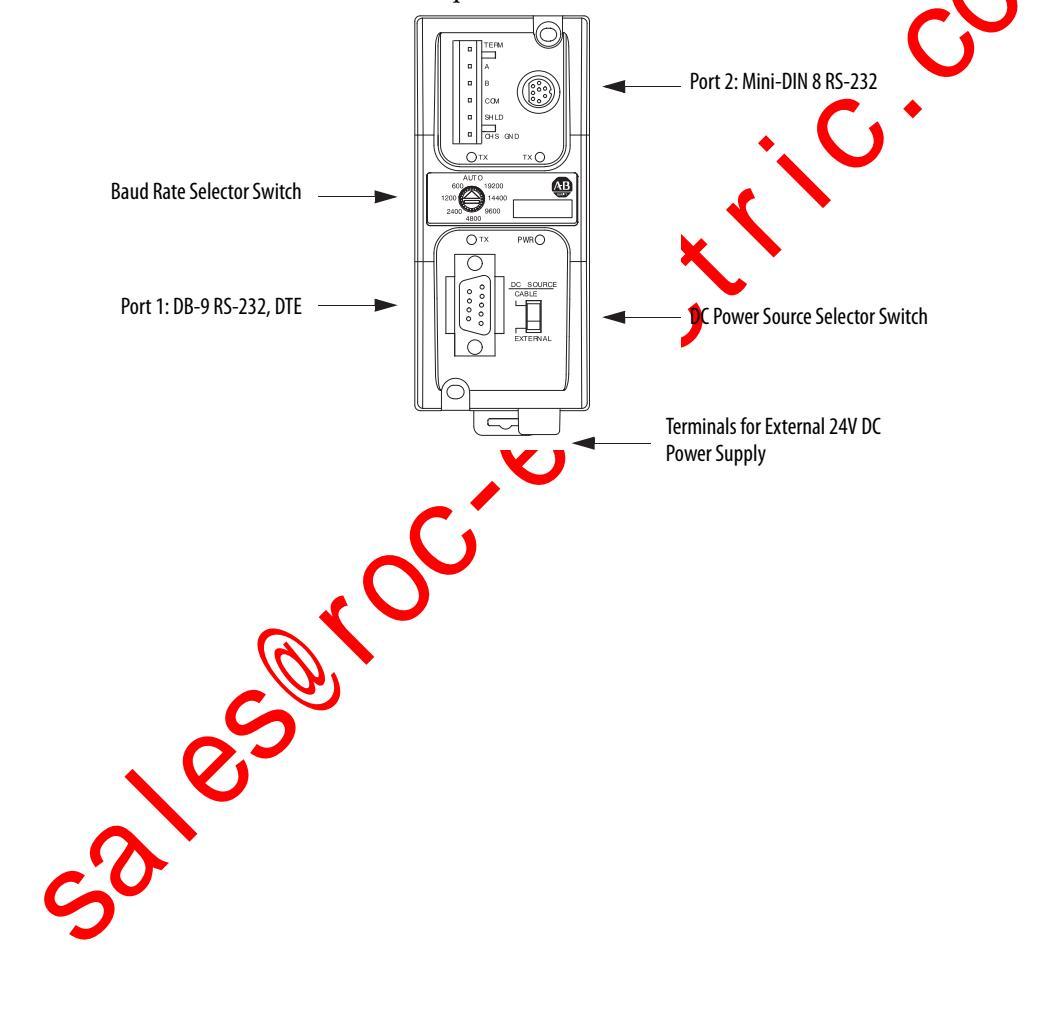

| Are you using an isolator? | Then use this cable                                                     |                                                             |                                                          |                                                                                                    |
|----------------------------|-------------------------------------------------------------------------|-------------------------------------------------------------|----------------------------------------------------------|----------------------------------------------------------------------------------------------------|
| No                         | The 1756-CP3 cable at                                                   | taches the controller dir                                   | ectly to the controller.                                 |                                                                                                    |
|                            | 1 CD                                                                    |                                                             | 1 CD                                                     |                                                                                                    |
|                            | 2 RDX                                                                   |                                                             | 2 RDX                                                    |                                                                                                    |
|                            | ЗТХО                                                                    |                                                             | 3 TXD                                                    |                                                                                                    |
|                            | 4 DTR                                                                   |                                                             | 4 DTR                                                    |                                                                                                    |
|                            |                                                                         |                                                             |                                                          |                                                                                                    |
|                            |                                                                         |                                                             | COMMON                                                   |                                                                                                    |
|                            | 6 DSR                                                                   |                                                             | 6 DSR'                                                   | 2                                                                                                    |
|                            | 7 RTS                                                                   | $\overline{}$                                               | 7 RTS                                                    |                                                                                                    |
|                            | 8 CTS                                                                   |                                                             | 8 CTS                                                    |                                                                                                    |
|                            | 9                                                                       |                                                             | 9                                                        |                                                                                                    |
|                            | lf you make your own                                                    | cable, it must be shielde                                   | d, and the shields must l                                | be tied to the metal shell (that surrounds the pins) on both                                                       |
|                            | ends of the cable.                                                      | -                                                           |                                                          |                                                                                                    |
|                            | You can also use a 1/4 the 1756-CP3 cable.                              | -/-CP3 cable from the SL                                    | C product family. This 🗬                                 | ble has a talle right-angle connector housing than that of                                                         |
| Yes                        | The 1761-CBL-AP00 ca<br>attaches the controlle<br>cannot make this cabl | ible (right-angle connec<br>r to port 2 on the 1761-f<br>e. | tor to controller) on the 1<br>IET-AIC isolator. The min | 761-CBL-PM02 cable (straight connector to the controller)<br>i-DIN connector is not commercially available, so you |
|                            | 6<br>7<br>8<br>9<br>DB-9 Right-ang                                      | le or Straight Cable End                                    | 678<br>34<br>12<br>8-pin, Mini-DIN Cable                 | e End                                                                                                    |
|                            | Pin                                                                     | DB-9 End                                                    | Mini-DIN End                                             | _                                                                                                    |
|                            | 1                                                                       | DCD                                                         | DCD                                                      |                                                                                                    |
|                            | 2                                                                       | RxD                                                         | RxD                                                      |                                                                                                    |
|                            | 3                                                                       | TXD                                                         | TxD                                                      |                                                                                                    |
|                            |                                                                         | DTR                                                         | DTR                                                      |                                                                                                    |
|                            |                                                                         | Ground                                                      | Ground                                                   |                                                                                                    |
|                            |                                                                         | DSK                                                         | DSK                                                      |                                                                                                    |
|                            |                                                                         |                                                             |                                                          |                                                                                                    |
|                            | 8                                                                       | NA                                                          | NA                                                       |                                                                                                    |
|                            |                                                                         | NA                                                          | IVA                                                      |                                                                                                    |
| <b>``</b> `                |                                                                         |                                                             |                                                          |                                                                                                    |
|                            | 1                                                                       |                                                             |                                                          |                                                                                                    |
| ~                          | <b>3.</b> Co                                                            | onnect the appro                                            | opriate cable to t                                       | he serial port.                                                                                                    |

2. Select the appropriate cable.

## **Communicate with DF1 Devices**

You can configure the controller as a master or slave on a serial communication network. Use serial communication when:

- the system contains three or more stations.
- communication occur regularly and require leased-line, radio, or power-line modem.

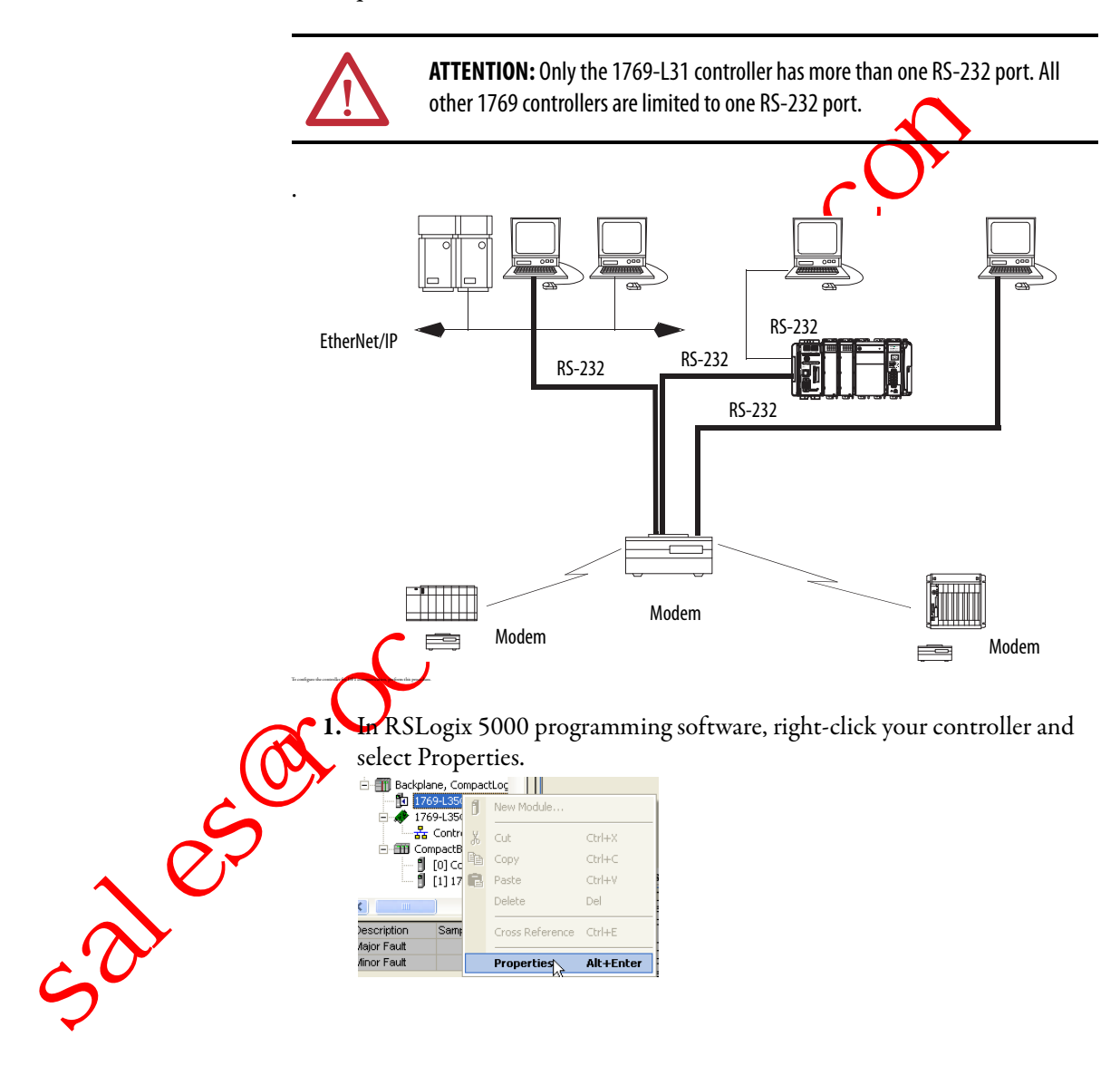

The Controller Properties dialog box appears.

#### **DF1 Radio Modem Support**

Your ControlLogix controller includes a driver that lets it to communicate over the DF1 Radio Modem protocol. This driver implements a protocol, optimized for use with radio modem networks, that is a hybrid between DF1 full-duplex protocol and DF1 half-duplex protocol, and therefore is not compatible with either of these protocols.

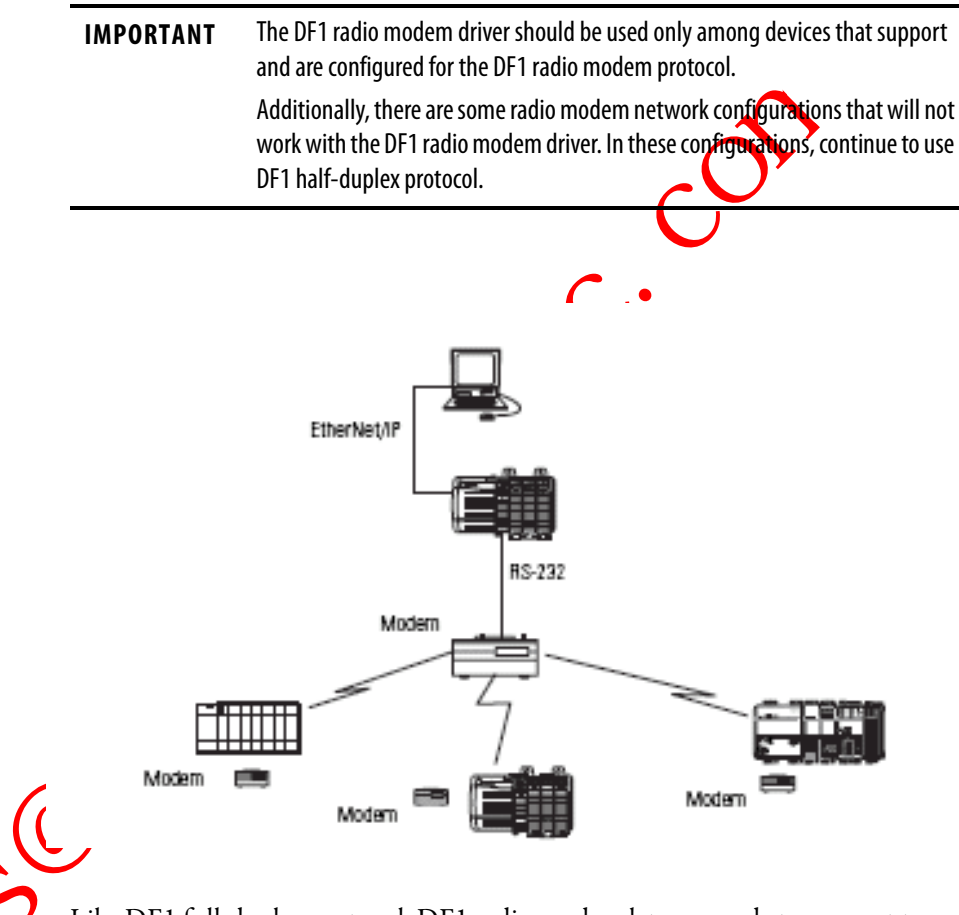

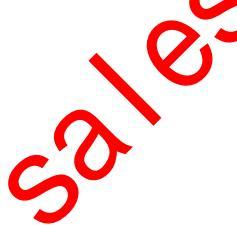

Like DF1 full-duplex protocol, DF1 radio modem lets any node to connect to any other node at any time (if the radio modem network supports full-duplex data port buffering and radio transmission collision avoidance). Like DF1 half-duplex protocol, a node ignores any packets received that have a destination address other than its own, with the exception of broadcast packets and pass-through packets.

Unlike either DF1 full-duplex or DF1 half-duplex protocols, DF1 radio modem protocol does not include ACKs, NAKs, ENQs, or poll packets. Data integrity is assured by the CRC checksum.

#### Using the DF1 Radio Modem Driver

The DF1 radio modem driver can be configured as the system mode driver by using RSLogix 5000 programming software, version 17 or later.

To configure the controller for DF1 Radio Modem communication, perform this procedure.

1. In the Controller Organizer of RSLogix 5000 programming software, right-click your controller and select Properties.

| t    | [3] 1756-L63  <br>[7] 1756-PL5/    | ſ             | New Module                                     |                                |                                                              |              |
|------|------------------------------------|---------------|------------------------------------------------|--------------------------------|--------------------------------------------------------------|--------------|
|      |                                    | ¥             | Cut                                            | Ctrl+X                         |                                                              |              |
|      | )                                  |               | Сору                                           | Ctrl+C                         |                                                              |              |
|      |                                    | R             | Paste                                          | Ctrl+V                         |                                                              |              |
|      |                                    |               | Delete                                         | Del                            |                                                              |              |
|      |                                    |               | Cross Reference                                | Ctrl+E                         |                                                              |              |
|      | )                                  |               | Properties                                     |                                |                                                              |              |
|      |                                    |               | Propercies                                     | AIC+ENCER                      |                                                              |              |
| ,    | The Cont                           | roll          | ler Propert                                    | ies dialo                      | g box appears.                                               |              |
| 6    | Controller Prop                    | erties        | <ul> <li>PLSSampleProjection</li> </ul>        | st                             |                                                              | $\mathbf{C}$ |
|      | Date/Time Advant<br>General Serial | ed Si<br>Port | FE Execution   File  <br>System Protocal   U   | Redundancy N<br>ser Protocol M | convolatile Memory   Memory  <br>lator Faults   Minor Faults | V            |
|      | Moder                              |               |                                                |                                | hen Dilling Makers                                           | •            |
|      | Baud Rate:                         | 19200         |                                                |                                | now Drine Values                                             |              |
|      | Data Bits:                         | В             | -                                              |                                |                                                              |              |
|      | Parity.                            | None          | -                                              |                                |                                                              |              |
|      | Stop Bits:                         | 1             | -                                              |                                |                                                              |              |
|      | Control Line:                      | No Ha         | ndshake 🔻                                      |                                |                                                              |              |
|      |                                    | Cor           | tinuous Canier                                 |                                |                                                              |              |
|      | RTS Send Delay:                    | 0             | (x20 ms)                                       |                                |                                                              |              |
|      | RTS Off Delay:                     | 0             | (x20 ms)                                       |                                |                                                              |              |
|      | DCD Wait Delay                     | 0             | (x1 sec                                        |                                |                                                              |              |
|      |                                    |               |                                                |                                |                                                              |              |
|      |                                    |               |                                                |                                |                                                              |              |
|      |                                    |               |                                                |                                |                                                              |              |
| -    |                                    |               | DK                                             | Eancel                         | Apply Hdp                                                    |              |
|      |                                    |               |                                                |                                |                                                              |              |
| 2. ( | Click the                          | Syst          | tem Protoc                                     | ol tab.                        |                                                              |              |
|      | 🕷 Controller Prop                  | erties        | - Example_for_Cont                             | rolLogix_contro                | oller 📄 🗖 🔯                                                  | 3            |
|      | Advanced S                         | FC Exec       | ution   File   F<br>System Protocol   116 or P | ledundancy N                   | onvolatile Memory Memory<br>uts Minor Faults Date/Time       |              |
|      | doined   color                     |               |                                                | - Errai Detection-             |                                                              |              |
|      | Protocol:                          | DF            | 1 Radio Modem 💌                                | @ 8CC C                        | CRC                                                          |              |
|      | Station Address                    | 10            |                                                | 🕅 Eneble Duplic                | ate Detection                                                |              |
|      |                                    |               |                                                |                                |                                                              |              |
|      |                                    |               |                                                |                                |                                                              |              |
|      | Enable Store a                     | nd Forw       | ard                                            |                                |                                                              |              |
|      | Store and P                        | prevend T     | ag:                                            | Ŧ                              |                                                              |              |
|      |                                    |               |                                                |                                |                                                              |              |
|      |                                    |               |                                                |                                |                                                              |              |
|      |                                    |               |                                                |                                |                                                              |              |
|      |                                    |               |                                                |                                |                                                              |              |
| -    |                                    |               |                                                |                                |                                                              |              |
|      |                                    |               |                                                |                                |                                                              | J            |
|      |                                    |               | OK                                             | Cancel                         | Apply Help                                                   | 1            |

3. From the Protocol pull-down menu, choose DF1 Radio Modem.

| Setting                  | Description                                                                                                    |
|--------------------------|----------------------------------------------------------------------------------------------------|
| Station Address          | Specifies the node address of the controller on the serial network. Select a number 1 254 decimal, inclusive.<br>To optimize network performance, assign node addresses in sequential order. Initiators, such as personal computers, should be assigned the<br>lowest address numbers to minimize the time required to initialize the network. |
| Error Detection          | <ul> <li>Click one of the radio buttons to specify the error detection scheme used for all messages.</li> <li>BCC - the processor sends and accepts messages that end with a BCC byte.</li> <li>CRC - the processor sends and accepts messages with a 2-byte CRC.</li> </ul>                                                                   |
| Enable Store and Forward | Check the Enable Store and Forward checkbox if you want to enable the store and forward functionality. When enabled, the destination address of any received message is compared to the Store and Forward tag table. If there is a match, the message is then forwarded (re-broadcasted) from the port.                                        |
|                          | From the Store and Forward Tag pull-down menu, choose an integer (INT[16]) tag.                                                                                                    |
|                          | Each bit represents a station address. If this controller reads a message destined for a station that has its bit set in this table, it forwards the message.                                                                                                    |
|                          | Also note, the Enable Store and Forward function is usable only if the controller is connected to the master radio modem.                                                                                                    |

#### 4. Specify DF1 Radio Modem system protocol settings.

#### 5. Click OK.

501<sup>e,c</sup>

# Advantage of Using DF1 Radio Modem Protocot

The primary advantage of using DF1 radio modem protocol for radio modem networks is in transmission efficiency. Each read/write transaction (command and reply) requires only one transmission by the initiator (to send the command) and one transmission by the responder (to return the reply). This minimizes the number of times the radios need to key-up to transmit, which maximizes radio life and minimizes radio power consumption. In contrast, DF1 half-duplex protocol requires five transmissions for the DF1 master to complete a read/write transaction with DF1 slave - three by the master and two by the slave.

The DFL radio modem driver can be used in a pseudo master/slave mode with any radio modems, as long as the designated master node is the only node initiating MSG instructions, and as long as only one MSG instruction is triggered and time.

For modern serial radio modems that support full-duplex data port buffering and radio transmission collision avoidance, the DF1 radio modem driver can be used to set up a masterless peer-to-peer radio network. In a peer-to-peer radio network, any node can initiate communication to any other node at any time, as long as all of the nodes are within radio range so that they receive each other's transmissions.

#### DF1 Radio Modem System Limitations

The following questions need to be answered to determine if you can implement the new DF1 radio modem driver in your radio modem network.

- If all of the devices on the network are ControlLogix controllers, you must configure them with the DF1 radio modem driver by using RSLogix 5000 programming software, version 17 or later. If not, then make sure that all of the nodes can support the DF1 radio modem protocol.
- If each node receives the radio transmissions of every other node, being both within radio transmission/reception range and on a common receiving frequency (either via a Simplex radio mode or via a single, common, full-duplex repeater) the radio modems must handle full-duplex data port buffering and radio transmission collision avoidance.

If this is the case, you can take full advantage of the peer-to-peer message initiation capability in every node (for example, the ladder logic in any node can trigger a MSG instruction to any other node at any time).

If not all modems can handle full-duplex data port buffering and radio transmission collision avoidance, you may still be able to use the DF1 radio modem driver, but only if you limit MSG instruction initiation to a single master node whose transmission can be received by every other node.

- If not all nodes receive the radio transmission of every other node, you may still be able to use the DF1 radio modem driver, but only if you limit MSG instruction initiation to the node connected to the master radio modem whose transmissions can be received by every other radio modem in the network
- You can take advantage of the ControlLogix controller channel-to-channel pass through to remotely program the other nodes using RSLinx and ROLogix 5000 programming software running on a personal computer connected to a local ControlLogix controller via DH-485, DH+, or Ethernet.

#### Communicate with ASCII Devices

You can use the serial port to interface with ASCII devices when the controller is configured for user mode. For example, you can use the serial port to:

- read ASCII characters from a weigh scale module or bar code reader.
- send and receive messages from an ASCII triggered device, such as a MessageView terminal.

#### Figure 8 - ASCII Device Serial Communication

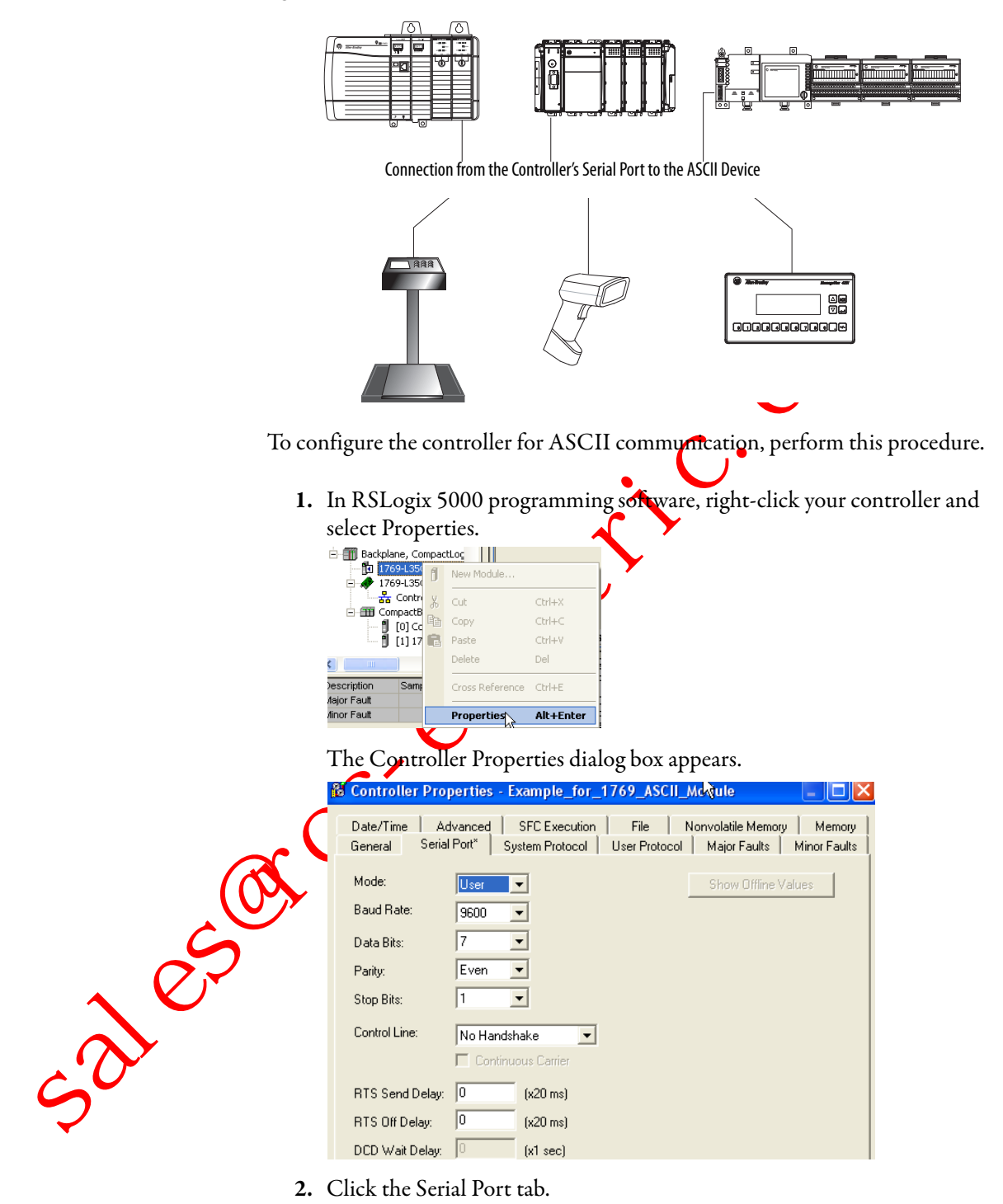

- 3. From the Mode pull-down menu, choose User.
- **4.** Specify communication settings.

5. Click the User Protocol tab.

| 👪 Controller Prop                 | erties - Example_for_1769_ASCII_Module                                                                               |
|-----------------------------------|----------------------------------------------------------------------------------------------------|
| Date/Time Adv<br>General Serial F | vanced SFC Execution File Nonvolatile Memory Memory<br>Port* System Protocol User Protocol Major Faults Minor Faults |
| Protocol:                         | ASCII                                                                                                    |
| Read/Write Buffer S               | Size: 164 📫 (Bytes)                                                                                                  |
| Termination Charact               | ter 1: 1'\$r' 2: 1'\$FF'                                                                                             |
| Append Character 1                | 1:   <b>'\$1'</b> <u>2:</u>   <b>'\$FF'</b>                                                                          |
| XON/XOFF                          |                                                                                                    |
| 🔲 Echo Mode                       |                                                                                                    |

7. Specify ASCII settings.

The controller supports several instructions to manipulate ASCII characters. The instructions are available in ladder diagram (LD) and structured text (ST).

#### Read and Write ASCII Characters

|     | Instruction Code  | Description                                                                                           |
|-----|-------------------|----------------------------------------------------------------------------------------------------|
|     | ABL               | Determine when the buffer contains termination characters                                             |
|     | ACB               | Count the characters in the buffer                                                                    |
|     | ACL               | Clear the buffer                                                                                      |
|     |                   | Crease out ASCII Serial Port instructions that are currently executing or are in the queue            |
|     | AHL               | Untain the status of the serial port control lines                                                    |
|     | C                 | Turn on or off the DTR signal                                                                         |
|     |                   | Turn on or off the RTS signal                                                                         |
|     | ARD               | Read a fixed number of characters                                                                     |
|     | ARL               | Read a varying number of characters, up to and including the first set of termination characters      |
|     | AWA               | Send characters and automatically append one or two additional characters to mark the end of the data |
| . 0 | AWI               | Send characters                                                                                       |
| 2   | Create and Modify | Strings of ASCII Characters                                                                           |
| 5   | Instruction Code  | Description                                                                                           |
| -   | CONCAT            | Add characters to the end of a string                                                                 |
|     | DELETE            | Delete characters from a string                                                                       |
|     |                   |                                                                                                    |

| Instruction Code | Description                                     |
|------------------|-------------------------------------------------|
| CONCAT           | Add characters to the end of a string           |
| DELETE           | Delete characters from a string                 |
| FIND             | Determine the starting character of a substring |
| INSERT           | Insert characters into a string                 |
| MID              | Extract characters from a string                |

| Instruction Code | Description                                                                              |
|------------------|------------------------------------------------------------------------------------------|
| STOD             | Convert the ASCII representation of an integer value to a SINT, INT, DINT, or REAL value |
| STOR             | Convert the ASCII representation of a floating-point value to a REAL value               |
| DTOS             | Convert a SINT, INT, DINT, or REAL value to a string of ASCII characters                 |
| RTOS             | Convert a REAL value to a string of ASCII characters                                     |
| UPPER            | Convert the letters in a string of ASCII characters to upper case                        |
| LOWER            | Convert the letters in a string of ASCII characters to lower case                        |

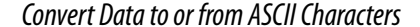

# **Modbus Support**

To use Logix5000 controllers on Modbus, connect the controllers through the serial port and execute specific ladder logic routines.  $\blacklozenge$ 

A sample controller project is available with RSLogix 5000 Enterprise programming software.

# Broadcast Messages over a Serial Port

You can broadcast messages over a serial port connection from a master controller to all of its slave concrollers by using several communication protocols. Those protocols are the following:

DF1 Master
 DF1 Radio Modem
 DF1 Slave

Broadcasting over a serial port is achieved using the 'message' tag. Because nessages are sent to receiving controllers, only the 'write' type messages can be used for broadcasting.

The broadcast feature can be set up by using ladder logic programming software or Structured Text programming software.

The broadcast feature can also be set by modifying the path value of a message tag in the tag editor.

For this example, Ladder Logic programming software will be used.

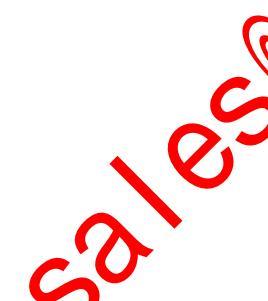

#### Step 1: Set Broadcast-Controller Properties

First, set the System Protocol by following these steps.

- 1. In the Controller Organizer, right-click on the controller and choose Properties.
- 2. In the Controller Properties dialog box, from the System Protocol tab, choose the settings for the controller, then choose OK.

| Controller Prope                                                                                        | erties - lyni                   | n¥18                            |                           |                                    |                        |
|----------------------------------------------------------------------------------------------------|---------------------------------|---------------------------------|---------------------------|------------------------------------|------------------------|
| Date/Time   .<br>General   Ser                                                                          | Advanced<br>rial Port           | SFC Executio<br>System Protocol | n File User Protocol      | Nonvolatile Memory<br>Major Faults | Memory<br>Minor Faults |
| Protocol:<br>Station Address:<br>Transmit Retries:<br>ACK Timeout:<br>Reply Message W-<br>Rolling Mode: | DF1 N<br>0<br>3<br>50<br>ait: 5 | faster  (x20 ms) (x20 ms)       | Error Detect              | ion<br>C CRC<br>uplicate Detection |                        |
| Polling Mode:                                                                                           | Messa                           | ige Based (slave c              | an initiate messages<br>T | <b>_</b>                           |                        |
| Normal Poll Node 1<br>Priority Poll Node T<br>Active Station Tag                                        | ag:                             |                                 | Normal Poli Grou          | p Size: 0                          |                        |
|                                                                                                    |                                 | (                               | JK Cano                   | el Apply                           | Help                   |

| Field                    | DF-1 Master Protocol                                                                                                    | DF-1 Slave Protocol               | DF-1 Radio Modem Protocol                                                                                                    |
|--------------------------|----------------------------------------------------------------------------------------------------|-----------------------------------|----------------------------------------------------------------------------------------------------|
| Station Address          | Controller station address number                                                                                                    | Controller station address number | Controller station address number                                                                                                    |
| Transmit Retries         | 3                                                                                                    | 3                                 | N/A                                                                                                    |
| ACK Timeout              | 50                                                                                                    | N/A                               | N/A                                                                                                    |
| Slave Poll Timeout       | N/A                                                                                                    | 3000                              | N/A                                                                                                    |
| Reply Message Wait       |                                                                                                    | N/A                               | N/A                                                                                                    |
| Polling Mode             | Message: polls the slave by using the Message<br>mstruction<br>Slave: initiates messages for slave-to-slave<br>broadcast.<br>Standard: schedules polling for the slave. | N/A                               | N/A                                                                                                    |
| EOT Suppression          | N/A                                                                                                    | Disable                           | N/A                                                                                                    |
| Error Detection          | BCC                                                                                                    | BCC                               | BCC                                                                                                    |
| Duplicate Detection      | Enabled                                                                                                    | Enabled                           | N/A                                                                                                    |
| Enable Store and Forward | N/A                                                                                                    | N/A                               | Choose enable if you want to use the store<br>and forward tag.<br>The last bit of the INT[16] Enable Store and<br>Forward array must be 'enabled.' For<br>example, say you create an INT[16] tag<br>named EnableSandF. Then<br>EnableSandF[15].15 must be set to 1 for<br>broadcast to work on radio modem. |

#### Step 2: Set Broadcast - Create Controller Scope Message Tag

Next, create a Message tag by following these steps.

1. In the Controller Organizer, right-click on the Controller Tags folder and choose New Tag.

The new tag must be a 'message' tag.

2. Name the tag and select the Data Type 'Message', then choose OK.

The Message tag in the Controller Scope's Controller Tags folder will look similar to the following.

|                  |              |                  |         | -         |
|------------------|--------------|------------------|---------|-----------|
| Name <u>=8</u> △ | Value 🗧 🗲    | Force Mask 👘 🔦 🗲 | Style   | Data Type |
| -newtag          | {}           | {}               |         | MESSAGE   |
| 🛨 newtag.Flags   | 16#0200      |                  | Hex     | INT       |
| -newtag.EW       | 0            |                  | Decimal | BOOL      |
| -newtag.ER       | 0            |                  | Decimal | BOOL      |
| -newtag.DN       | 0            |                  | Decimal | BOOL      |
| -newtag.ST       | 0            |                  | Decimal | BOOL      |
| -newtag.EN       | 0            |                  | Decimal | BOOL      |
| -newtag.TO       | 0            |                  | Decimal | BOOL      |
| -newtag.EN       | 1            |                  | Decimal | BOOL      |
| 🛨 newtag.ERR     | 16#0000      |                  | Hex     | INT       |
| 🕂 - newtea FX    | 16#0000 0000 |                  | Hav     | DINT      |

Step 3: Ladder Logic Programming Software

Then, to set broadcasting over a serial port, follow these steps.

- In the Controller Organizer, from the Tasks folder, choose Main Routine to display the ladder logic programming software interface.
- 2. Open a MSG instruction from the Input/Output tab.
- 3. Double-click in the Message Control field to enable the pull-down menu and select the tag you created.
- 4. Launch the View Configuration dialog box.

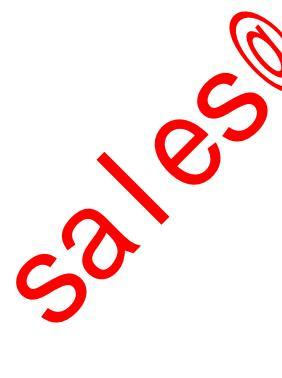

**5.** In the Message Configuration dialog box, from the Configuration tab, select the message type from the Message Type field.

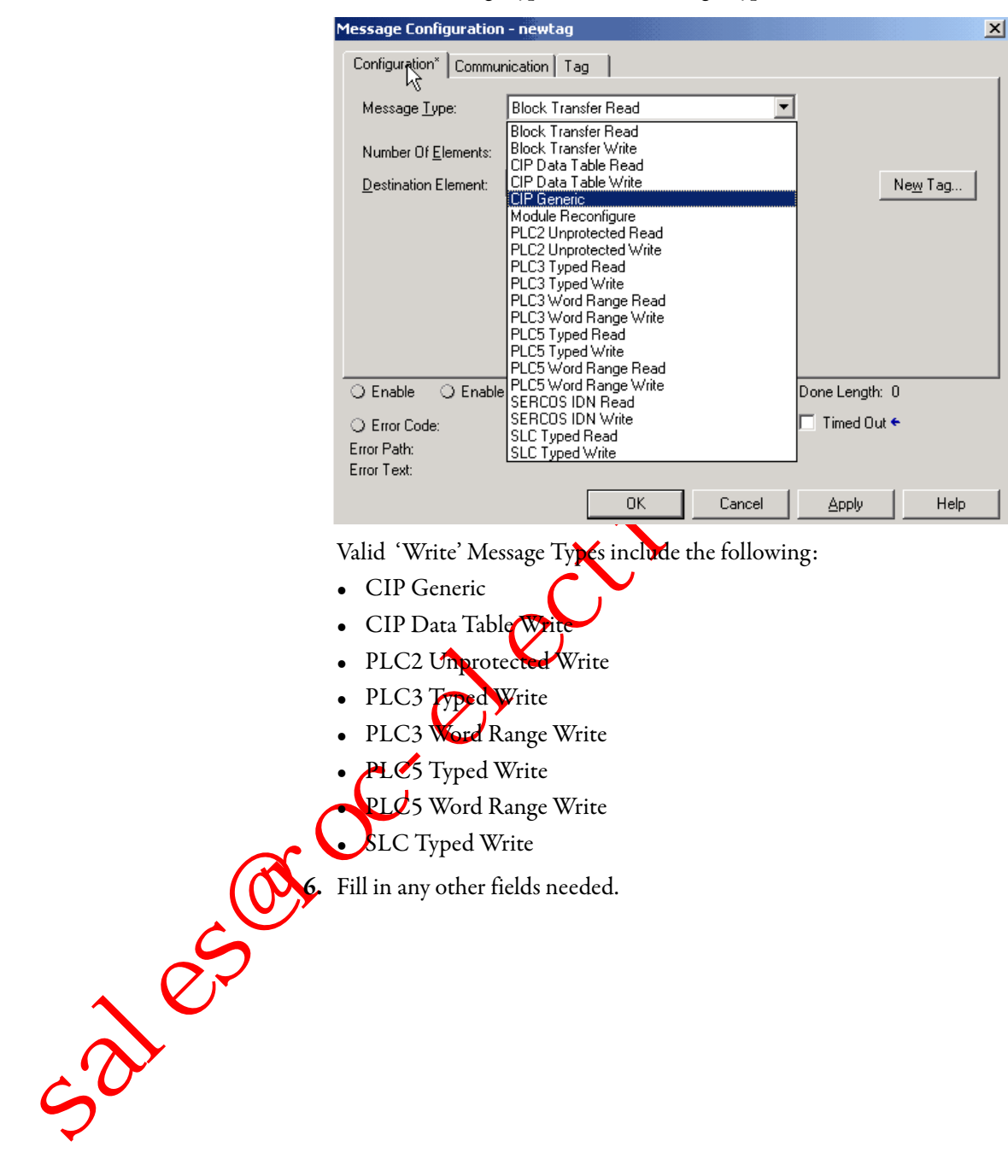

7. From the Communication tab, select the Broadcast Radio button and the Channel from the pull-down, then choose OK.

| Configuration* Communication* Tag<br>Patr: 2.255<br>2.255<br>Communication Method<br>Communication Method<br>CIP With Source Link: Destination Link: Difference (Octal)<br>Connected Cache Connections<br>Connected Cache Connections<br>Cache Connections<br>Enror Code: Extended Error Code: Timed Out &<br>Error Patr:<br>Error Text:<br>OK Cancel Apply Help<br>ATTENTION: When using structured text programming software, broadcast<br>over serial is set by typing MSG(aMsg) and right-clicking on aMSG to display to<br>Metsage Configuration dialog box.                                                                                                    | Configuration* Communication* Tag<br>Path: 2255<br>2255<br>Browse<br>2255<br>Communication Method<br>COmmunication Method<br>CIP OH+ Channel A pestination Link:<br>CIP With<br>Source ID Source Link:<br>Cache Connections<br>Connected Cache Connections<br>Connected Cache Connections<br>Connected Cache Connections<br>Connected Cache Connections<br>Cancel Apply Help<br>ATTENTION: When using structured text programming software, broadcast<br>over serial bluet by typing MSG(aMsg) and right-clicking on aMSG to display t<br>Message Configuration dialog box.                                                                                                    | Configuration <sup>®</sup> Tag<br>Path: 2255<br>2255<br>Communication Method<br>COP DH+ Channel A<br>Communication Method<br>COP DH+ Channel: A<br>Communication Method<br>Corrected Source Link: Destination Link: D<br>Communication Method<br>Communication Method<br>Corrected Connections<br>Communication Method<br>Communication Method<br>Communic | Configuration <sup>®</sup> Tag<br>Path: 2255<br>Browse<br>2255<br>Browse<br>2255<br>Communication Method<br>P P PH+ Channel<br>P Connected Arrow Destination Link:<br>P With<br>Source D<br>Source Link: D estination Node: D (Cotel)<br>Connected Cachg Connections<br>Connected Cachg Connections<br>Error Code: Extended Error Code:<br>Timed Dut<br>Error Text:<br>OK Cancel Apply Help<br>ATTENTION: When using structured text programming software, broadcast<br>over cerial is set by typing MSG(aMsg) and right-clicking on aMSG to display the<br>Metsage Configuration dialog box.                                                                                                    |    | Message Configuration - newtag                                             |
|----------------------------------------------------------------------------------------------------|----------------------------------------------------------------------------------------------------|----------------------------------------------------------------------------------------------------|----------------------------------------------------------------------------------------------------|----|----------------------------------------------------------------------------|
| Path:       2.255         2.255         © CIP         Communication Method         © CIP         OH+         Source ID         Source ID         Source ID         Cachg Connections         Cachg Connections         Cachg Connections         Enable         Enable </td <td>C Path:       2.255         • Broadcast:       Channel 0         • CP • DH+ Channel:       A         • CP • DH+ Channel:       A         • CP • DH+ Channel:       A         • CP • DH+ Channel:       A         • CP • DH+ Channel:       A         • CP • DH+ Channel:       A         • CP • With       Source Link:         • Connections       •         • Connected       Image: Connections         • Connected       Image: Connections         • Enable • Enable Waiting • Stat       Done         • Error Code:       Extended Error Code:         Error Text:       Image: Connections         • OK       Cancel         • OK       Cancel         • Apply       Help</td> <td>Path:       2.255          Exade ast:       Channel 0             Communication Method           Communication Method             CP ● DH+ Channel:          A* ■ Destination Link:            CP With<br/>Source ID           Source Link:             Cgnnected           Cache Connections             Cgnnected           Cache Connections             Cgnnected           Cache Connections             Cgnnected           Cache Connections             Cgnnected           Cache Connections             Cgnnected           Cache Connections             Cgnnected           Cache Connections             Cgnnected           Cache Connections             Cgnnected           Cache Connections             Control           Cancel             Attrention:          Method             OK           Cancel             Attrention:            OK             OK             Control              OK</td> <td>Path:       2.255         2.255       Eroadcast:         Communication Method       Image: Communication Method         Image: CP Image: CP With Source Link:       Image: Commention Node:         Image: Commented Source Link:       Image: Commention Node:         Image: Commented Source Link:       Image: Commented Source Link:         Image: Commented Source Link:       Image: Commented Source Link:         Image: Commented Source Link:       Image: Commented Source Link:         Image: Commented Source Link:       Image: Commented Source Link:         Image: Commented Source Link:       Image: Commented Source Link:         Image: Commented Source Link:       Image: Commented Source Link:         Image: Commented Source Link:       Image: Commented Source Link:         Image: Commented Source Link:       Image: Commented Source Link:         Image: Commented Source Link:       Image: Commented Source Link:         Image: Commented Source Link:       Image: Commented Source Link:         Image: Commented Source Link:       Image: Commented Source Link:         Image: Commented Source Link:       Image: Commented Source Link:         Image: Commented Source Link:       Image: Commented Source Link:         Image: Commented Source Link:       Image: Commented Source Link:         Image: Commented Source Link:       Imag</td> <td></td> <td>Configuration* Communication* Tag</td> | C Path:       2.255         • Broadcast:       Channel 0         • CP • DH+ Channel:       A         • CP • DH+ Channel:       A         • CP • DH+ Channel:       A         • CP • DH+ Channel:       A         • CP • DH+ Channel:       A         • CP • DH+ Channel:       A         • CP • With       Source Link:         • Connections       •         • Connected       Image: Connections         • Connected       Image: Connections         • Enable • Enable Waiting • Stat       Done         • Error Code:       Extended Error Code:         Error Text:       Image: Connections         • OK       Cancel         • OK       Cancel         • Apply       Help                                                                                                    | Path:       2.255          Exade ast:       Channel 0             Communication Method           Communication Method             CP ● DH+ Channel:          A* ■ Destination Link:            CP With<br>Source ID           Source Link:             Cgnnected           Cache Connections             Cgnnected           Cache Connections             Cgnnected           Cache Connections             Cgnnected           Cache Connections             Cgnnected           Cache Connections             Cgnnected           Cache Connections             Cgnnected           Cache Connections             Cgnnected           Cache Connections             Cgnnected           Cache Connections             Control           Cancel             Attrention:          Method             OK           Cancel             Attrention:            OK             OK             Control              OK                                                                                                    | Path:       2.255         2.255       Eroadcast:         Communication Method       Image: Communication Method         Image: CP Image: CP With Source Link:       Image: Commention Node:         Image: Commented Source Link:       Image: Commention Node:         Image: Commented Source Link:       Image: Commented Source Link:         Image: Commented Source Link:       Image: Commented Source Link:         Image: Commented Source Link:       Image: Commented Source Link:         Image: Commented Source Link:       Image: Commented Source Link:         Image: Commented Source Link:       Image: Commented Source Link:         Image: Commented Source Link:       Image: Commented Source Link:         Image: Commented Source Link:       Image: Commented Source Link:         Image: Commented Source Link:       Image: Commented Source Link:         Image: Commented Source Link:       Image: Commented Source Link:         Image: Commented Source Link:       Image: Commented Source Link:         Image: Commented Source Link:       Image: Commented Source Link:         Image: Commented Source Link:       Image: Commented Source Link:         Image: Commented Source Link:       Image: Commented Source Link:         Image: Commented Source Link:       Image: Commented Source Link:         Image: Commented Source Link:       Imag                                                                                                    |    | Configuration* Communication* Tag                                          |
| 2.255         © Enadleast         Communication Method         © CP       DH+         © DH+       Channel         Note       Destination Link:         © CP       DH+         Source Link:       Destination Node:         © Connected       © Cache Connections         © Enable       Enable Waiting         © Enror Code:       Extended Error Code:         Error Path:          Error Text:          OK       Cancel         ATTENTION:       When using structured text programming software, broadcast over serial Net by typing MSG(aMsg) and right-clicking on aMSG to display t Metsage Configuration dialog box.                                                                                                    | 2.255         Communication Method         CIP With       Source Link:         Source ID       Source Link:         Connections       Connections         Connected       Cache Connections         Enable       Enable Waiting       Stat         Enable       Enable Waiting       Stat         Enor Code:       Extended Error Code:       Timed Dut          Error Path:       OK       Cancel       Apply         Help       Help       Help                                                                                                    | 2.255<br>© Broadcast Channel C<br>Communication Method<br>© CP With<br>Source D<br>Source Link: Destination Link: D<br>© Connected Cache Connections •<br>© Enable Enable Waiting Start Done Done Length: 0<br>© Error Code: Extended Error Code: Timed Out •<br>Error Path:<br>Error Text:<br>©K Cancel Apply Help<br>Help<br>ATTENTION: When using structured text programming software, broadcast<br>over serial is set by typing MSG(aMsg) and right-clicking on aMSG to display th<br>Message Configuration dialog box.                                                                                                    | 2.255<br>Communication Method<br>CP With<br>Source ID Source Link: Destination Link: DI (Octel)<br>Connected Cache Connections<br>Connected Cache Connections<br>Connected Encole: Timed Dut •<br>Encole: Extended Error Code: Timed Dut •<br>Error Text:<br>DK Cancel Apply Help<br>Help<br>ATTENTION: When using structured text programming software, broadcast<br>over verial is set by typing MSG(aMsg) and right-clicking on aMSG to display th<br>Message Configuration dialog box.                                                                                                    |    | © <u>P</u> ath: 2,255 <u>B</u> rowse                                       |
| Erroadcasti Channel 0     CP C DH+ Channel: A' Destination Link: □ C CP With Source Link: □ Destination Node: □ C (C C C C)     Cornected C Cache Connections      Cornected C Cache Connections      Corne Done Length: 0     Error Code: Extended Error Code: Timed Out      Error Path: Error Text:     OK Cancel Apply Help  ATTENTION: When using structured text programming software, broadcast over serial is set by typing MSG(aMsg) and right-clicking on aMSG to display t Message Configuration dialog box.                                                                                                    | Enable Connections Enable Enable Waiting Start Done Done Length: 0 Error Code: Extended Error Code: Timed Dut • Error Path: Error Text: OK Cancel Apply Help ATTENTION: When using structured text programming software, broadcast over serial isset by typing MSG(aMsg) and right-clicking on aMSG to display the Message Configuration dialog box.                                                                                                    | Communication Method Communication Method CIP DH+ Channel: Method CIP Mithin Source ID Source Link: Destination Node: Destination Node: Context Connected Connected Cache Connections Connected Error Code: Extended Error Code: Timed Out  Error Text: DK Cancel Apply Help ATTENTION: When using structured text programming software, broadcast over cerial isset by typing MSG(aMsg) and right-clicking on aMSG to display the Message Configuration dialog box.                                                                                                    | Error Code: Error Code: Extended Error Code: Timed Dut  Error Code: Extended Error Code: Error Text: OK Cancel Apply Help Help ATTENTION: When using structured text programming software, broadcast over regial is set by typing MSG(aMsg) and right-clicking on aMSG to display the Mersege Configuration dialog box.                                                                                                    |    | 2,255                                                                      |
| Communication Method<br>CIP DH+ Channel: A' Destination Link: CIP With<br>Source ID Source Link: Destination Node: CIP Contections<br>Connected Cache Connections<br>Enable Enable Waiting Start Done Done Length: 0<br>Error Code: Extended Error Code: Timed Out Contection<br>or Path:<br>OK Cancel Apply Help<br>ATTENTION: When using structured text programming software, broadcast<br>over serial is set by typing MSG(aMsg) and right-clicking on aMSG to display t<br>Message Configuration dialog box.                                                                                                    | Communication Method<br>CIP O DH+ Channel: A' Destination Link: Corrections<br>CIP With Source Link: Destination Node: Corrections<br>Connected Coche Connections<br>Enable Cache Connections<br>Error Code: Extended Error Code: Timed Out Correction<br>or Path: Cancel Apply Help<br>MC Cancel Apply Help<br>ATTENTION: When using structured text programming software, broadcast<br>over serial isset by typing MSG(aMsg) and right-clicking on aMSG to display the<br>Message Configuration dialog box.                                                                                                    | Communication Method<br>CIP DH+ Channel: A Destination Link:<br>CIP With Source Link: Destination Node: Core<br>Connected Cache Connections<br>Enable Enable Waiting Start Done Done Length: 0<br>Error Code: Extended Error Code: Timed Out •<br>or Path:<br>OK Cancel Apply Help<br>Help<br>ATTENTION: When using structured text programming software, broadcast<br>over cerial isset by typing MSG(aMsg) and right-clicking on aMSG to display the<br>Metage Configuration dialog box.                                                                                                    | Communication Method<br>CIP DH+ Channel: A Destination Link: Control Control Control Destination Node: Control Control C |    | Broadcast: Channel 0                                                       |
| CIP       OH+       Enannel:       A       Destination Link:       U       Image: Control Content in the content in the content in                                                                                                    | CIP C DH+ Chennel: A Destination Link: C Cotal<br>Source D Source Link: C Destination Node: C Cotal<br>Connected C Cache Connections •<br>able C Enable Waiting Stat Done Done Length: 0<br>r Code: Extended Error Code: Timed Out •<br>ath:<br>ath:<br>T C Cancel Apply Help<br>ATTENNON: When using structured text programming software, broadcast<br>over cerial is set by typing MSG(aMsg) and right-clicking on aMSG to display the<br>Masarge Configuration dialog box.                                                                                                    | CIP C DH+ Chennel: A Cestination Link: C Contection Source ID Source Link: C Destination Node: C Cotal)<br>Connected C Cache Connections<br>able Enable Waiting Start Done Done Length: 0<br>or Code: Extended Error Code: Timed Out<br>ath: axt: C Cancel Apply Help Help<br>ATTENTION: When using structured text programming software, broadcast over serial isset by typing MSG(aMsg) and right-clicking on aMSG to display the Mesarge Configuration dialog box.                                                                                                    | CIP C DH+ Enannel: A Destination Link: U Course ID Source Link: Ceche Connections Course ID Source Link: Ceche Connections Cennections Cennected Ceche Connections Ceche Connections Ceche Extended Error Code: Timed Dut Ceahe Extended Error Code: Timed Dut Ceahe Extended Error Code: Cencel Apply Help Help OK Cancel Apply Help Help Kersey Certain Structured text programming software, broadcast over serial is set by typing MSG(aMsg) and right-clicking on aMSG to display the Message Configuration dialog box.                                                                                                    |    | nmunication Method                                                         |
| Source Link:       U       Destination Node:       U       (Uctal)         Ignnected       Cachg Connections       •         Image: Control Link:       Cachg Connections       •         Image: Control Link:       Cachg Connections       •         Image: Control Link:       Cachg Connections       •         Image: Control Link:       Cachg Connections       •         Image: Control Link:       Cancel       Image: Control Link:         Image: Control Link:       Image: Control Link:       Image: Control Link:         Image: Control Link:       Image: Control Link:       Image: Control Link:         Image: Control Link:       Image: Control Link:       Image: Control Link:         Image: Control Link:       Image: Control Link:       Image: Control Link:         Image: Control Link:       Image: Control Link:       Image: Control Link:         Image: Control Link:       Image: Control Link:       Image: Control Link:         Image: Control Link:       Image: Control Link:       Image: Control Link:         Image: Control Link:       Image: Control Link:       Image: Control Link:         Image: Control Link:       Image: Control Link:       Image: Control Link:         Image: Control Link:       Image: Control Link:       Image: Control Link:                                                                                                    | Source ID Source Link: U Pestination Node: U Code: Cache Connections Cache Connections Cache Connecti | Source Link: U   Destination Node:   Cachg Connections   Enable Waiting   Start   Done Length:   Cacheg Connections   Cancel   Apply   Help   Help   TTENNON: When using structured text programming software, broadcast ver serial isset by typing MSG(aMsg) and right-clicking on aMSG to display t Aesarge Configuration dialog box.                                                                                                    | Durce Ink:       U       Destination Node:       U       Uctel         Signnected       Cache Connections       Image: Cache Connections       Image: Cache Connections         Code:       Extended Error Code:       Timed Out        Image: Cache Connections         Image: Cache Connections       Image: Cache Connections       Image: Cache Connections         Code:       Extended Error Code:       Image: Timed Out          Image: Cache Connections       Image: Cache Connections       Image: Cache Connections         Image: Cache Connections       Image: Cache Connections       Image: Cache Connections         Image: Cache Connections       Image: Cache Connections       Image: Cache Connections         Image: Cache Connections       Image: Cache Connections       Image: Cache Connections         Image: Cache Connections       Image: Cache Connections       Image: Cache Connections         Image: Cache Connections       Image: Cache Connections       Image: Cache Connections         Image: Cache Connections       Image: Cache Connections       Image: Cache Connections         Image: Cache Connections       Image: Cache Connections       Image: Cache Connections         Image: Cache Connections       Image: Cache Connections       Image: Cache Connections         Image: Cache Connections       Image: Cache Connections       Ima                                                                                                    |    | P C D <u>H</u> + Channel: A' Destination Link: V A                         |
| Connected     Cache Connections     Cache Connections     Cache Connections     Cache Connections     Cache Connections     Cache Connections     Cache Conne Length: 0     Timed Out ←     Tath:     OK Cancel Apply Help     Help      ATTENTION: When using structured text programming software, broadcast     over serial isset by typing MSG(aMsg) and right-clicking on aMSG to display t     Message Configuration dialog box.                                                                                                    | Connected     Cache Connections     Cancel Done Length: 0     Timed Out ←     Tath:     OK Cancel Apply Help     Help     ATTENNON: When using structured text programming software, broadcast     over serial isset by typing MSG(aMsg) and right-clicking on aMSG to display t     Message Configuration dialog box.                                                                                                    | Connections       ←         Enable ○ Enable Waiting ○ Start ○ Done Done Length: 0         Error Code:       Extended Error Code:         I Path:         I Text:    ATTENTION: When using structured text programming software, broadcast over serial isset by typing MSG(aMsg) and right-clicking on aMSG to display t Metsage Configuration dialog box.                                                                                                    | Connected  Cache Connections  Cache Connections  C    |    | C Source ID Source Link: IU 🚍 Destination Node: IV 🔄 (Uctal)               |
| nable       Enable Waiting       Start       Done       Done Length: 0         ror Code:       Extended Error Code:       Timed Out •         Path:       Image: Concel image: Concel image: Concel image: Concel image: Configuration dialog box.       Image: Configuration dialog box.                                                                                                    | hable Enable Waiting Start Done Length: 0<br>ror Code: Extended Error Code: Timed Out<br>Path:<br>Text:<br>DK Cancel Apply Help<br>ATTENTION: When using structured text programming software, broadcast<br>over serial isset by typing MSG(aMsg) and right-clicking on aMSG to display the<br>Masarge Configuration dialog box.                                                                                                    | hable Enable Waiting Start Done Done Length: 0<br>ror Code: Extended Error Code: Timed Out<br>Path:<br>Text:<br>OK Cancel Apply Help<br>ATTENTION: When using structured text programming software, broadcast<br>over cerial isset by typing MSG(aMsg) and right-clicking on aMSG to display the<br>Message Configuration dialog box.                                                                                                    | hable Enable Waiting Start Done Done Length: 0<br>ror Code: Extended Error Code: Timed Out<br>Path:<br>Text:<br>OK Cancel Apply Help<br>ATTENTION: When using structured text programming software, broadcast<br>over secial isset by typing MSG(aMsg) and right-clicking on aMSG to display th<br>Message Configuration dialog box.                                                                                                    | Γ  | Connected Cache Connections +                                              |
| Error Code: Extended Error Code: ☐ Timed Out ←<br>r Path:<br>r Text:<br>OK Cancel Apply Help<br>ATTENNON: When using structured text programming software, broadcast<br>over serial isset by typing MSG(aMsg) and right-clicking on aMSG to display t<br>Message Configuration dialog box.                                                                                                    | Error Code: Extended Error Code: Timed Out<br>r Path:<br>r Text:<br>OK Cancel Apply Help<br>ATTEN NON: When using structured text programming software, broadcast<br>over serial isset by typing MSG(aMsg) and right-clicking on aMSG to display t<br>Message Configuration dialog box.                                                                                                    | Error Code: Extended Error Code: Timed Out<br>r Path:<br>Text:<br>OK Cancel Apply Help<br>ATTEN HON: When using structured text programming software, broadcast<br>over serial isset by typing MSG(aMsg) and right-clicking on aMSG to display t<br>Message Configuration dialog box.                                                                                                    | Error Code: Extended Error Code: Timed Out<br>r Path:<br>r Text:<br>OK Cancel Apply Help<br>ATTENNON: When using structured text programming software, broadcast<br>over serial isset by typing MSG(aMsg) and right-clicking on aMSG to display t<br>Message Configuration dialog box.                                                                                                    | 01 | Enable 🔾 Enable Waiting 🔾 Start 🔾 Done 🛛 Done Length: 0                    |
| Image: Path:       Image: Cancel Apply Help         Image: Text:       Image: Cancel Apply Help         ATTENTION: When using structured text programming software, broadcast over cerial isset by typing MSG(aMsg) and right-clicking on aMSG to display t Message Configuration dialog box.                                                                                                    | Impath:       Impath:         Impath:       Impath:                                                                                                    | ATTENTION: When using structured text programming software, broadcast over cerial isset by typing MSG(aMsg) and right-clicking on aMSG to display t Message Configuration dialog box.                                                                                                    | ATTENTION: When using structured text programming software, broadcast over cerial isset by typing MSG(aMsg) and right-clicking on aMSG to display t Message Configuration dialog box.                                                                                                    | OF | Error Code: Extended Error Code: 🗖 Timed Out 🗲                             |
| OK       Cancel       Apply       Help         ATTENTION: When using structured text programming software, broadcast over serial is set by typing MSG(aMsg) and right-clicking on aMSG to display t Message Configuration dialog box.                                                                                                    | OK       Cancel       Apply       Help         ATTENTION: When using structured text programming software, broadcast over serial isset by typing MSG(aMsg) and right-clicking on aMSG to display t Message Configuration dialog box.                                                                                                    | OK       Cancel       Apply       Help         ATTENTION: When using structured text programming software, broadcast over serial is set by typing MSG(aMsg) and right-clicking on aMSG to display t Message Configuration dialog box.                                                                                                    | OK       Cancel       Apply       Help         ATTENNON: When using structured text programming software, broadcast over serial is set by typing MSG(aMsg) and right-clicking on aMSG to display t Message Configuration dialog box.                                                                                                    |    | Error Part:                                                                |
| ATTENTION: When using structured text programming software, broadcast<br>over serial isset by typing MSG(aMsg) and right-clicking on aMSG to display t<br>Message Configuration dialog box.                                                                                                    | ATTENTION: When using structured text programming software, broadcast<br>over serial is set by typing MSG(aMsg) and right-clicking on aMSG to display t<br>Message Configuration dialog box.                                                                                                    | ATTENTION: When using structured text programming software, broadcast<br>over cerial isset by typing MSG(aMsg) and right-clicking on aMSG to display t<br>Message(Configuration dialog box.                                                                                                    | ATTENTION: When using structured text programming software, broadcast<br>over cerial isset by typing MSG(aMsg) and right-clicking on aMSG to display t<br>Message Configuration dialog box.                                                                                                    |    | OK Cancel Apply Help                                                       |
| over serial isset by typing MSG(aMsg) and right-clicking on aMSG to display t<br>Message Configuration dialog box.                                                                                                    | over cerial isset by typing MSG(aMsg) and right-clicking on aMSG to display t<br>Message Configuration dialog box.                                                                                                    | over cerial isset by typing MSG(aMsg) and right-clicking on aMSG to display the Message Configuration dialog box.                                                                                                    | over cerial is net by typing MSG(aMsg) and right-clicking on aMSG to display the Message Configuration dialog box.                                                                                                    |    | ATTENTION: When using structured text programming software broadcast       |
| Message Configuration dialog box.                                                                                                    | Message Configuration dialog box.                                                                                                    | Masage Configuration dialog box.                                                                                                    | Mesage Configuration dialog box.                                                                                                    |    | overserial isset by typing MSG(aMsg) and right-clicking on aMSG to display |
|                                                                                                    | S                                                                                                    |                                                                                                    |                                                                                                    |    | Message Configuration dialog box.                                          |
|                                                                                                    | S                                                                                                    | S                                                                                                    |                                                                                                    |    |                                                                            |
|                                                                                                    |                                                                                                    |                                                                                                    |                                                                                                    | C  | $\sim$                                                                     |
| $\sim$                                                                                                    |                                                                                                    |                                                                                                    |                                                                                                    |    |                                                                            |
| <b>&gt;</b>                                                                                                    |                                                                                                    |                                                                                                    |                                                                                                    |    |                                                                            |
| <u>۲</u>                                                                                                    |                                                                                                    |                                                                                                    |                                                                                                    |    |                                                                            |
| <b>`</b>                                                                                                    |                                                                                                    |                                                                                                    |                                                                                                    |    |                                                                            |
|                                                                                                    |                                                                                                    |                                                                                                    |                                                                                                    |    |                                                                            |
|                                                                                                    |                                                                                                    |                                                                                                    |                                                                                                    |    |                                                                            |
|                                                                                                    |                                                                                                    |                                                                                                    |                                                                                                    |    |                                                                            |

# DH-485 Network Communication

For DH-485 communication, use the controller's serial port.

However, with a CompactLogix controller, we recommend that you use NetLinx networks, such as EtherNet/IP, ControlNet, or DeviceNet, because excessive traffic on a DH-485 network may make it impractical to connect to a controller with RSLogix 5000 programming software.

If your application uses connections to DH-485 networks, select built-in serial IMPORTANT ports.

The DH-485 protocol uses RS-485 half-duplex as its physical interface. RS-485 is a definition of electrical characteristics, not a protocol. You can configure the CompactLogix controller's RS-232 port to act as a DH-485 interface. By using a 1761-NET-AIC converter and the appropriate RS-232 cable (1756-CP3 or 1747-CP3), a CompactLogix controller can send and receive data on a DH-485 network.

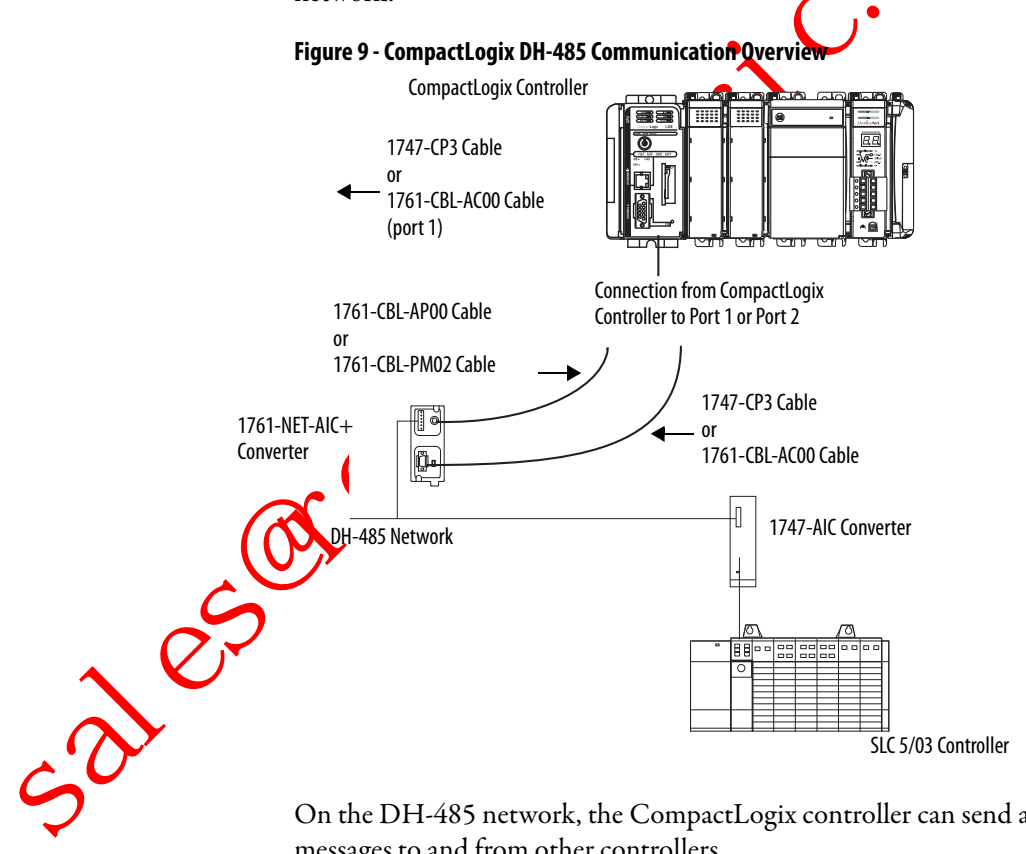

On the DH-485 network, the CompactLogix controller can send and receive messages to and from other controllers.

IMPORTANT A DH-485 network consists of multiple cable segments. Limit the total length of all the segments to 1219 m (4000 ft).

For the controller to operate on a DH-485 network, you need a 1761-NET-AIC interface converter for each controller you want to put on the DH-485 network.

You can have two controllers for each 1761-NET-AIC converter, but you need a different cable for each controller.
To establish DH-485 communication, perform this procedure.

- 1. Connect the serial port of the controller to either port 1 or port 2 of the 1761-NET-AIC converter.
- 2. Use the RS-485 port to connect the converter to the DH-485 network.

The cable you use to connect the controller depends on the port you use on the 1761-NET-AIC converter.

|              | Connection                   | Required Cable                                                                            |
|--------------|------------------------------|-------------------------------------------------------------------------------------------|
|              | Port 1                       | 1747-CP3                                                                                  |
|              | DB-9 RS-232, DTE connection  | or                                                                                        |
|              |                              | 1/61-CBL-AC00                                                                             |
|              | Port 2                       | 1761-CBL-AP00                                                                             |
|              | mini-DIN 8 RS-232 connection | or<br>1761-CRI-PM02                                                                       |
|              |                              |                                                                                           |
| 3.           | In RSLogix 5000 progr        | amming software right-click on your controller                                            |
| 51           | and choose Properties.       |                                                                                           |
|              | E Backplane, CompactLoc      |                                                                                           |
|              | 1769-L350 New Mod            | ule                                                                                       |
|              | Contri X Cut                 | Ctrl+X                                                                                    |
|              | E Copy                       | Ctrl+C                                                                                    |
|              | 📕 🚺 [1] 17 🔂 Paste           | Ctrl+V                                                                                    |
|              | C Delete                     | Del                                                                                       |
|              | Description Same Cross Re    | ference Ctrl+E                                                                            |
|              | Alinor Fault Propert         | ies Alt+Enter                                                                             |
|              |                              | · 1.1                                                                                     |
|              | The Controller Propert       | ies dialog appears.                                                                       |
|              | Controller Properties - Exam | ple_for_1769_ASCII_Module                                                                 |
|              | Date/Time Advanced SFC       | Execution File Nonvolatile Memory Memory Protocol User Protocol Major Faults Minor Faults |
|              | ueneral constraint oystem    |                                                                                           |
|              | Mode: System                 | Show Offline Values                                                                       |
|              | Baud Rate: 9600 -            |                                                                                           |
|              | Data Bits: 7 💌               |                                                                                           |
|              | Parity: Even 💌               |                                                                                           |
| $\mathbf{O}$ | Stop Bits:                   |                                                                                           |
| ~0           | Control Line: No Handshake   | <b>•</b>                                                                                  |
|              | Continuous C                 | arrier                                                                                    |
| <b>~</b>     | RTS Send Delay: 0 (x21       | ) ms)                                                                                     |
|              | RTS Off Delay: 0 (x2)        | ) ms)                                                                                     |
|              | DCD Wait Delay: 0 (x1        | sec)                                                                                      |
| 4.           | Click the Serial Port tak    | ).                                                                                        |

- 5. From the Mode pull-down menu, choose System.
- 6. Specify communication settings.

**IMPORTANT** The baud rate specifies the communication rate for the DH-485 port. All devices on the same DH-485 network must be configured for the same baud rate. Select 9600 or 19200 KB.

7. Click the System Protocol tab.

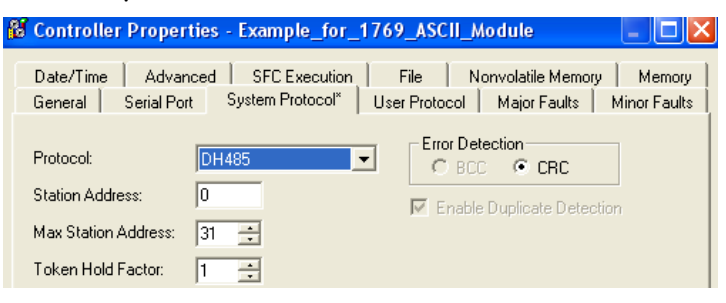

- 8. From the Protocol pull-down menu, choose DH485.
- 9. Specify DH-485 settings.
- 10. From the Protocol pull-down menu, choose DFLR

#### **Table 11 - System Protocol Specifications**

| Characteristic             | Description C                                                                                                    |
|----------------------------|----------------------------------------------------------------------------------------------------|
| Station Address            | Specifies the node address of the controller on the DH-485 network. Select a number 131 decimal, inclusive<br>To optimize network performance, assign node addresses in sequential order. Initiators, such as personal computers, should be assigned the lowest address<br>numbers to minimize the time required to initialize the network.                                                              |
| Token Hold Factor          | Number of transmissions plus retries that a node holding a token can send onto the data time it receives the token. Enter a value between 14. The default is 1.                                                                                                    |
| Maximum Station<br>Address | <ul> <li>Specifies the maximum node address of all the devices on the DH-485 network. select a number 131 decimal, inclusive.</li> <li>To optimize network performance, make sure: <ul> <li>the maximum node address is the highest node number being used on being two the network.</li> <li>that all the devices on the same DH-485 network have the same maximum node address.</li> </ul> </li> </ul> |
|                            | sales rocke                                                                                                    |

Rockwell Automation Publication 1769-UM011I-EN-P - February 2013

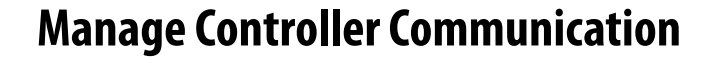

This chapter explains how to manage controller communication.

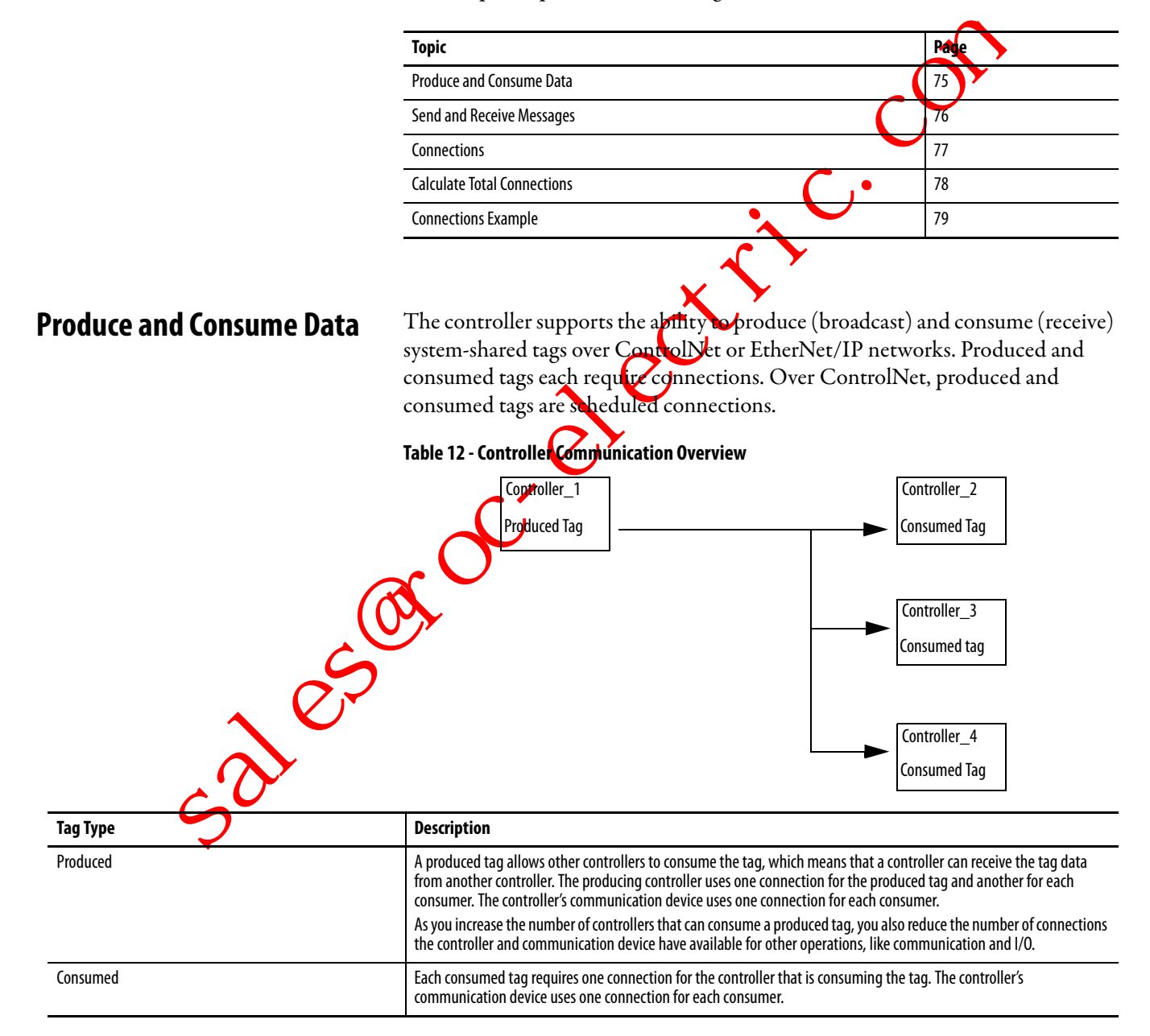

For two controllers to share produced or consumed tags, both controllers must be attached to the same control network, such as a ControlNet or Ethernet/IP network. You cannot bridge produced and consumed tags over two networks.

The number of available connections limits the total number of tags that can be produced or consumed. If the controller uses all of its connections for I/O and communication devices, no connections are left for produced and consumed tags.

# Send and Receive Messages

Messages transfer data to other devices, such as controllers or operator interfaces. Messages use unscheduled connections to send or receive data. Connected messages can leave the connection open (cache) or close the connection when the message is done transmitting.

|                                            |                         |                         | $\sim$                        |
|--------------------------------------------|-------------------------|-------------------------|-------------------------------|
| Message Type                               | Communication<br>Method | Connected Message       | Can•the message be<br>cached? |
| CIP data table read or write               | NA                      | Yes                     | Yes                           |
| PLC-2, PLC-3, PLC-5, or SLC<br>(all types) | CIP                     | No                      | No                            |
|                                            | CIP with Source ID      | 10                      | No                            |
|                                            | DH+                     | Yes                     | Yes                           |
| CIP generic                                | NA                      | Optional <sup>(1)</sup> | Yes <sup>(2)</sup>            |
| Block-transfer read or write               | NA                      | NA                      | Yes                           |

#### Table 13 - Message Transmission

(1) You can connect CIP generic messages. However, for most applications we recommend you leave CIP generic messages unconnected.

(2) Consider caching only if the target module requires a connection.

Connected messages arounscheduled connections on both ControlNet and EtherNet/IP networks.

Each message uses one connection, regardless of how many devices are in the message path. You can program the target of a MSG instruction to optimize message transfer time.

### **Determine Whether to Cache Message Connections**

When you configure a MSG instruction, you can cache or not cache the connection.

#### **Table 14 - Caching Messages**

| Message Execution | Function                                                                                                    |
|-------------------|----------------------------------------------------------------------------------------------------|
| Repeatedly        | Cache the connection.<br>This keeps the connection open and optimizes execution time. Opening a connection each time the message executes increases execution time. |
| Infrequently      | Do not cache the connection.<br>This closes the connection upon completion of the message, freeing up that connection for other uses.                               |

# Connections

A Logix5000 system uses a connection to establish a communication link between two devices. Connections can be:

- a controller to local I/O modules or local communication modules.
- a controller to remote I/O or remote communication modules.
- a controller to remote I/O (rack-optimized) modules.
- produced and consumed tags.
- messages.
- controller access by RSLogix 5000 programming software.
- controller access by RSLinx software for HMI or other applications.

The limit of connections may ultimately reside in the communication module you use for the connection. If a message path routes through a communication module, the connection related to the message also counts towards the connection limit of that communication module.

### Table 15 - Connections Overview

| Device                                                                             | Supported Connections |
|------------------------------------------------------------------------------------|-----------------------|
| CompactLogix controller (1769-L31)                                                 |                       |
| Built-in ControlNet communication port (1769-L32C and 1769-L35CR controllers only) | 100                   |
| Built-in EtherNet/IP communication port (1769-L32E and 1769-L35E controllers only) |                       |

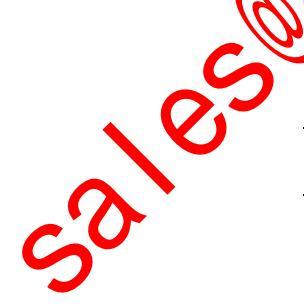

# **Calculate Total Connections**

You can calculate the total number of local and remote connections the controller uses.

### Table 16 - Local Connections Calculation

| Local Connection Type                                                                                                    |             | Device Quantity               | Connections per<br>Device        | Total<br>Connections |
|----------------------------------------------------------------------------------------------------|-------------|-------------------------------|----------------------------------|----------------------|
| Local I/O module (always a direct connection)                                                                                                    |             |                               | 1                                |                      |
| Built-in ControlNet communication port (1769-L32C and 1769-L35CR controllers only)                                                                          |             |                               | 0                                |                      |
| Built-in EtherNet/IP communication port (1769-L32E and 1769-L35E controllers only)                                                                          |             |                               | 0                                |                      |
| 1769-SDN DeviceNet scanner module                                                                                                    |             |                               | 2                                |                      |
| The number of remote c<br>determines how many co<br>module.<br>Table 17 - Remote Connections Calculation                                                    | onnections  | a communica<br>the controller | tion model st<br>can access thro | ipports<br>ough that |
| Remote Connection Type                                                                                                    | Device (    | uantity Cor<br>De             | nnections per<br>vice            | Total Connections    |
| Remote ControlNet communication module <ul> <li>I/O configured as direct connection (none)</li> <li>I/O configured as rack-optimized connection</li> </ul>  | <u>م</u> رٌ | 00                            | r                                |                      |
| Remote I/O module over ControlNet (direct connection)                                                                                                    | <b>V</b>    | 1                             |                                  |                      |
| Remote EtherNet/IP communication module <ul> <li>I/O configured as direct connection (none)</li> <li>I/O configured as rack-optimized connection</li> </ul> |             | 0 o<br>1                      | r                                |                      |
| Remote I/O module over a EtherNet/IP network (direct connection)                                                                                            |             | 1                             |                                  |                      |
| Remote device over a DeviceNet network (accounted for in rack-optimized connection for local 176 SDN module)                                                | i9-         | 0                             |                                  |                      |
| Other remote communication adapter (POINT and FLEX adapters for example)                                                                                    |             | 1                             |                                  |                      |
| Produced tag<br>Each consumer                                                                                                    |             | 1                             |                                  |                      |
| Consumed tag                                                                                                    |             | 1                             |                                  |                      |
| Message (depending on type)                                                                                                    |             | 1                             |                                  |                      |
| Block-transfer message                                                                                                    |             | 1                             |                                  |                      |
| <u> </u>                                                                                                    |             | I                             | Total                            |                      |

# **Connections Example**

Controller to built-in EtherNet/IP communication port (rack-optimized)

Controller to RSLogix 5000 programming software

Produced tag consumed by FlexLogix controller

Message to ControlLogix controller

In this example system the 1769-L35E CompactLogix controller:

- controls local digital I/O modules in the same chassis.
- controls remote I/O devices on a DeviceNet network.
- sends and receives messages to/from a ControlLogix controller on an EtherNet/IP network.
- produces one tag that the 1794 FlexLogix controller consumes.
- is programmed via RSLogix 5000 programming software.

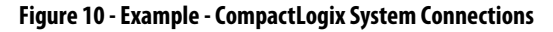

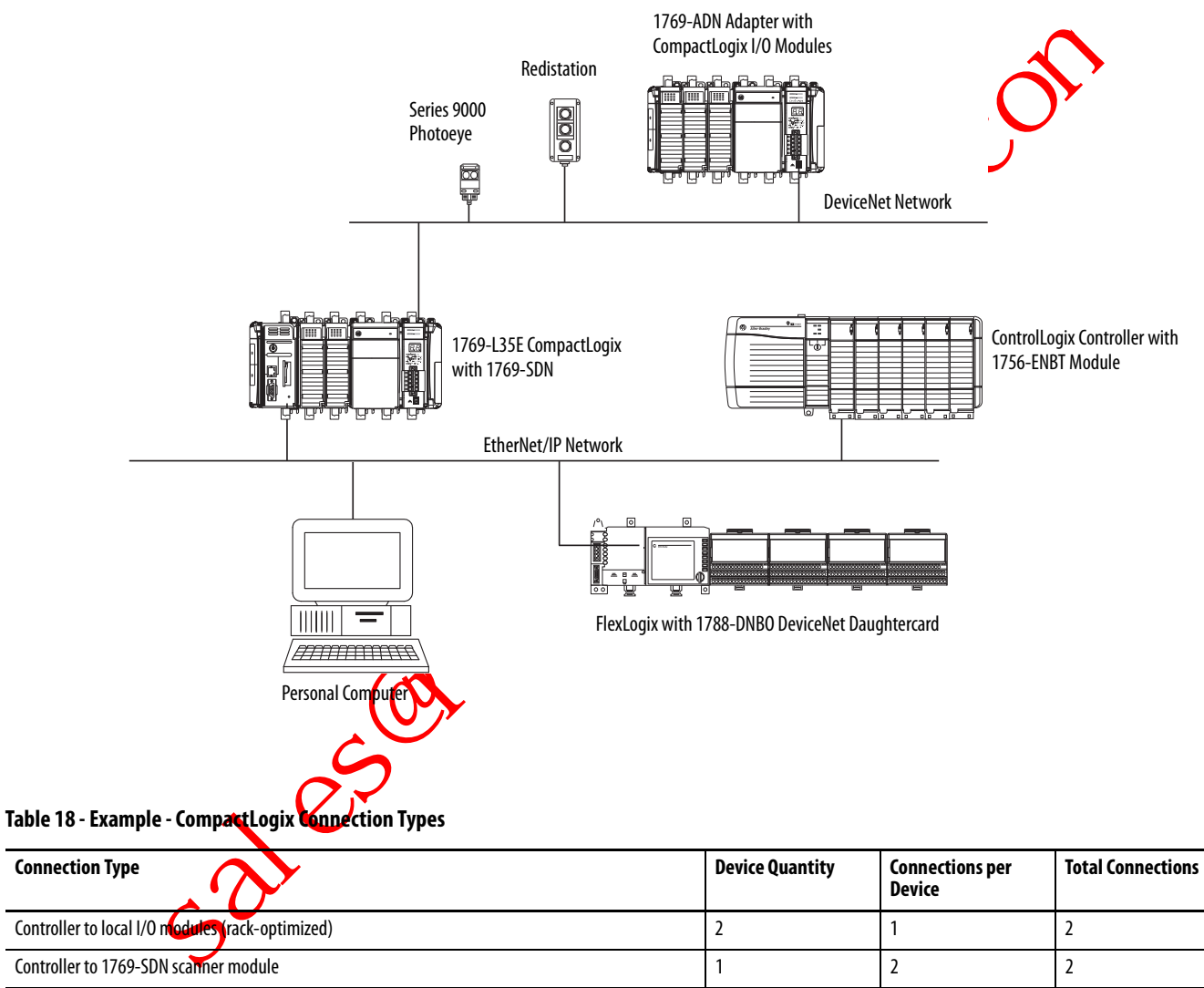

1

1

2

2

0

1

1

1

0

1

2

2

Total 9

## **Notes:**

sales not a lest in the sector of the sector is a lest of the sector is a lest

# Place, Configure, and Monitor I/O

This chapter explains how to place, configure, and monitor CompactLogix I/O modules.

| Торіс                                               | Page |
|-----------------------------------------------------|------|
| Select I/O Modules                                  | 81   |
| Place Local I/O Modules                             | 86   |
| Configure I/O                                       | 87   |
| Configure Distributed I/O on an EtherNet/IP Network | 88   |
| Configure Distributed I/O on a ControlNet Network   | 89   |
| Configure Distributed I/O on a DeviceNet Network    | 90   |
| Address I/O Data                                    | 91   |
| Determine When Data Is Updated                      | 92   |
| Reconfigure an I/O Module                           | 94   |
|                                                     |      |

# Select I/O Modules

5010.

When choosing 1769 I/O modules, select:

tialty I/O modules when appropriate.

Some modules have field-side diagnostics, electronic fusing, or individually-isolated inputs and outputs.

- a 1492 wiring system for each I/O module as an alternative to the terminal block that comes with the module.
- 1492 PanelConnect modules and cables if you are connecting input modules to sensors.

52185

# Validate I/O Layout

After you have selected your I/O modules, you need to validate the system you want to design. Before you begin to place your I/O modules, consider that the minimum backplane RPI increases as you add modules. Also, the I/O modules must be distributed so that the current consumed from the left or right side of the power supply never exceeds 2.0 A at 5V DC or 1.0 A at 24V DC.

### **Estimate Requested Packet Interval**

The requested packet interval (RPI) defines the frequency at which the controller sends and receives all I/O data on the backplane. Each module on the backplane can have its own individual RPI setting.

The effective scan frequency for any individual module is still impacted by the other modules in the system and those modules' RPI settings. The following table provides relative scanning durations for various types of modules. This information should be taken into account when setting an individual module's RPI in order to achieve the desired effective scan frequency for any module in the system.

| Type of Module               | Request Packet Interval                                                                                                    |
|------------------------------|----------------------------------------------------------------------------------------------------|
| Digital and analog (any mix) | 14 modules can be scanned in 1 ms.<br>500 modules can be scanned in 2 ms.<br>Tome input modules have a fixed 8 ms filter, so selecting a greater RPI has<br>no effect.          |
| Specialty                    | <ul> <li>Full-sized 1769-SDN modules add 2 ms per module.</li> <li>1769-HSC modules add 1 ms per module.</li> <li>Full-sized 1769-ASCII modules add 1 ms per module.</li> </ul> |

You can always select an RPI that is slower than these. The RPI shows how quickly modules can be scanned, not how quickly an application can use the data. The RPI is asynchronous to the program scan. Other factors, such as program execution duration, affect I/O throughput.

### **Calculate System Power Consumption**

To validate your proposed system, calculate the total 5V DC current and 24V DC to be consumed.

Catalog Number Calculated Current = Number of **Module Current Requirements** Modules (Number of Modules) x (Module Current Requirements) at 24V DC (in mA) at 5V DC (in mA) at 24V DC (in mA) at 5V DC (in mA) 1769-L31 330 40 1769-L32C 650 40 1769-L32E 660 90 1769-L35CR 680 40 1769-L35E 660 90 Total Current Required<sup>(1)</sup>: (1) This number must not exceed the power supply current capacity. Table 20 - Power Supply Current Capacity Specification Power Supply and Capacity 1769-PA2 1769-PB2 1769-PA4 1769-PB4 Output Bus Current Capacity 0...55 °C (32...131 °F) 2 A at 5V DC and 0.8 A at 24V DC 4 A at 5V DC and 2 A at 24V DC 24V DC User Power Capacity 0...55 °C (32...131 °F) 250 mA (maximum NA

Table 19 - I/O Module Power Consumption Calculation Table

# Validate Placement of I/O Modules

The controller you use determines how many local I/O modules you can configure.

#### Table 21 - Controller I/O Support

| Controller                           | Supported Local I/O Modules | I/O Banks |
|--------------------------------------|-----------------------------|-----------|
| 1769-L35CR                           | 30                          | 3         |
| 1769-L35E                            | 30                          | 3         |
| 1769-L32C, 1769-L32E<br>and 1769-L31 | 16                          | 3         |

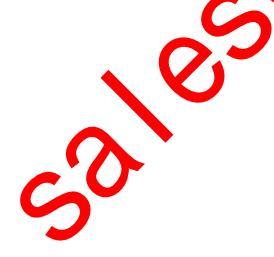

To validate the proposed placement of I/O modules in your CompactLogix system, perform this procedure.

1. Verify that your 1769-L3*x* controller resides on the leftmost side of the bank.

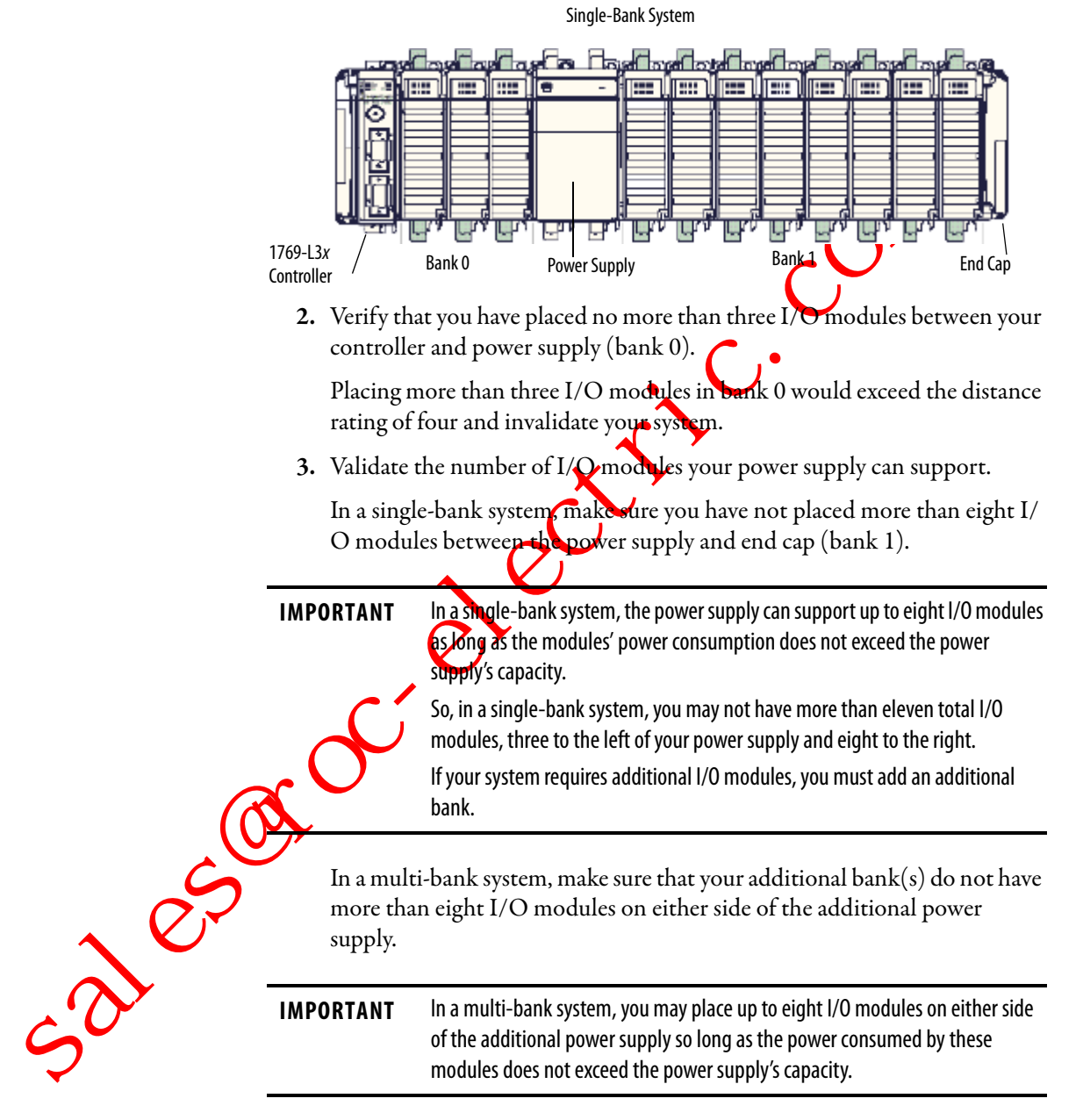

In this example, the I/O modules 12...30 could be arranged in any way as long as the power supplies' capacity was not exceeded. In other words, the first additional bank could contain fewer than 16 I/O modules This is just 1 possible arrangement.

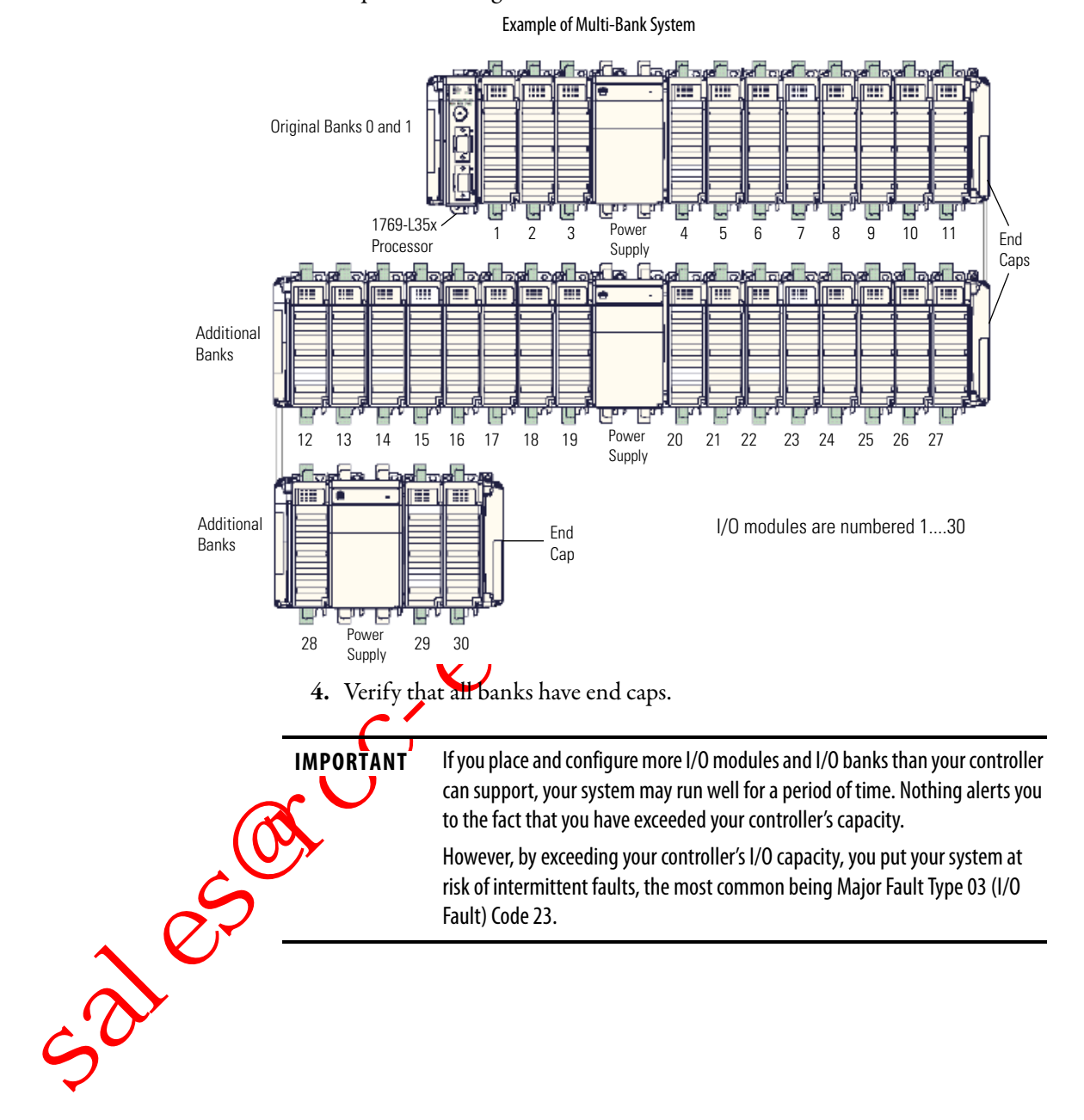

# Place Local I/O Modules

Use the 1769-CRR1/-CRR3 or 1769-CRL1/-CRL3 expansion cable to connect banks of I/O modules.

Each I/O module also has a power supply distance rating, the number of modules from the power supply. The distance rating is printed on each module's label. Each module must be located within its distance rating.

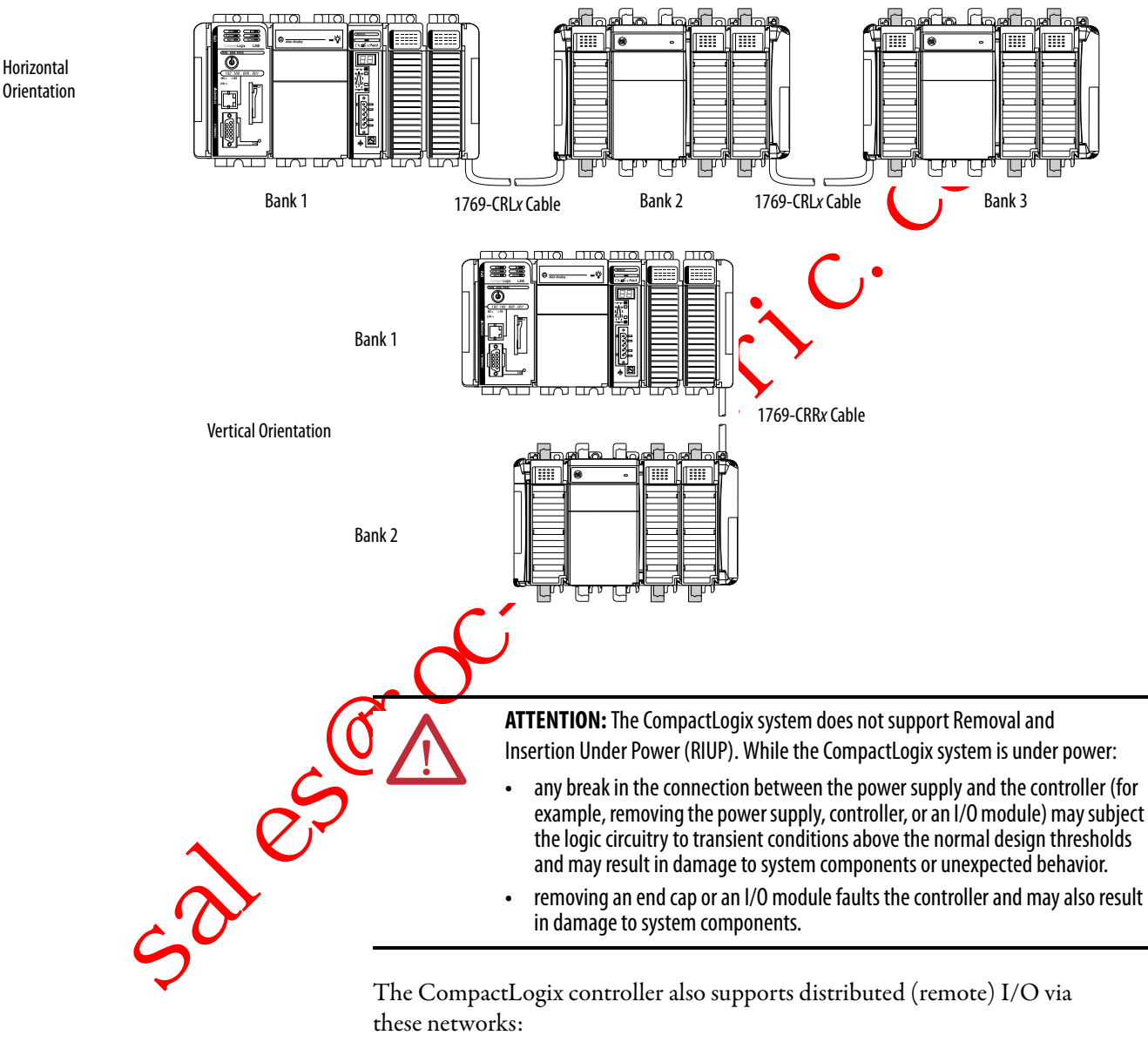

Figure 11 - Controller I/O Placement

ControlNet

• EtherNet/IP

• DeviceNet

# Configure I/O

To communicate with an I/O module in your system, add the module to the I/O Configuration folder of the controller.

#### Figure 12 - I/O Module Configuration

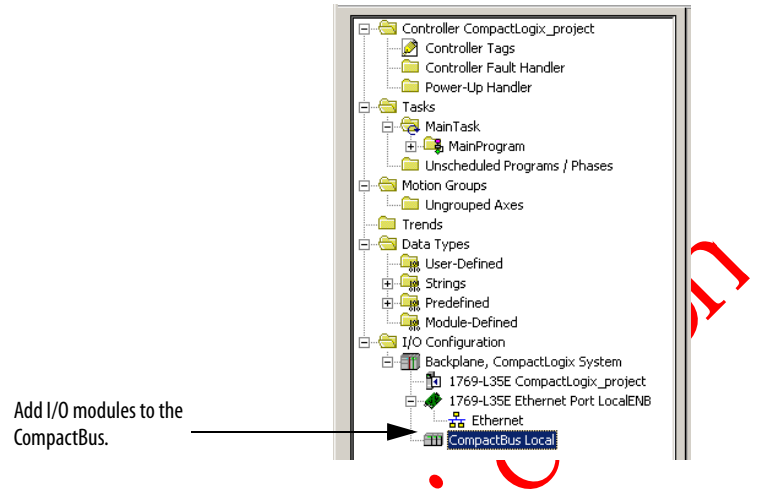

When you add a module, you also define a specific configuration for the module. While the configuration options vary from module to module, there are some common options that you typically configure

#### Table 22 - I/O Configuration Options

| Configuration Option            | Description                                                                                                    |
|---------------------------------|----------------------------------------------------------------------------------------------------|
| Requested packet interval (RPI) | <ul> <li>The RPI specifies the interval at which data updates over a connection. For example, an input module sends data to a controller at the RPI that you assign to the module.</li> <li>Typically, you configure an RPI in mill seconds (ms). The range is 0.1750 ms.</li> <li>If a ControlNet network connects the devices the RPI reserves a slot in the stream of data flowing across the ControlNet network. The timing of this slot may not coincide with the exact value of the RPI, but the control system guarantees that the data transfers at least as often as the RPI.</li> </ul> |
| Change of state (COS)           | Digital I/O modules use COS to determine when to send data to the controller. If a COS does not occur within the RPI timeframe, the module multicasts data at the RPI.<br>Because the RPI and COS functions are asynchronous to the logic scan, it is possible for an input to change state during program scan execution. If this is a concern, buffer input data so your logic has a stable copy of data during its scan. Use the Synchronous Copy (CPS) instruction to topy the input data from your input tags to another structure and use the data from that structure.                     |
| Communication format            | Many //O modules support different formats. The communication format that you choose also determines:<br>• data structure of tags.<br>• connections.<br>• detwork usage.<br>• ownership.<br>• returning of diagnostic information.                                                                                                    |
| Electronic keying               | When you configure a module, you specify the slot number for the module. However, it is possible to purposely or accidentally place a different module in that slot. Electronic keying lets you protect your system against the accidental placement of the wrong module in a slot. The chosen keying option determines how closely any module in a slot must match the configuration for that slot before the controller opens a connection to the module. There are different keying options depending on your application needs.                                                               |

### I/O Connections

A Logix5000 system uses connections to transmit I/O data.

### Table 23 - Logix5000 I/O Connections

| Connection     | Description                                                                                                    |
|----------------|----------------------------------------------------------------------------------------------------|
| Direct         | A direct connection is a real-time, data-transfer link between the controller and an I/O module. The controller maintains and monitors the connection between the controller and the I/O module. Any break in the connection, such as a module fault or the removal of a module while under power, causes the controller to set fault status bits in the data area associated with the module. Typically, analog I/O modules, diagnostic I/O modules, and specialty modules require direct connections. |
| Rack-optimized | For digital I/O modules, you can select rack-optimized communication. A rack-optimized connection consolidates connection usage between the controller and all the digital I/O modules on a rack (or DIN rail). Rather than having individual, direct connections for each I/O module, there is one connection for the entire rack (or DIN rail).                                                                                                    |

# Configure Distributed I/O on an EtherNet/IP Network

To communicate with distributed I/O modules over an EtherNet/IP network:

- choose a 1769-L32E or 1769-L35E CompactLogix controller with a builtin EtherNet/IP communication port
- add an EtherNet/IP adapter, and VO modules to the I/O Configuration folder of the controller

Within the I/O Configuration folder, organize the modules into a hierarchy of tree/branch and parent/child.

### Figure 13 - EtherNet/IP Distributed I/O Configuration

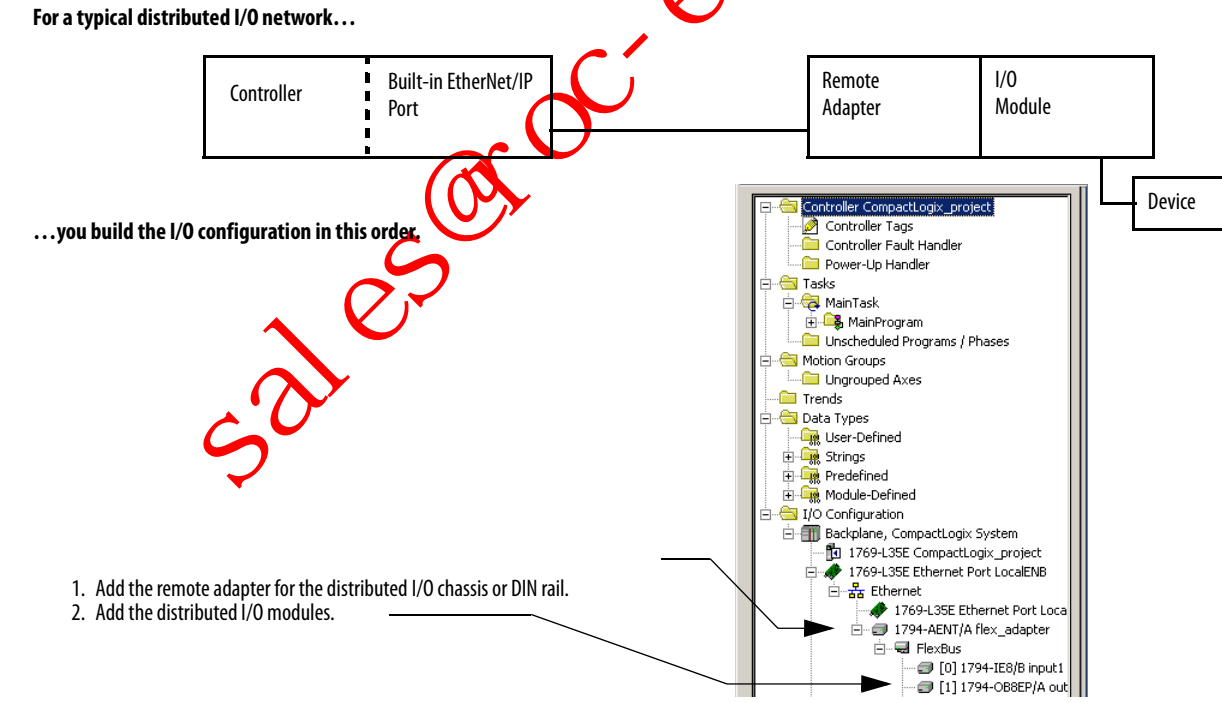

# Configure Distributed I/O on a ControlNet Network

To communicate with distributed I/O modules over a ControlNet network:

- choose a 1769-L32C or 1769-L35CR CompactLogix controller with a built-in ControlNet communication port.
- add a ControlNet adapter, and I/O modules to the I/O Configuration folder of the controller.

Within the I/O Configuration folder, organize the modules into a hierarchy of tree/branch and parent/child.

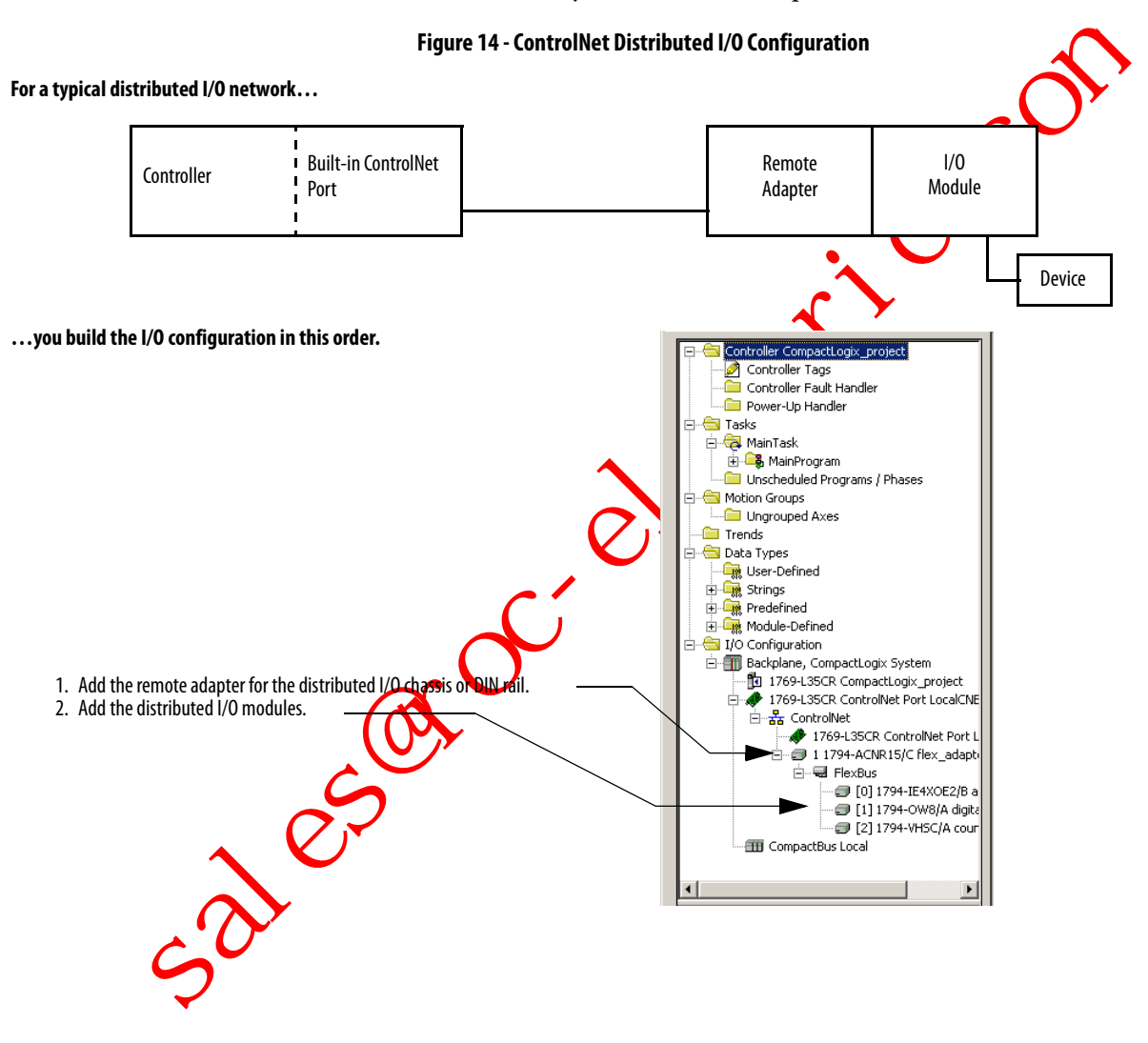

# Configure Distributed I/O on a DeviceNet Network

To communicate with the I/O modules over a DeviceNet network, add the DeviceNet bridge to the I/O Configuration folder of the controller. RSNetWorx for DeviceNet software is used to define the scanlist within the DeviceNet scanner to communicate data between the devices and the controller through the scanner.

#### Figure 15 - DeviceNet Distributed I/O Configuration

#### For a typical distributed I/O network...

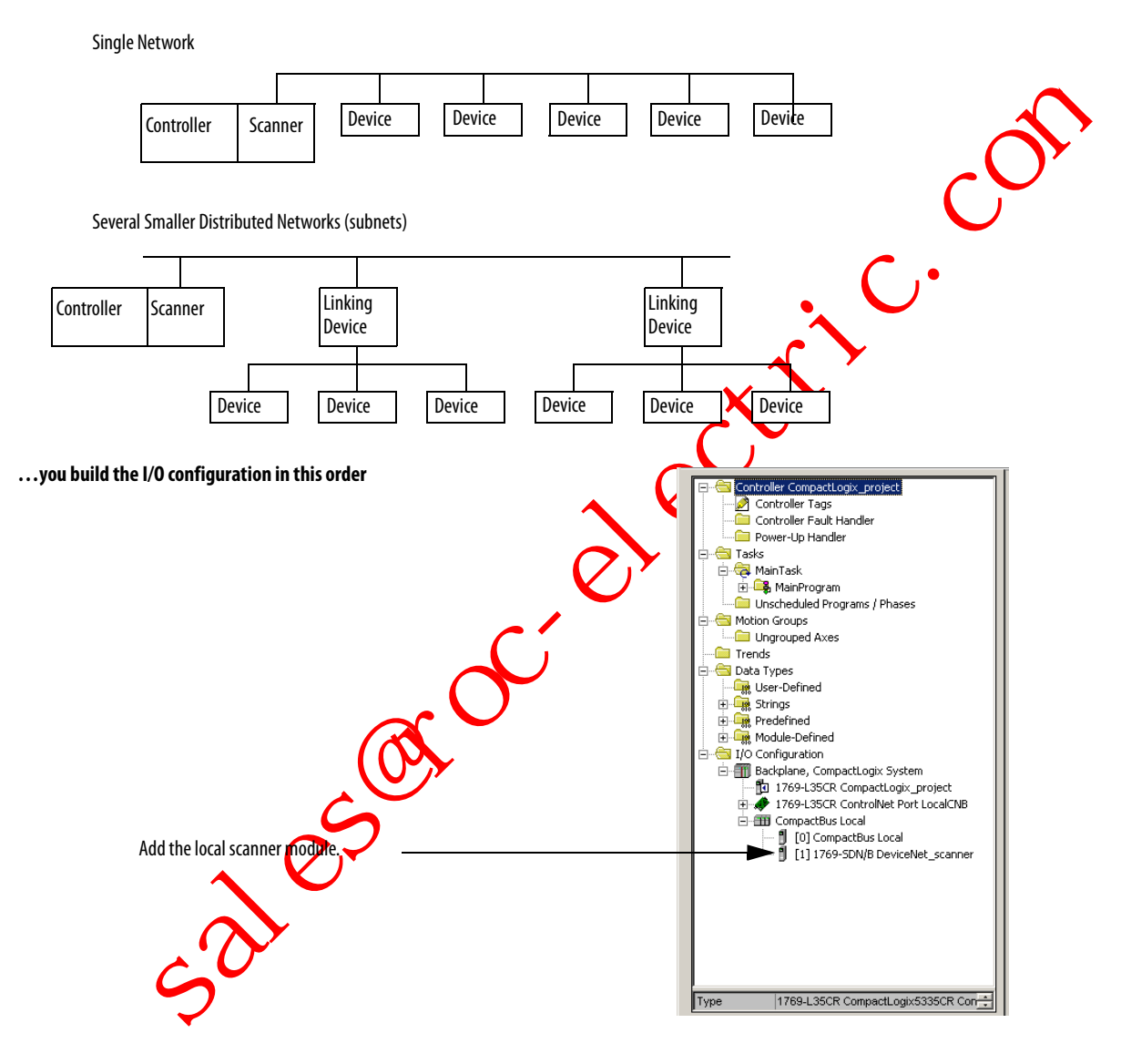

# Address I/O Data

I/O information is presented as a set of tags.

- Each tag uses a structure of data, depending on the specific features of the I/O module.
- The name of the tags is based on the location of the I/O module in the system.

### Figure 16 - I/O Address Format

|           | Location:Slot:Type.Member.SubMember.Bit                                                                      |
|-----------|----------------------------------------------------------------------------------------------------|
|           | = Optional                                                                                                   |
| Where     | ls                                                                                                    |
| Location  | Network location.                                                                                            |
|           | Local = same chassis or DIN rail as the controller.                                                          |
|           | Adapter_Name = identifies remote communication adapter or bridge module.                                     |
| Slot      | Slot number of I/O module in its chassis or DIN rail.                                                        |
| Туре      | Type of data.                                                                                                |
|           | I = input.                                                                                                   |
|           | 0 = output.                                                                                                  |
|           | C = configuration.                                                                                           |
|           | S = status.                                                                                                  |
| Member    | Specific data from the I/O module, depending on what type of data the module can store.                      |
|           | For a digital module, a data member usually stores the input or output bit values.                           |
|           | For an analog module, a channel member (CH#) usually stores the data for a channel.                          |
| SubMember | Specific data related to a member                                                                            |
| Bit       | Specific point on a digiter 1/0 module, depending on the size of the I/0 module (031 for a 32-point module). |
|           |                                                                                                    |

sales

# Determine When Data Is Updated

CompactLogix controllers update data asynchronously with the execution of logic. This flowchart illustrates when producers send data. Controllers, input modules and bridge modules are producers.

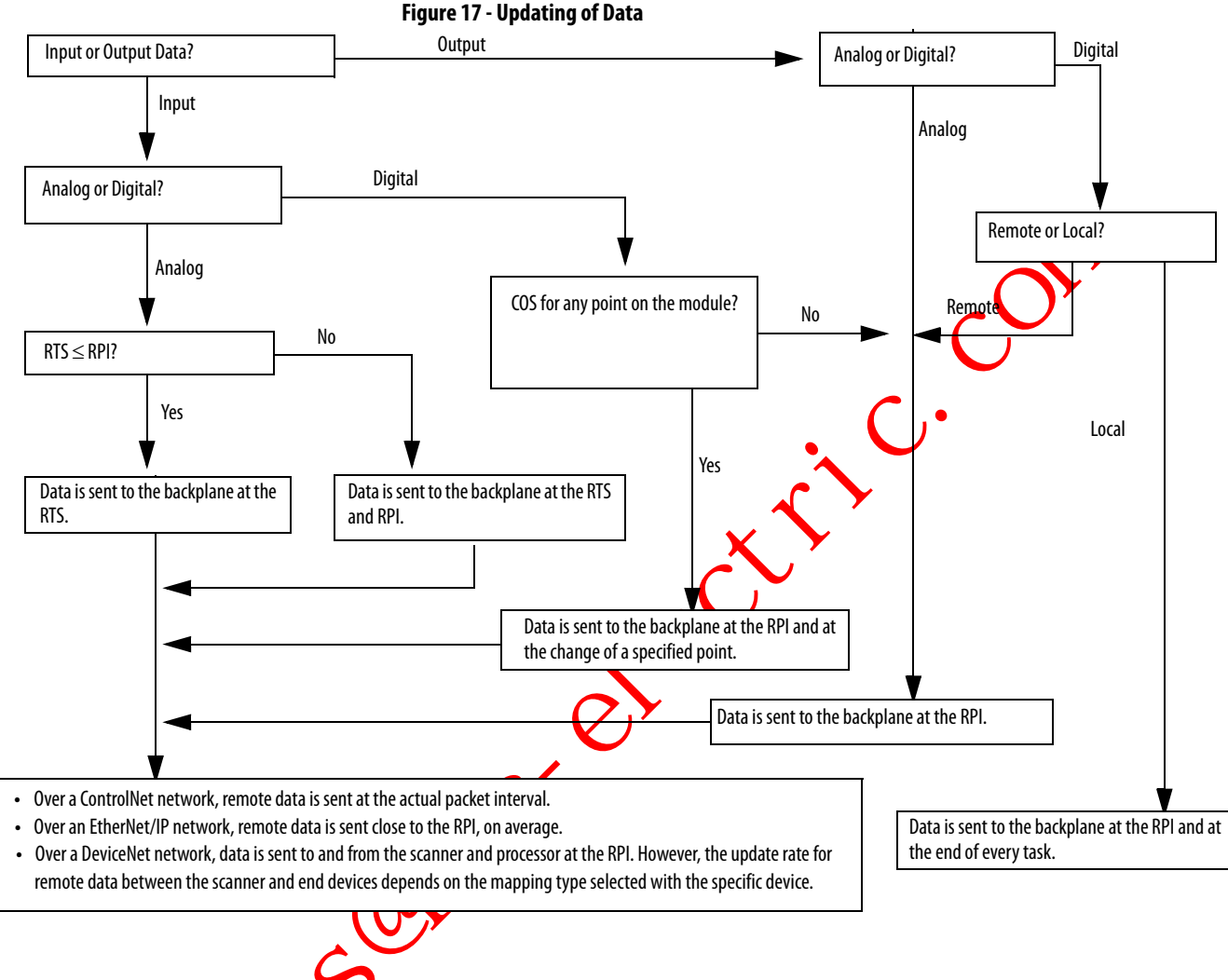

50105

TIP

If you need to ensure that the I/O values being used during logic execution are from one moment in time, such as at the beginning of a ladder program, use the Synchronous Copy instruction (CPS) to buffer I/O data.

# **Monitor I/O Modules**

With the CompactLogix controller, you can monitor I/O modules at different levels by:

• using the programming software to display fault data.

Refer to Display Fault Data on page <u>93</u>.

programming logic to monitor fault data so you can take appropriate • action

### **Display Fault Data**

Fault data for certain types of module faults can be viewed ough the programming software.

To display fault data, perform this procedure.

1. In RSLogix 5000 programming software, select Controller Tags in the Controller Organizer and right-click to select Monitor Tags.

| E 🔁 Controller C | :ompactLogix_Eth | erNet  |
|------------------|------------------|--------|
| 2 5 2            | <u>N</u> ew Tag  | Ctrl+W |
| Po Po            | Monitor Tags     |        |
|                  | Edit Tags        |        |
|                  | -                |        |

The display style for the fault data defaults to decimal.

|    | Tag Name 🗸 🗸              | Value +    | Force Mask 🔸 | Style   | Туре             | Description |  |
|----|---------------------------|------------|--------------|---------|------------------|-------------|--|
|    | E-Local 1:I               | ()         | ()           |         | AB:1769_DI16.I:0 |             |  |
|    |                           | 2#0000_000 |              | Binary  | DINT             |             |  |
|    |                           | 2#0000_000 |              | Binary  | INT              |             |  |
| •  | -Local2C                  | ()         | ()           |         | AB:1769_D016:C:0 |             |  |
|    | ELocal2C.Config           | 2#0000_000 |              | Binary  | INT              |             |  |
|    | -Local 2 C. ProgToFaultEn | 0          |              | Decimal | BOOL             |             |  |
|    | E-Local 2:C.ProgMode      | 2#0000_000 |              | Binary  | INT              |             |  |
|    | E-Local 2 C ProgValue     | 2#0000_000 |              | Binary  | INT              |             |  |
| 11 | Local:2:C.FaultMode       | 2#0000_000 |              | Binary  | INT              |             |  |
|    |                           | 2#0000_000 |              | Binary  | INT              |             |  |
|    |                           |            |              |         |                  |             |  |

2. Change the display style to Hex to read the fault code.

52185 If the module faults, but the connection to the controller remains open, the controller tags database displays the fault value 16#0E01\_0001. The fault word uses this format.

### Figure 18 - Fault Word Format

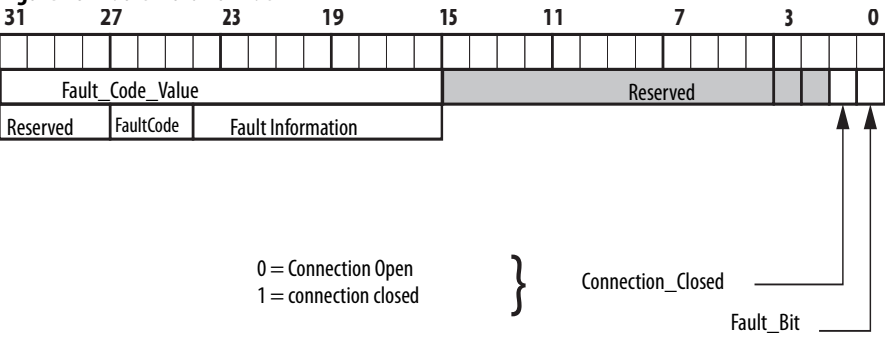

| Bit               | Description                                                                                                    |
|-------------------|----------------------------------------------------------------------------------------------------|
| Fault_Bit         | This bit indicates that at least one bit in the fault word is set (1). If all the bits in the fault word are cleared (0), this bit is cleared (0). |
| Connection_Closed | This bit indicates whether the connection to the module is open (0) or closed (1). If the connection is closed (1), the Fault_Bit is set (1).      |

### **End-cap Detection and Module Faults**

If a module not adjacent to an end cap experiences a fault and the connection to the controller is not broken, only the module enters the fault state. If a module adjacent to an end cap experiences a fault, both the module and the controller transition to the fault state.

## **Reconfigure an I/O Module**

If an I/O module supports reconfiguration, you can reconfigure the module via:

- the Module Properties dialog box in RSLogix 5000 programming software.
- a MSG instruction in program logic.

# Reconfigure a Module via RSLogix 5000 Programming Software

To reconfigure and O module via RSLogix 5000 programming software, perform this procedure.

1. Highlight the module in the I/O Configuration tree and right-click to choose Properties.

| .0           | _                   |   |                 |           |
|--------------|---------------------|---|-----------------|-----------|
| $\mathbf{O}$ |                     |   | Properties      | Alt+Enter |
|              | Local:1             |   | Cross Reference | Ctrl+E    |
| . 0.5        | dule Def<br>Local:1 |   | Delete          | Del       |
| 6            |                     | B | Paste           | Ctrl+V    |
|              |                     |   | Сору            | Ctrl+C    |
|              | <b>1</b> [6]        | X | Cut             | Ctrl+X    |
|              |                     | f | New Module      |           |
|              |                     |   |                 |           |

|                                                                                                    | 🛿 Controller Properties - Example_                                                                          | for_1769_ASCII_Module 📃 🗖 🔀                                                                                                |
|----------------------------------------------------------------------------------------------------|----------------------------------------------------------------------------------------------------|----------------------------------------------------------------------------------------------------|
|                                                                                                    | Date/Time Advanced SFC Exect<br>General Serial Port System Protoc                                           | ution File Nonvolatile Memory Memory<br>col User Protocol Major Faults Minor Faults                                        |
|                                                                                                    | Vendor: Allen-Bradley                                                                                       |                                                                                                    |
|                                                                                                    | Type: 1769-L35CR CompactLo                                                                                  | ogix5335CR Controller Change Controller                                                                                    |
|                                                                                                    | Revision: 16.1                                                                                              |                                                                                                    |
|                                                                                                    | Name: Example_for_1769_ASC                                                                                  | CII_Module                                                                                                    |
|                                                                                                    | Description: Sample logic using the 1<br>CompactLogix. Connect<br>channel zero of ASCII m                   | 769-ASCII module with solution computer to podule.                                                                         |
|                                                                                                    | 2. Reconfigure the module.                                                                                  |                                                                                                    |
|                                                                                                    | 0                                                                                                    |                                                                                                    |
| Re                                                                                                    | configure a Module via a MSG                                                                                | Instruction                                                                                                    |
| То                                                                                                    | reconfigure an I/O module.                                                                                  | Module Reconfigure MSG instruction                                                                                         |
| Du                                                                                                    | ring the reconfiguration:                                                                                   |                                                                                                    |
|                                                                                                    | • input modules continue to send                                                                            | d input data to the controller.                                                                                            |
|                                                                                                    | • output modules continue to co                                                                             | ntrol their output devices.                                                                                                |
| A Module Reconfigure message requires the property Message Type and a selection of Module Reconfigure. |                                                                                                    |                                                                                                    |
| To recover the ap 1/0 module perform this procedure                                                    |                                                                                                    |                                                                                                    |
| 10                                                                                                    | recomigure an 17 O module, perior                                                                           | in the procedure.                                                                                                    |
| 1. Set the required member of the configuration tag of the module to the new                           |                                                                                                    |                                                                                                    |
| (Q),                                                                                                   | value.                                                                                                    |                                                                                                    |
|                                                                                                    | 2. Send a Module Reconfigure mo                                                                             | essage to the module.                                                                                                    |
| EXAMPLE When reconfigure [5] is on, the MOV in new alarm value to the module. The                      | nstruction sets the high alarm to 60 for the local mo<br>DNS instruction prevents the rung from sending mul | dule in slot 4. The Module Reconfigure message then sends the tiple messages to the module while the reconfigure[5] is on. |
|                                                                                                    | 5]                                                                                                    | MOV                                                                                                    |
|                                                                                                    | -                                                                                                    | Move 50 60                                                                                                    |
| •                                                                                                    |                                                                                                    | Dest Local:4:C.Ch0Config.HAlarmLimit<br>75.0 ←                                                                             |
|                                                                                                    |                                                                                                    |                                                                                                    |

The Controller Properties dialog box appears.

## Notes:

sales not a lest in the sector of the sector of the sector

# **Develop Applications**

This chapter explains how to develop applications.

|              | Topic                                                                                                    | Page                                                                                                    |
|--------------|----------------------------------------------------------------------------------------------------|----------------------------------------------------------------------------------------------------|
|              | Manage Tasks                                                                                                    | 97                                                                                                    |
|              | Develop Programs                                                                                                    | 98                                                                                                    |
|              | Organize Tags                                                                                                    | 103                                                                                                    |
|              | Select a Programming Language                                                                                                    | 104                                                                                                    |
|              | Monitor Controller Status                                                                                                    | 106                                                                                                    |
|              | Monitor Connections                                                                                                    | 107                                                                                                    |
|              | Select a System Overhead Time Slice Percentage                                                                                                    | 109                                                                                                    |
| Manage Tasks | <ul> <li>With a Logix5000 controller you can use multiprioritize the execution of your programs based your controller's processing time among the difapplication. Remember that:</li> <li>the controller executes only one task at of one exception task can interrupt another</li> <li>in any given task, only one program executes</li> </ul> | iple tasks to schedule and<br>l on specific criteria. This divides<br>ferent operations in your<br>one time.<br>r and take control.<br>cutes at one time. |

50

# **Develop Programs**

The controller's operating system is a preemptive multitasking system that is IEC 1131-3 compliant. This environment provides:

- tasks to configure controller execution.
- programs to group data and logic.
- routines to encapsulate executable code written in a single programming language.

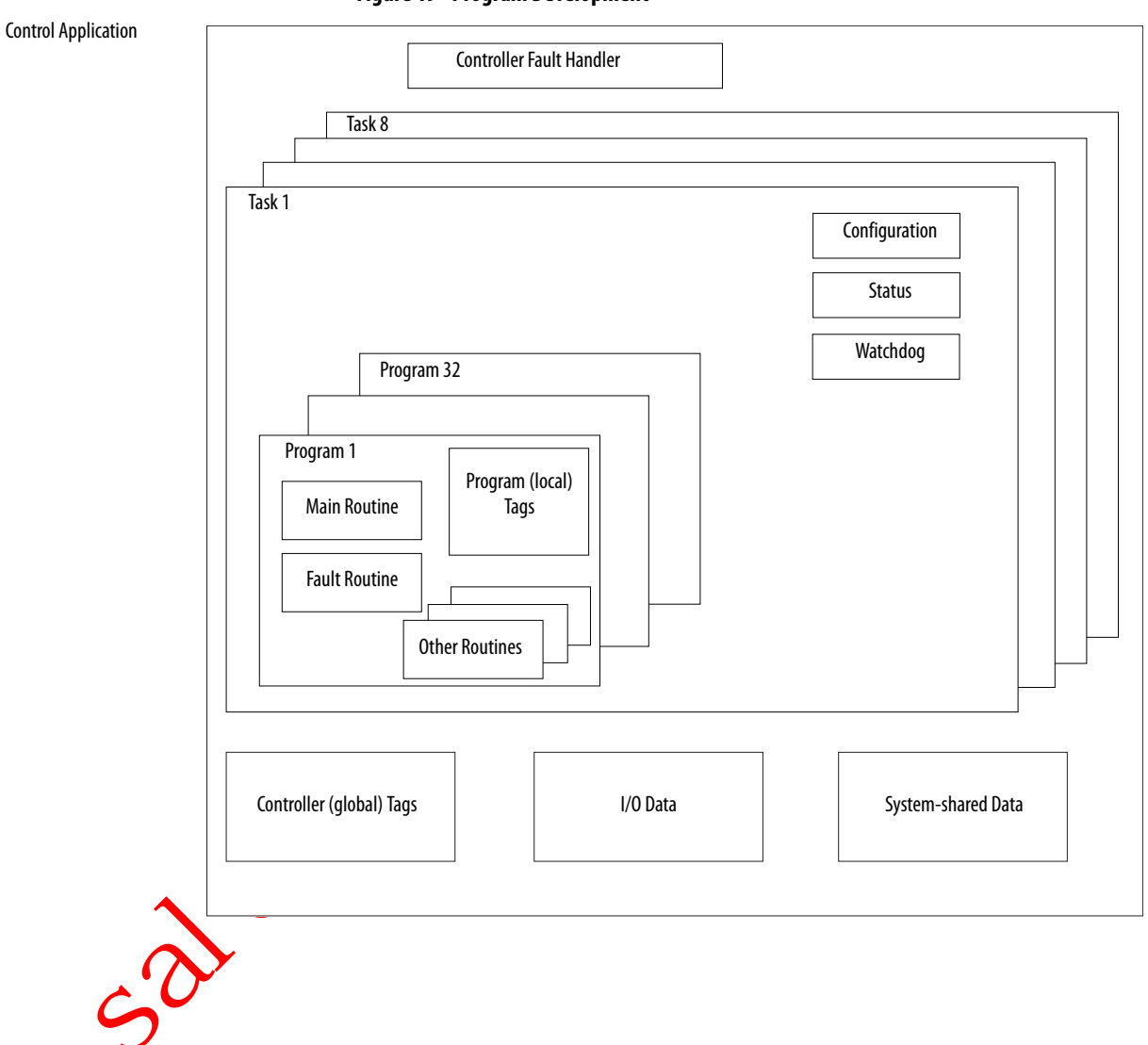

### Figure 19 - Program Development

### **Define Tasks**

Tasks provide scheduling and priority information for programs. You can configure tasks as continuous, periodic, or event tasks. Only one task can be continuous.

#### Table 24 - Task Support

| Controller        | Tasks Supported |   |
|-------------------|-----------------|---|
| 1769-L35 <i>x</i> | 8               |   |
| 1769-L32 <i>x</i> | 6               | ~ |
| 1769-L31          | 4               |   |

A task can have as many as 32 separate programs, each with its own executable routines and program-scoped tags. Once a task is triggered (activated), all the programs assigned to the task execute in the order in which they are grouped. Programs can only appear once in the Controller Organizer and cannot be shared by multiple tasks.

#### Specify Task Priorities

Each task in the controller has a priority level. The operating system uses the priority level to determine which task to execute when multiple tasks are triggered. You can configure periodic tasks to execute from the lowest priority of 15 up to the highest priority of 1. A higher-priority task will interrupt any lower-priority task. The continuous task has the lowest priority and is always interrupted by a periodic task.

The CompactLogix controller uses a dedicated periodic task at priority 6 to process 1/O data. This periodic task executes at the RPI you configure for the CompactBus, which can be as fast as once each millisecond. Its total execution time is as long as it takes to scan the configured I/O modules.

How you configure your tasks affects how the controller receives I/O data. Tasks at priorities 1...5 take precedence over the dedicated I/O task. Tasks in this priority range can impact I/O processing time. For example, if you use the following configuration:

- I/O RPI = 1 ms
- a task of priority = 1...5 that requires 500 μs to execute and is scheduled to run every millisecond

this configuration leaves the dedicated I/O task 500  $\mu$ s to complete its job of scanning the configured I/O.

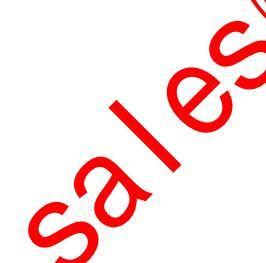

However, if you schedule two high priority tasks 1...5 to run every millisecond, and they both require 500  $\mu$ s or more to execute, no CPU time would be left for the dedicated I/O task. Furthermore, if you have so much configured I/O that the execution time of the dedicated I/O task approaches 2 ms (or the combination of the high priority tasks and the dedicated I/O task approaches 2 ms) no CPU time is left for low priority tasks 7...15.

For example, if your program needs to react to inputs and control outputs at a set rate, configure a periodic task with a priority higher than 6 (1...5). This keeps the dedicated I/O task from affecting the periodic rate of your program. However, if your program contains a lot of math and data manipulation, place this logic in a task with priority lower than 6 (7...15), put has the continuous task, so that the dedicated I/O task is not adversely affected by your program.

#### Table 25 - Multiple Tasks Example Task **Priority Level** Task Type Example Execution Time Worst-Case Completion Time 1 5 20 ms periodic task 2 ms 2 ms 2 7 Dedicated I/O task 1 ms 3 ms 5 ms selected RPI 3 10 10 ms periodic task 8 ms 4 ms 4 2<mark>5</mark> m None (lowest) Continuous task 60 ms (A)Task 1 (B) -Task 2 -Task 3 -(D)(E) C) Task 4 0 5 10 15 20 40 50 55 60 25 30 35 45 65 Time (ms)

TIP

Remember that:

- the highest priority task interrupts all lower priority tasks.
- the dedicated I/O task can be interrupted by tasks with priority levels 1...5.

The dedicated I/O task interrupts tasks with priority levels 7...15. This task runs at the selected RPI rate scheduled for the CompactLogix system (2 ms in this example).

- the continuous task runs at the lowest priority and is interrupted by all other tasks.
- a lower priority task can be interrupted multiple times by a higher priority task.

C

• when the continuous task completes a full scan it restarts immediately, unless a higher priority task is running.

### **Define Programs**

Each program contains:

- program tags.
- a main executable rourine.
- other routines.
- an optional fault routine.

Each task can schedule as many as 32 programs.

The scheduled programs within a task execute to completion from first to last. Programs unittached to any task show up as unscheduled programs. You must specify (cchedule) a program within a task before the controller can scan the program.

### **Define Routines**

A routine is a set of logic instructions in a single programming language, such as ladder logic. Routines provide the executable code for the project in a controller. A routine is similar to a program file or subroutine in a PLC or SLC controller.

Each program has a main routine. This is the first routine to execute when the controller triggers the associated task and calls the associated program. Use logic, such as the Jump to Subroutine (JSR) instruction, to call other routines.

You can also specify an optional program fault routine. The controller executes this routine if it encounters an instruction-execution fault within any of the routines in the associated program.

### **Sample Controller Projects**

RSLogix 5000 Enterprise programming software includes sample projects that you can copy and then modify to fit your application.

To view a set of sample controller projects, perform this procedure.

1. From the Help pull-down menu, choose Vendor Sample Projects.

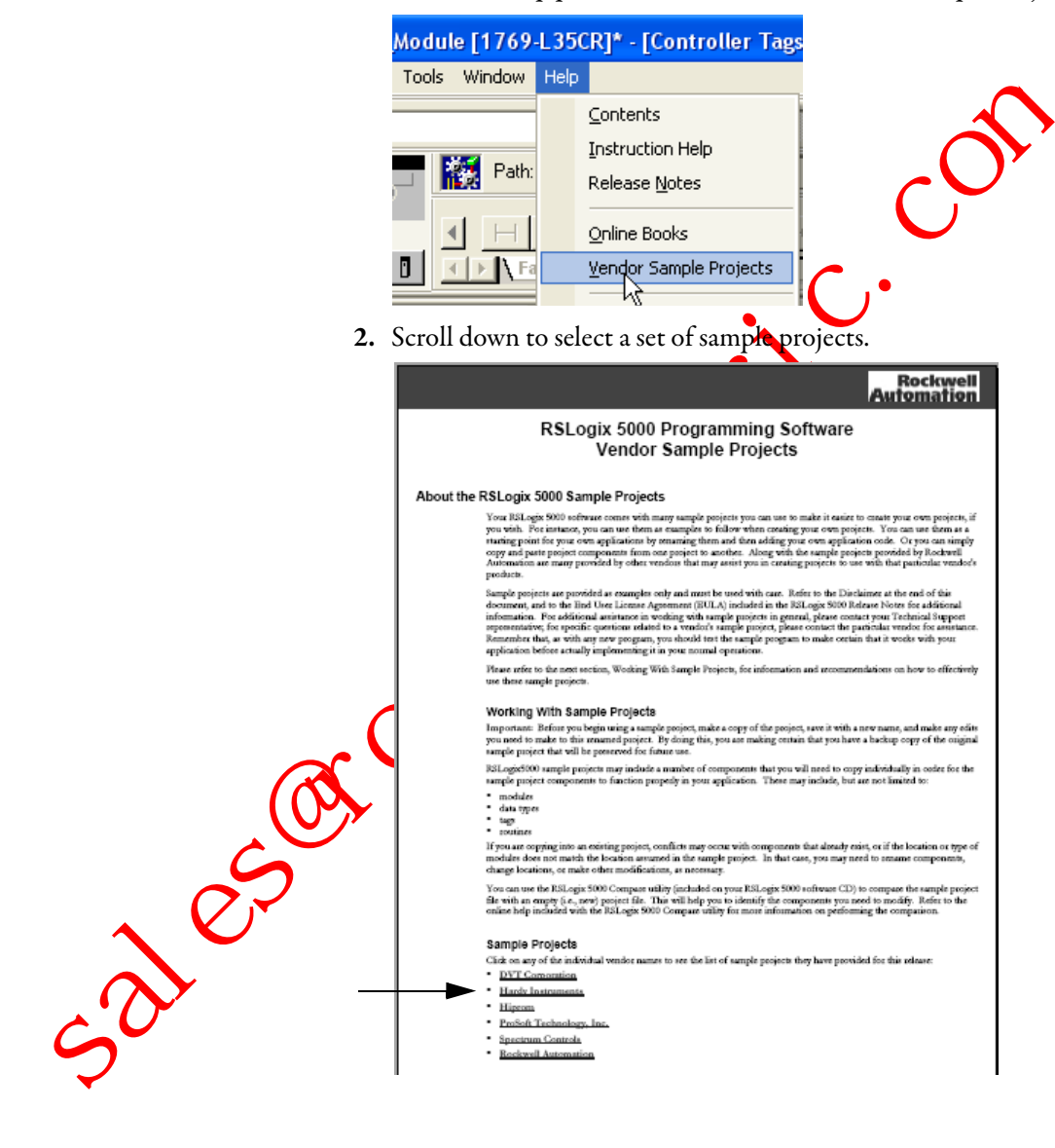

# **Organize Tags**

With a Logix5000 controller, you use a tag (alphanumeric name) to address data (variables). In Logix5000 controllers, there is no fixed, numeric format. The tag name itself identifies the data. This lets you:

- organize your data to mirror your machinery.
- document (through tag names) your application as you develop it.

#### Figure 20 - Tag Organization

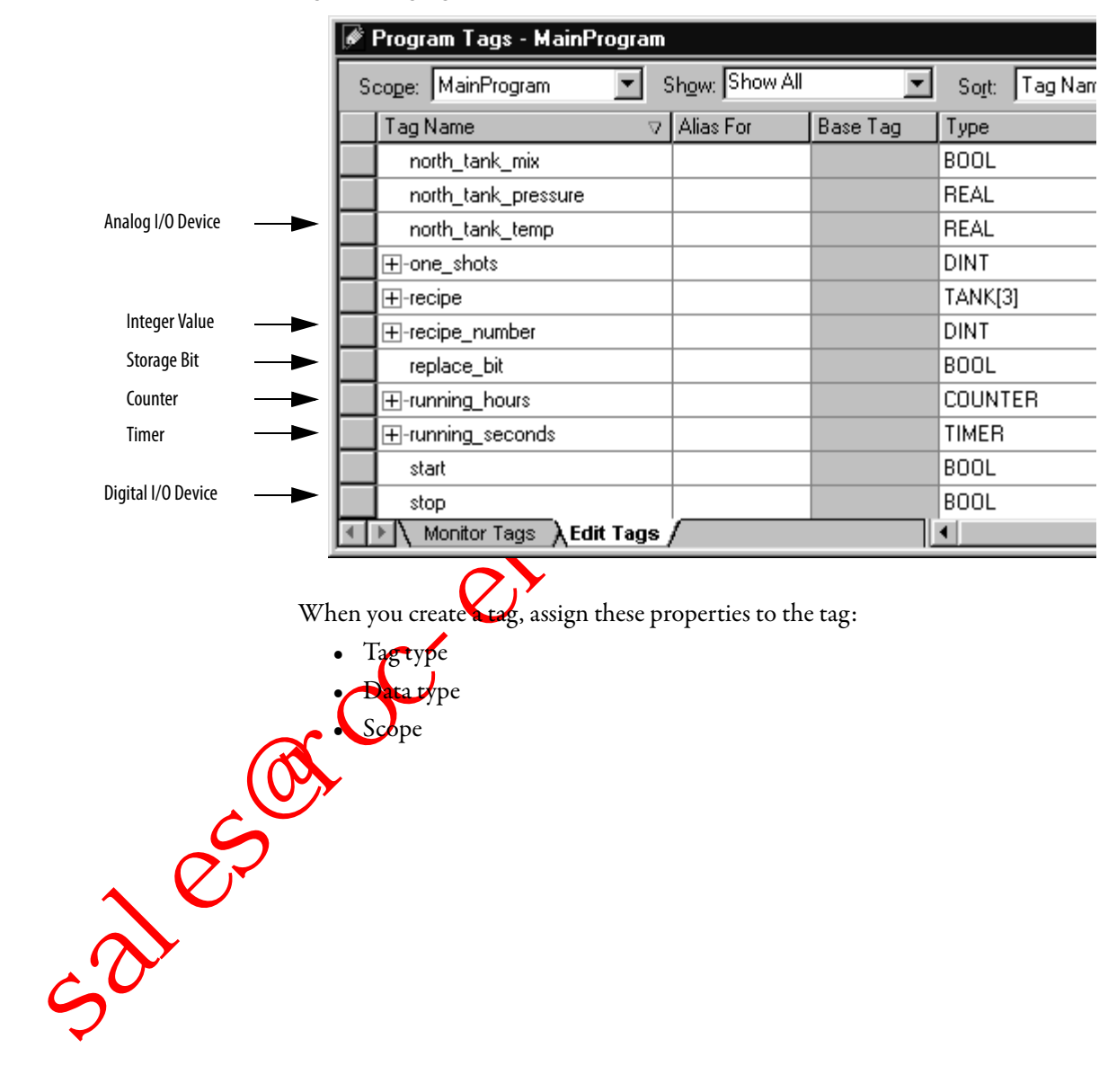

# Select a Programming Language

The CompactLogix controller supports these programming languages, both online and offline.

### Table 26 - Programming Language Selection

| Required Language               | Program                                                                                                    |  |  |
|---------------------------------|----------------------------------------------------------------------------------------------------|--|--|
| Ladder diagram (LD)             | Continuous or parallel execution of multiple operations (not sequenced)                                                |  |  |
|                                 | Boolean or bit-based operations                                                                                        |  |  |
|                                 | Complex logical operations                                                                                             |  |  |
|                                 | Message and communication processing                                                                                   |  |  |
|                                 | Machine interlocking                                                                                                   |  |  |
|                                 | Operations that service or maintenance personnel may have to interpret in order to troubleshout the machine or process |  |  |
| Function block diagram (FBD)    | Continuous process and drive control                                                                                   |  |  |
|                                 | Loop control                                                                                                    |  |  |
|                                 | Calculations in circuit flow                                                                                           |  |  |
| Sequential function chart (SFC) | High-level management of multiple operations                                                                           |  |  |
|                                 | Repetitive sequence of operations                                                                                      |  |  |
|                                 | Batch process                                                                                                    |  |  |
|                                 | Motion control using structured text                                                                                   |  |  |
|                                 | State machine operations                                                                                               |  |  |
| Structured text (ST)            | Complex mathematical operations                                                                                        |  |  |
|                                 | Specialized array or table loop processing                                                                             |  |  |
|                                 | ASCII string handling or protocol processing                                                                           |  |  |

ASCII string handling or

### **Add-on Instructions**

With version 18 of RSLogix 5000 programming software, you can design and configure sets of commonly used instructions to increase project consistency. Similar to the built-in instructions contained in Logix5000 controllers, these instructions you create are called Add-on Instructions. Add-on Instructions reuse common control algorithms. With them, you can:

- ease maintenance by animating logic for a single instance.
- protect intellectual property with locking instructions.
- reduce documentation development time.

You can use Add-on Instructions across multiple projects from can define your instructions, obtain them from somebody else, or copy them from another project.

Once defined in a project, Add-on Instruction's behave similarly to the built-in instructions in Logix5000 controllers. They appear on the instruction tool bar for easy access, as do internal RSLogix 5000 software instructions.

| Feature                              | Description                                                                                                    |
|--------------------------------------|----------------------------------------------------------------------------------------------------|
| Save Time                            | With Add-on Instructions, you can combine your most commonly used logic into sets of reusable instructions. You save time when you create instructions for your projects and then share them with others. Add-on Instructions increase project consistency since commonly used algorithms all work in the same manner, regardless of who implements the project. |
| Use Standard Editors                 | You create Add-on Instructions by using one of three RSLogix 5000 software programming editors. <ul> <li>Standard Ladder</li> <li>Function Block Diagram</li> <li>Structured Text</li> </ul> Once you have reated instructions, you can use them in any RSLogix 5000 editor.                                                                                     |
| Export Add-on Instructions           | You can export Add-on Instructions to other projects as well as copy and paste them from one project to another.<br>avereach instruction a unique name so that you don't accidentally overwrite another instruction of the same<br>name.                                                                                                    |
| Add-on InstructionsUse Context Views | Context views let you visualize an instruction's logic for a specific instant, simplifying online troubleshooting of your Add-on Instructions. Each instruction contains a revision, a change history, and an auto-generated help page.                                                                                                    |
| Create Custom Help                   | When you create an instruction, you enter information for the description fields in software dialog boxes, information that becomes what is known as Custom Help. Custom Help makes it easier for users to get the help they need when implementing the instructions.                                                                                            |
| Apply Source Protection              | As the creator of Add-on Instructions, you can limit users of your instruction(s) to read-only access, or you can bar access to the internal logic or local parameters used by the instruction(s). This source protection lets you prevent unwanted changes to your instruction(s) and protects your intellectual property.                                      |
| Sa                                   |                                                                                                    |

#### **Monitor Controller Status**

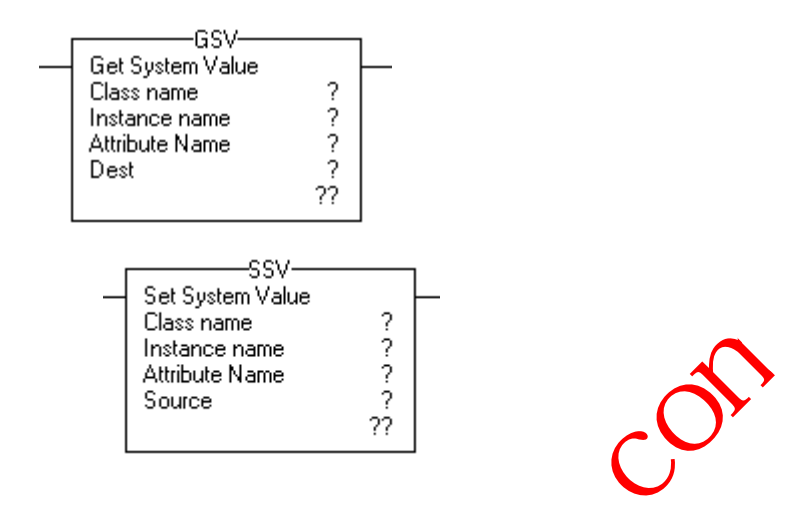

The CompactLogix controller uses Get System Value (GSV) and Set System Value (SSV) instructions to get and set (change) controller data. The controller stores system data in objects. There is no status file, as in the PLC-5 processor.

The GSV instruction retrieves the specified information and places it in the destination. The SSV instruction sets the specified attribute with data from the source.

When you enter a GSVXSSV instruction, the programming software displays the:

- valid object classes.
- object names.
- attribute names.

for the GSV instruction, you can get values for all the available attributes. For the SSV instruction, the software displays only those attributes you are allowed to set.

In some cases, there will be more than one of the same type of object, so you might also have to specify the object name. For example, there can be several tasks in your application. Each task has its own TASK object that you access by the task name.

You can access these object classes:

- AXIS
- CONTROLLER
- CONTROLLERDEVICE
- CST
- DF1
- FAULTLOG
- MESSAGE
- MODULE
- MOTIONGROUP

- PROGRAM
- ROUTINE
- SERIALPORT
- TASK
- WALLCLOCKTIME

## **Monitor Connections**

If communication with a device in the I/O configuration of the controller does not occur for 100 ms or 4 times the RPI, whichever is less, the communication times out, and the controller produces these warnings:

- The I/O status indicator on the front of the control shes green.
- A 🕂 displays over the I/O configuration folder and the device (s) that has timed out.
- A module fault code is produced, which you can access via:
  - the Module Properties dialog box for the module.
  - a GSV instruction.

# Determine if Device Communication Has Timed Out

If communication times out with at least one device (module) in the I/O configuration of the controller, the I/O status indicator on the front of the controller flashes green.

• The GW instruction gets the status of the I/O status indicator and stores it in the I\_O\_LED tag.

N\_O\_LED equals 2, the controller has lost communication with at least ne device.

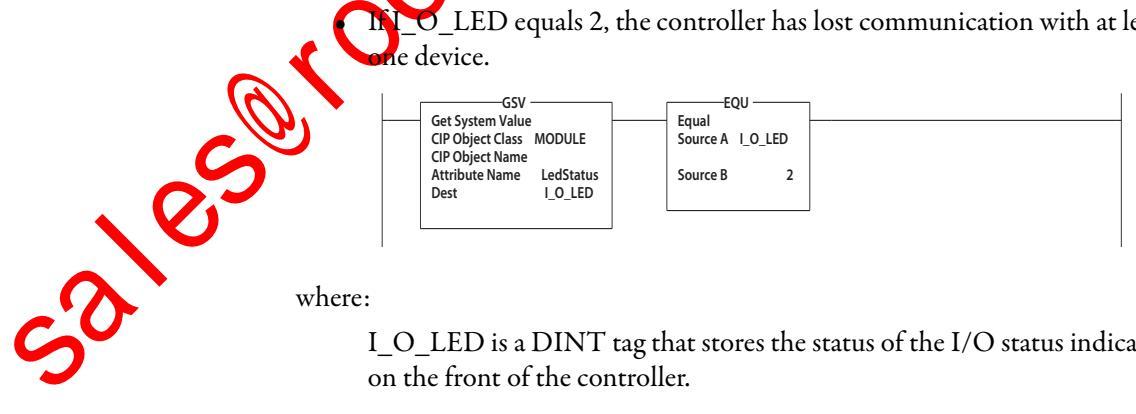

where:

I\_O\_LED is a DINT tag that stores the status of the I/O status indicator on the front of the controller.

### Determine if I/O Module Communication Has Timed Out

If communication times out with a device (module) in the I/O configuration of the controller, the controller produces a fault code for the module.

- The GSV instruction gets the fault code for IO\_Module and stores it in the Module\_Status tag.
- If Module\_Status is any value other than 4, the controller is not communicating with the module.

#### Figure 21 - I/O Module Communication

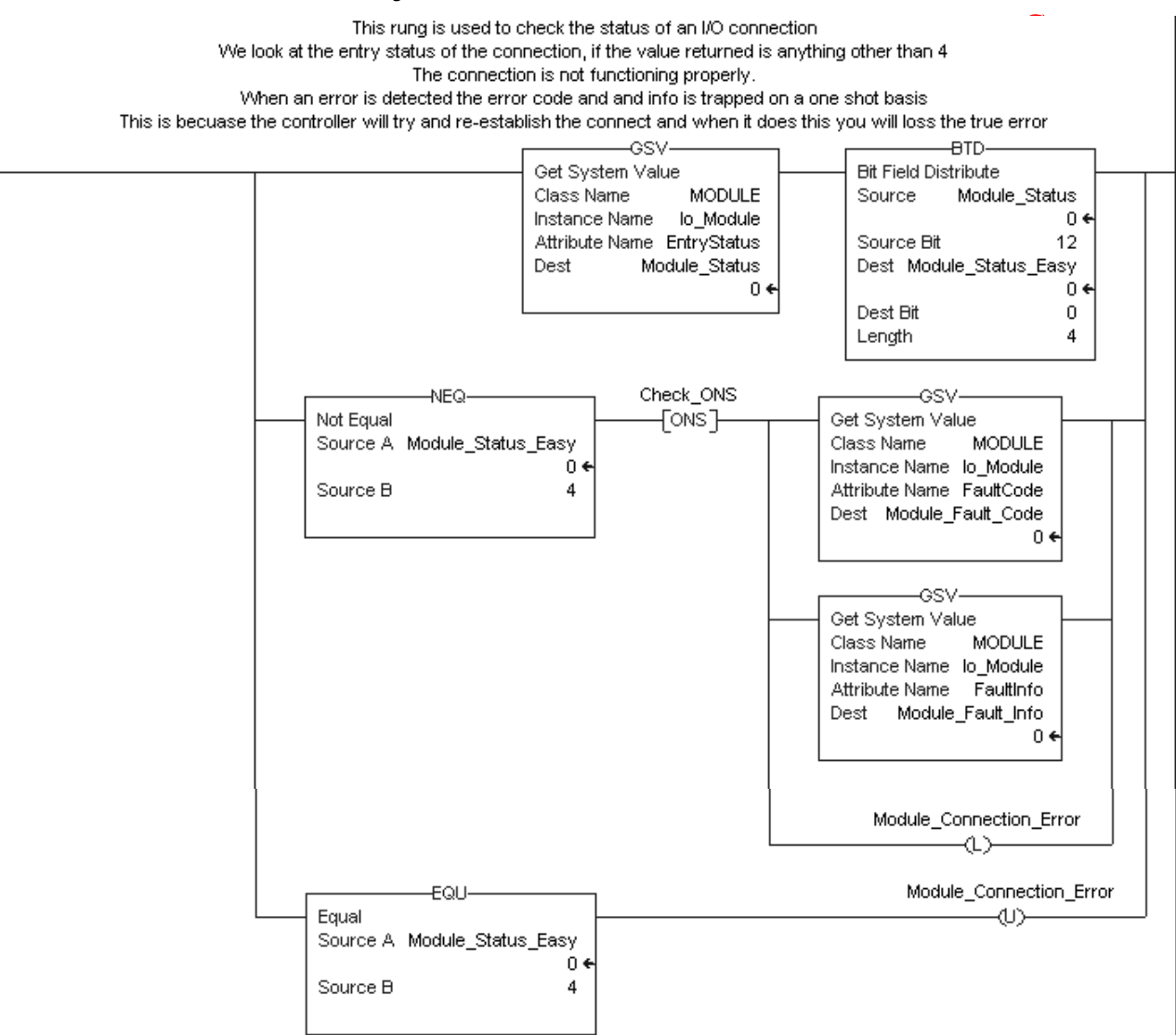
### Interrupt the Execution of Logic and Execute the Fault Handler

To interrupt the execution of logic and execute the fault handler, perform this procedure.

1. In the Controller Organizer of RSLogix 5000 programming software, right-click the module and choose Properties.

|                                               |                           |                           |                     | 1                        |                |               |         |
|-----------------------------------------------|---------------------------|---------------------------|---------------------|--------------------------|----------------|---------------|---------|
|                                               | ⊡ 1760<br>⊡ 1760 0        | New Module                |                     |                          |                |               |         |
|                                               |                           | Cut                       | Ctrl+X              |                          |                |               |         |
|                                               |                           | Сору                      | Ctrl+C              |                          |                | 5             |         |
|                                               | - 1 <b>e</b> .            | Paste                     | Ctrl+V              | F                        |                | $\sim$        |         |
|                                               |                           | Delete                    | Del                 | E .                      |                |               |         |
|                                               | cription                  | Cross Reference           | Ctrl+E              | Į                        | $(\mathbf{r})$ |               |         |
|                                               | or Fault                  |                           |                     | , F                      |                |               |         |
|                                               | Dr Fault                  | Properties                | Alt+Enter           |                          | •              |               |         |
|                                               | The Module                | Properties di             | alog box 🗤          | opears.                  |                |               |         |
|                                               | Module Prope              | rties: Local:1 (17        | 69-MODULE 1.        | 1)                       |                | ×             |         |
|                                               | General Connect           | ion                       |                     |                          |                |               | 1       |
|                                               |                           |                           |                     |                          |                |               |         |
|                                               | Requested Packe           | et Interval (RPI):        | 2.0 🔆 ms            |                          |                |               |         |
|                                               | Inhibit Module            |                           |                     |                          |                |               |         |
|                                               | I✓ <u>M</u> ajor Fault Ur | n Controller If Connectio | on Fails While in R | un Mode                  |                |               |         |
|                                               | - Madula Fault            |                           |                     |                          |                |               |         |
|                                               | Module Fault              |                           |                     |                          |                |               |         |
|                                               |                           |                           |                     |                          |                |               |         |
|                                               |                           |                           |                     |                          |                |               |         |
|                                               |                           |                           |                     |                          |                |               |         |
|                                               | Status: Offline           |                           | ОК                  | Cancel                   | Apply          | Help          |         |
|                                               | Click the Co              | nnection and              | check Mo            | ior Fault (              | On Contr       | roller If     |         |
|                                               | Connection                | Fails While in            | Run Moo             | joi rauit v<br>le checkh |                |               |         |
| C                                             |                           |                           |                     | ie eneekb                | 0.             |               |         |
| 0.5                                           | <b>3.</b> Click OK.       |                           |                     |                          |                |               |         |
|                                               | 4. Develop a roi          | utine for the             | Controller          | Fault Ha                 | ndler.         |               |         |
|                                               |                           |                           |                     |                          |                |               |         |
|                                               |                           |                           |                     |                          |                |               |         |
| Coloct a System                               | With RSL agiv 5000        | Derogrammi                | ag softwar          |                          | specifya       | percentage    | for the |
|                                               | system overhead tim       | e slice A Lo              | niv5000 cc          | ntroller c               | ommunic        | rates with of | ther    |
| Overhead Time Slice                           | devices (I/O modul        | es controller             | s HMI ter           | minals) a                | t either a     | specified rai | te      |
| Percentage                                    | (scheduled) or when       | n there is prov           | ressing tim         | e availabl               | e to servic    | re the        |         |
| <b>--------------------------------------</b> | communication (up         | scheduled)                | cosing thi          | c avanabi                |                |               |         |
|                                               | communication (un         | seneaura).                |                     |                          |                |               |         |

Service communication is any communication that you do not configure through the I/O configuration folder of the project.

- The system overhead time slice specifies the percentage of time (excluding the time for periodic or event tasks) that the controller devotes to service communication.
- The controller performs service communication for up to 1 ms at a time • and then resumes the continuous task.

To select a system overhead percentage, perform this procedure.

1. In the Controller Organizer of RSLogix 5000 programming software, right-click on your controller and choose Properties.

|     | Controller Properties dialog box appears.                                                                                                    |
|-----|----------------------------------------------------------------------------------------------------|
|     | 👪 Controller Properties - Generic_Profile                                                                                                    |
|     | CH1 - Serial Port       CH1 - System Protocol       CH1 - User Protocol       Major Faults       Minor Faults         General       CH0 - Serial Port       CH0 - System Protocol       CH0 - User Protocol         Date/Time       Advanced       SFC Execution       File       Nonvolatile Memory       Memory         Controller Fault Handler:              Power-Up Handler:              System Overhead       10 ÷       %            During unused System Overhead Time Slice              © Reserve for System Tasks, eg Communications |
| CO. | Security: No Protection                                                                                                    |
|     |                                                                                                    |
|     | Click the Advanced tab.                                                                                                    |
| 3.  | From the System Overhead Time Slice menu, choose a percentage.                                                                                                    |
| · 0 | System overhead time slice functions include:                                                                                                    |
| 2   | • communicating with programming and HMI devices, such as RSL                                                                                                    |

- communicating with programming and HMI devices, such as RSLogix 5000 software.
- responding to messages.
- sending messages.

The controller performs system overhead functions for up to 1 millisecond at a time. If the controller completes the overhead functions in less than one millisecond, it resumes the continuous task.

As the system overhead time slice percentage increases, time allocated to executing the continuous task decreases. If there are no communication for the controller to manage, the controller uses the communication time to execute the continuous task. While increasing the system overhead percentage does increase communication performance, it also increases the amount of time it takes to execute a continuous task, increasing overall scan time.

|                   | V15 and Lower |                 | V16 and Higher |                 |
|-------------------|---------------|-----------------|----------------|-----------------|
| Time Slice (SOTS) | Comms         | Continuous Task | Comms          | Continuous Task |
| 10%               | 1 msec        | 9 msec          | 1 msec         | 9 msec          |
| 20%               | 1 msec        | 4 msec          | 1 msec         | 4 msec          |
| 33%               | 1 msec        | 2 msec          | 1 msec         | 2 msec          |
| 50%               | 1 msec        | 1 msec          | 1 msec         | 1 msec          |
| 66%               | 1 msec        | 0.5 msec        | 2 msec         | 1 mrec          |
| 80%               | 1 msec        | 0.2 msec        | 4 msec         | 1 msec          |
| 90%               | 1 msec        | 0.1 msec        | 9 msec         | 1 msec          |

At a time slice of 10%, system overhead interrupts the continuous task every 9 ms of continuous task time.

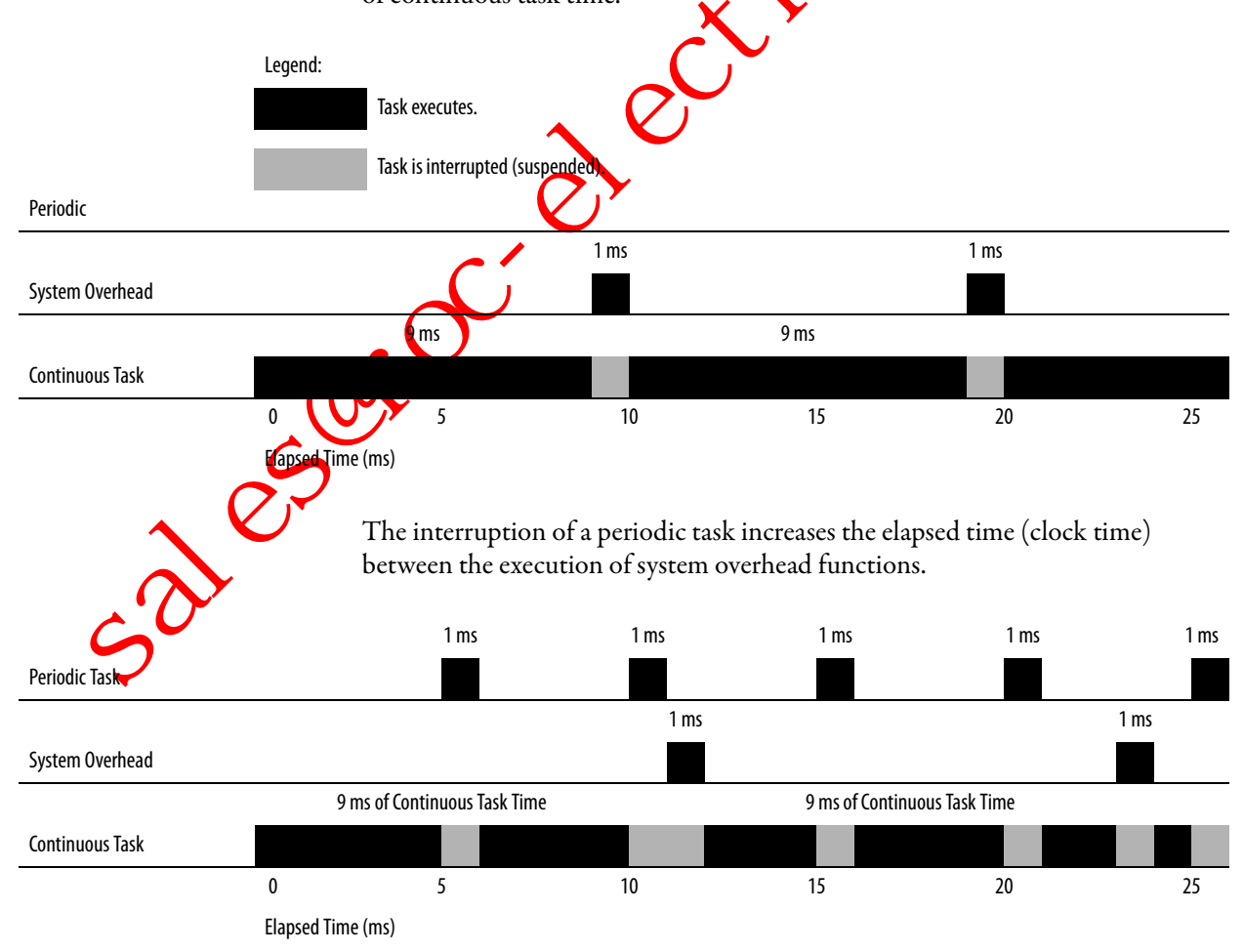

1 ms 1 ms 1 ms 1 ms 1 ms System Overhead 4 ms 4 ms 4 ms 4 ms 4 ms **Continuous Task** 5 10 15 20 25 Elapsed Time (ms) If you increase the time slice to 50%, the system overhead into ts the continuous task every 1 ms. 1 ms System Overhead 1 ms **Continuous Task** 10 20 5 15 25 Elapsed Time (ms) If the controller contains only a periodic task(s), the system overhead time slice value has no effect. Seten werhead runs whenever a periodic task is not running. Periodic Task System Overhead Lapsed line (ms) 10 15 20 25 **Continuous Task** 

If you use the default time slice of 20%, the system overhead interrupts the continuous task every 4 ms.

# **Configure PhaseManager Application**

This chapter explains how to configure a PhaseManager<sup>™</sup> application.

The PhaseManager option of RSLogix 5000 programming software gives you a state model for your equipment.

| Topic                                      | Page |
|--------------------------------------------|------|
| PhaseManager Overview 🔶 🔶                  | 113  |
| State Model Overview                       | 114  |
| Compare PhaseManager to Other State Models | 117  |
| Minimum System Requirements                | 118  |
| Equipment Phase Instructions               | 118  |

For additional information consult PhaseManager User Manual, publication\_ LOGIX-UM001

## PhaseManager Overview

PhaseManager lets you add equipment phases to your controller. An equipment phase helps you lay out your code in sections that are easier to write, find, follow, and change.

| Term               | Description                                                                                                    |
|--------------------|----------------------------------------------------------------------------------------------------|
| Equipment<br>phase | <ul> <li>As with a program, an equipment chase is run in a task and is given a set of routines and tags.</li> <li>Unlike a program, an equipment phase runs by a state model and lets you do one activity.</li> </ul>                                                                                             |
| State model        | A state model divides the operating cycle of your equipment into a series of states. Each state is an instant in the operation of the equipment. It's the actions or conditions of the equipment at a given time.<br>The state model of an equipment phase is similar to the S88 and Pack <i>ML</i> state models. |
| State machine      | <ul> <li>An equipment phase includes an embedded state machine that:</li> <li>calle the main outine (state routine) for an acting state.</li> <li>nanages the transitions between states with minimal coding.</li> <li>makes sure that the equipment goes from state to state along an allowable path.</li> </ul> |
| PHASE tag          | When you add an equipment phase, RSLogix 5000 programming software makes a tag, using the PHASE data type.                                                                                                    |

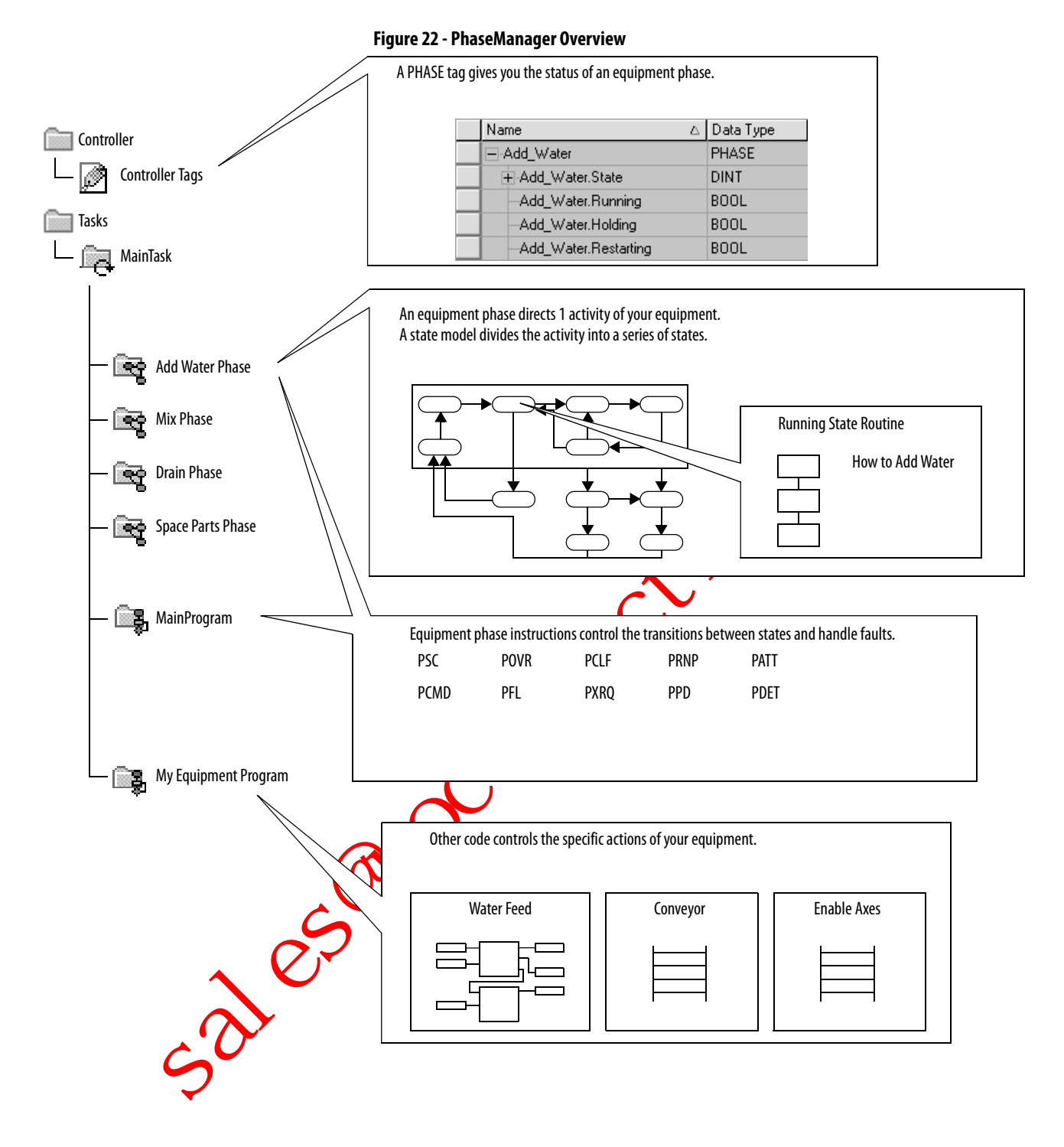

State Model Overview

A state model divides the operating cycle of your equipment into a series of states. Each state is an instant in the operation of the equipment, an action or condition at a given time. In a state model, you define what your equipment does under different conditions, such as run, hold, and stop. You don't need to use all the states for your equipment. Use only needed states.

| Table 27 - Types of States |  |
|----------------------------|--|
|----------------------------|--|

| State   | Description                                                                                                    |
|---------|----------------------------------------------------------------------------------------------------|
| Acting  | Does something or several things for a certain time or until certain conditions are met. An acting state runs one time or repeatedly. |
| Waiting | Shows that certain conditions are met and the equipment is waiting for the signal to go to the next state.                            |

How does the equipment temporarily stop making product without making scrap?

How do you tell if the equipment is safely holding?

What happens during a normal shutdown?

How does the equipment resume production after holding?

How do you tell when the equipment has finished what it had to do?

How does the equipment shut down if a fault or failure happens?

How do you tell if the equipment is safely shut down?

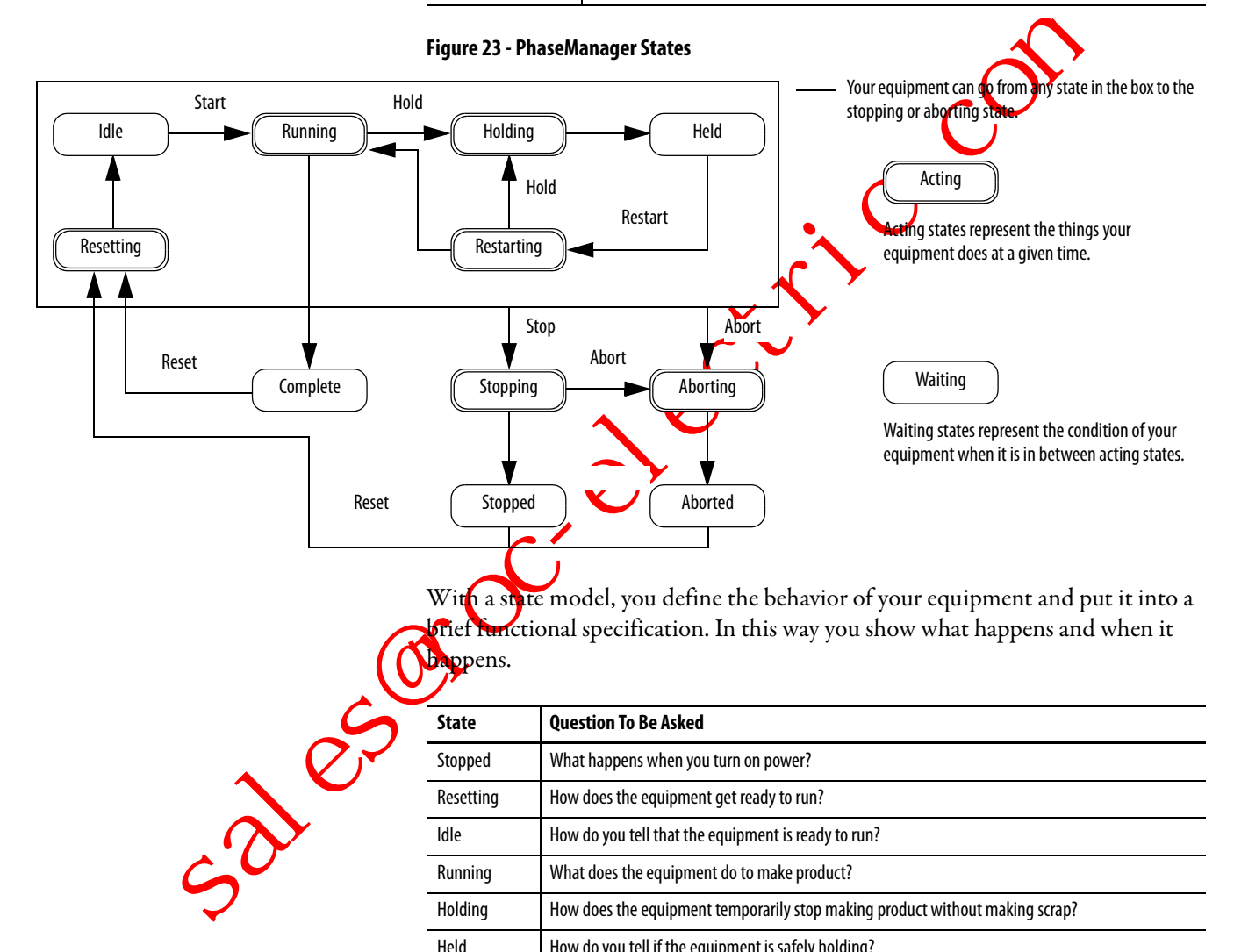

Holding

Restarting

Complete

Stopping

Aborting

Aborted

Held

### **How Equipment Changes States**

The arrows in the state model show how your equipment can transition from one state to another.

- Each arrow is called a transition.
- A state model lets the equipment make only certain transitions. This transition restriction standardizes equipment behavior so that another piece of equipment using the same model will behave the same way.

### Table 28 - PhaseManager Transitions Overview

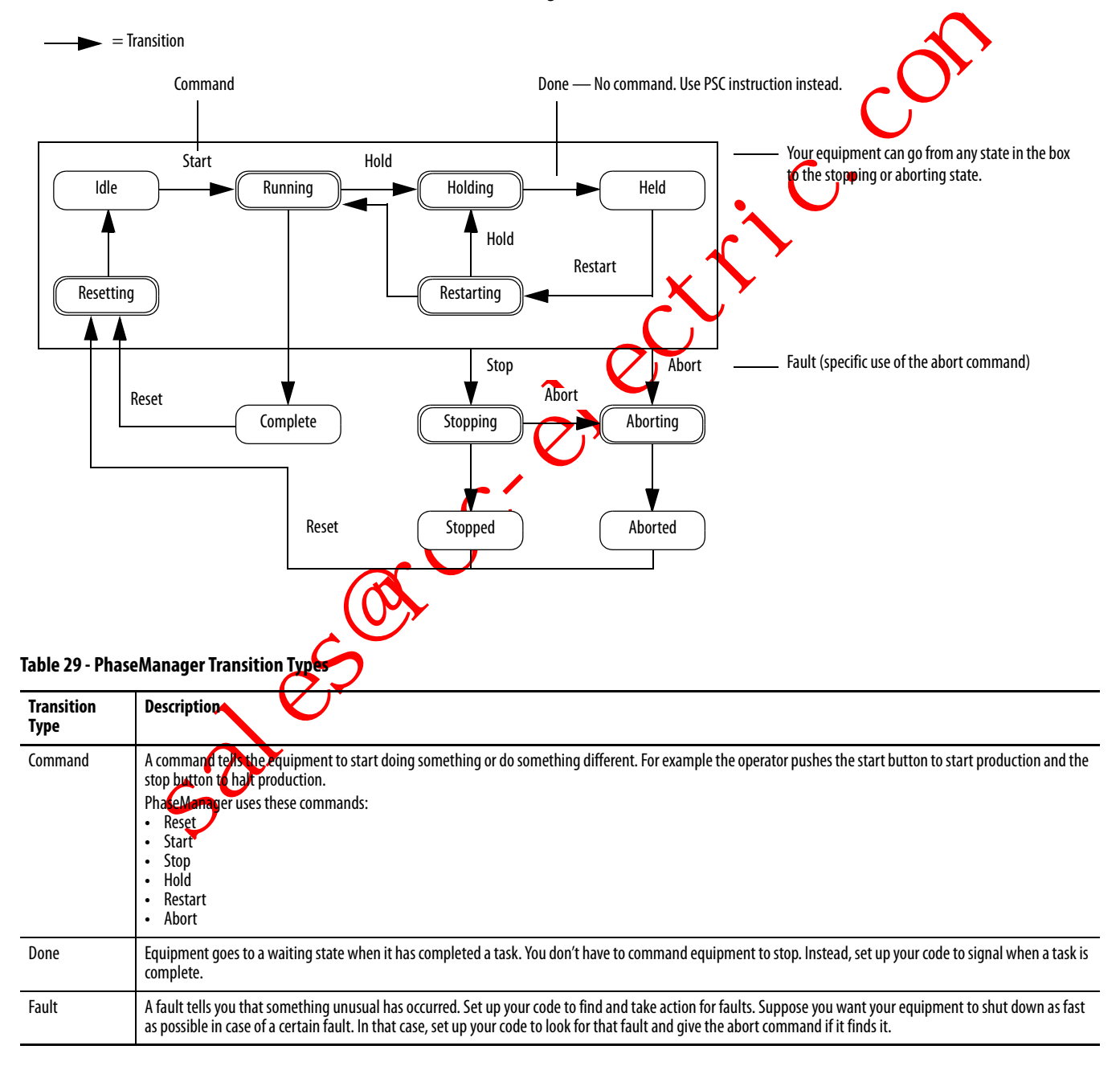

### **Manually Change States**

With RSLogix 5000 programming software, you can monitor and command an equipment phase. To manually change states, perform this procedure.

#### Take ownership of the equipment phase. 🕏 Equipment Phase Monitor - My\_Phase . DX Give a command. 13×92 Equipment Phases ner(s): RSLogix 5000(1) 0 My\_Phase Starl Holding Held Idle Running R est art Resetting Restarting Abo rt Stop Complete Stopping Aborting Auto Plause Auto Pause Stopped Pause Aborted Pausing Paused **Compare PhaseManager to** You can compare Phase Manager's state models to other common state models. **Other State Models Table 30 - State Model Comparisons S88** Pack*ML* PhaseManager Idle Starting ? Resetting ? Idle Running ? Complete Producing Running ? Complete Standby Pausing ? Paused Subroutines and/or breakpoints Holding ? Held Holding ? Held Holding ? Held Restarting None Restarting Stopping ? Stopped Stopping ? Stopped Stopping ? Stopped Aborting ? Aborted Aborting ? Aborted Aborting ? Aborted

Current State of Equipment Phase

## Minimum System Requirements

To develop PhaseManager programs, you need:

- a CompactLogix controller with firmware revision 16.0 or later.
- a communication path to the controller.
- RSLogix 5000 programming software, version 15.0 or later.

To enable PhaseManager support, you need the full or professional editions of RSLogix 5000 programming software or the optional PhaseManager add-on (9324-RLDPMENE) to your RSLogix 5000 programming software package.

### Equipment Phase Instructions

With CompactLogix controllers, you can issue many ladder dagram (LD) and structured text (ST) instructions to begin various equipment phases.

| Instruction Code | Instruction                                                                                                    |
|------------------|----------------------------------------------------------------------------------------------------|
| PSC              | Signal a phase that the state routine is complete so go to the next state                                                                                                    |
| PCMD             | Change the state or substate of a phase                                                                                                    |
| PFL              | Signal a failure for a phase                                                                                                    |
| PCLF             | Clear the failure code of a phase                                                                                                    |
| PXRQ             | Initiate communication with RSBizWare Batch software                                                                                                    |
| PRNP             | Clear the NewInputParameters bit of a phase                                                                                                    |
| PPD              | iet up treakpoints within the logic of a phase                                                                                                    |
| PATT             | <ul> <li>Take ownership of a phase to either:<br/>prevent another program or RSBizWare Batch software from commanding a<br/>phase<br/>or</li> <li>make sure another program or RSBizWare Batch software does not already ow<br/>a phase</li> </ul> |
| PDET             | Relinquish ownership of a phase                                                                                                    |
| POVB             | Override a command                                                                                                    |

# **Use a CompactFlash Card**

This chapter explains how to use a CompactFlash card for nonvolatile memory or data storage.

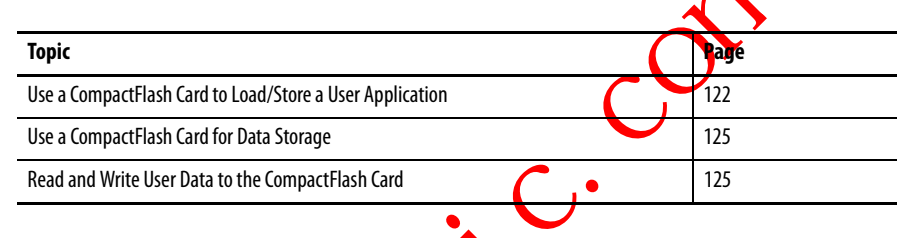

CompactLogix controllers only support nonvolatile storage through CompactFlash removable media. CompactLogix controllers support the 1784-CF128 Industrial CompactElash memory cards for nonvolatile memory.

CompactLogix controllere 1769-L31, 1769-L32E, 1769-L32C, 1769-L35E, and 1769-L35CR can save and restore user applications to CompactFlash memory.

Of the 1769 CompactLogix controllers, only the 1769-L32E and 1769-L35E can store user data (for example, a recipe) to the CompactFlash card during runtime. This feature is supported on 1769-L35E controllers with serial numbers starting with SSIOROGE, or greater, and 1769-L32E controllers with serial numbers starting with SSOQZ000, or greater. To find the controller's serial number, look on the label on the outside of the controller, or access it electronically in RSLinx software or RSLogix 5000 programming software. You must use firmware version V16, or greater.

### Locate the Controller Serial Number in RSLinx Software

To find the controller's serial number in RSLinx software, follow these steps.

1. Open RSLinx software and from the Communication pull-down menu, choose RSWho.

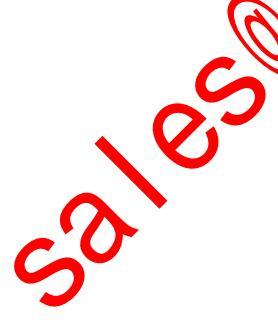

| 2. | Right-click on the controller in the RSWho browse window and select |
|----|---------------------------------------------------------------------|
|    | Device Properties.                                                  |

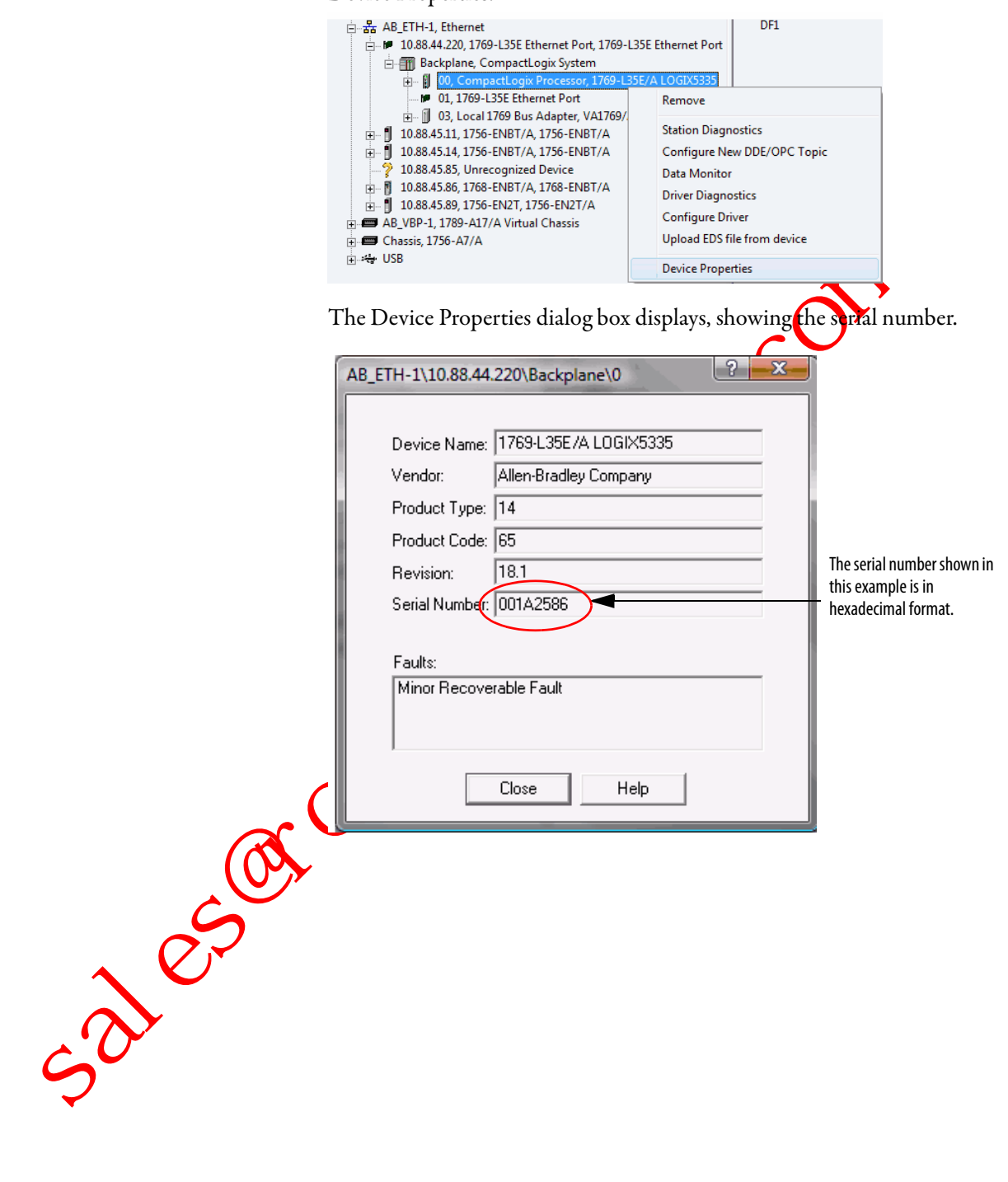

### Locate the Controller Serial Number

### Via the RSLogix 5000 Project

To find the controller's serial number in your RSLogix 5000 project when using ladder logic or structured text, use the Get System Value (GSV) instruction to obtain the value of the Serial Number attribute of the ControllerDevice object.

|                          | Ladder Logic                                                                                                    |
|--------------------------|----------------------------------------------------------------------------------------------------|
|                          | GSV-<br>Get System Value<br>Class Name ControllerDevice<br>Instance Name<br>Attribute Name SerialNumber<br>Dest serialNumber<br>1713542 ←<br>Structured Text                                                                                                    |
|                          | GSV(ControllerDevice,,SerialNumber,serialNumber);                                                                                                    |
|                          | The value can be shown in RSLogn 5000 programming software's data monitor<br>When the style is set to Hex the displayed value is the same as shown in RSLinx<br>software.                                                                                                    |
| 🎽 Program Tags - MainPro | gram 🕞 🖸                                                                                                    |
| Scope: 🕞 MainProgram     | Show: All Tags     V. Enter Name Filter                                                                                                    |
| Name <u>≕</u>            | Image: Non-State     Image: Non-State     Image: Non-State     Image: Non-State       Image: Non-State     Image: Non-State     Image: Non-State     Image: Non-State       Ima |
|                          | TIP If the user wants to access the serial number programmatically, additional logic is needed to obtain the serial number's value.<br>Via RSLogix 5000 Programming Software                                                                                                    |
| 50                       | To find the controller's serial number in RSLogix programming software, follow these steps.                                                                                                    |
| -                        | 1. In the controller organizer, right-click on the controller and select Properties from the pull-down menu.                                                                                                    |
|                          | The Controller Properties dialog box displays.                                                                                                    |

2. Click the Advanced tab to see the serial number.

### Use a CompactFlash Card to Load/Store a User Application

You can load the user application/project from nonvolatile memory/ CompactFlash to the user memory of the controller:

- on every power-up.
- on corrupt memory.
- anytime through RSLogix 5000 programming software.

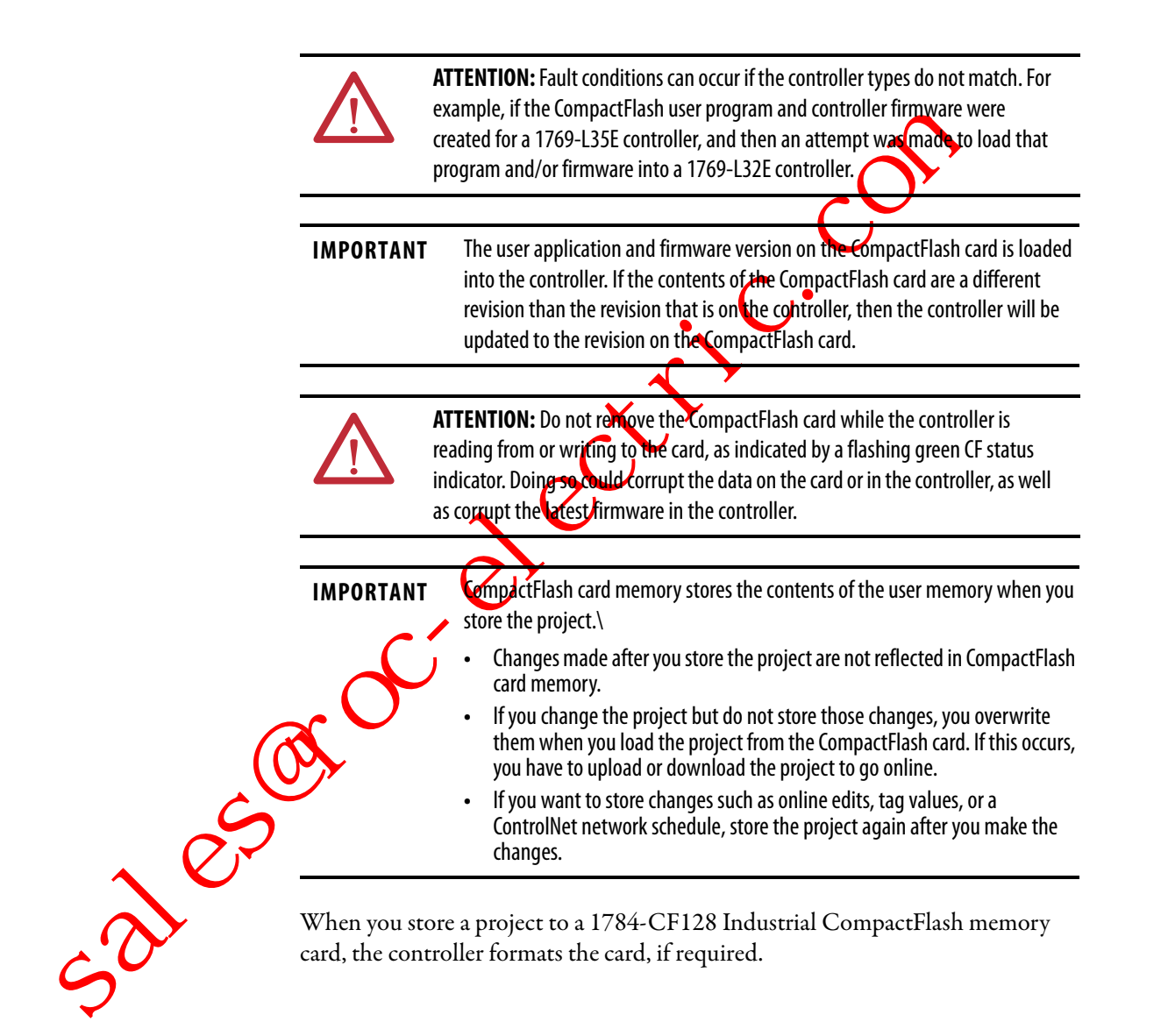

### **Manually Change Which Project Loads**

A CompactFlash card stores multiple projects. By default, the controller loads the project that you most recently stored, according to the load options of that project.

**IMPORTANT** Be aware that when loading a different project, the firmware revisions must be the same.

💐 F:\Logix - 🗆 × File Edit View Favorites Tools Help 🗋 CurrentApp Folders × 알 Load.xml - <u>1</u>. 🕜 Desktop \* ÷ 🖄 My Documents 🚊 🖳 My Computer 🗄 😑 C810W2K (C:) 🗄 🎡 Compact Disc (D:) 🗄 😑 C810W2K (E:) CompactFlash reader 🖻 🖅 🖃 Removable Disk (F:) 🗄 📾 Logix Logix folder CurrentApp <?xml version="1.0" encoding="UTF-8" ?> - <CurrentApplication> <ControlFile>\Logix\CurrentApp\Rev\_12\_Project\_2.xml</ControlFile> </CurrentApplication> <u>2</u>. 1. To change which project loads from the card, open *Load.xml*. Use a text editor to open the file. 2. Edit the name of the project that you want to load. Us the name of an XML file that is in the CurrentApp folder. sales In the CurrentApp folder, a project is comprised of an XML file and a P5K file.

To assign a different project to load from the CompactFlash card, edit the Load.xml file on the card.

### Manually Change the Load Parameters

When you store a project to a CompactFlash card, you define:

- when the project is to load (On Power Up, On Corrupt Memory, User Initiated).
- mode to which to set the controller (if the keyswitch is in REM and the load mode is not User Initiated).

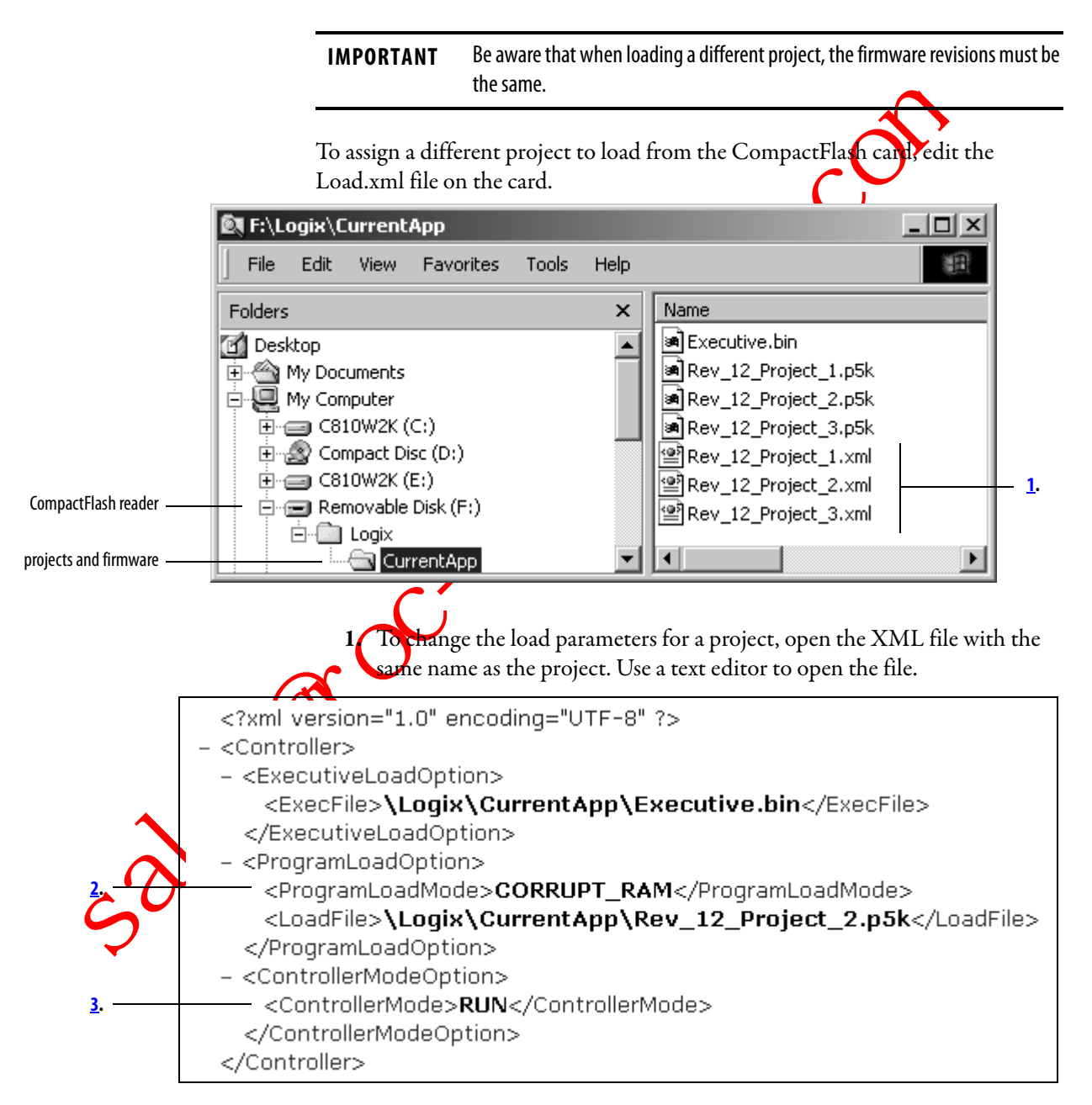

2. Edit the Load Image option of the project.

| If you want to set the Load Image option to | Then enter     |
|---------------------------------------------|----------------|
| On Power Up                                 | ALWAYS         |
| On Corrupt Memory                           | CORRUPT_RAM    |
| User Initiated                              | USER_INITIATED |

**3.** Edit the Load Mode option of the project (doesn't apply if the Load Image option is *User Initiated*).

| If you want to set the Load Mode option to | Then enter |
|--------------------------------------------|------------|
| Program (Remote Only)                      | PROGRAM    |
| Run (Remote Only)                          | RUN        |

### Use a CompactFlash Card for Data Storage

You can also store data to the CompactFlash memory card.

For example:

• A PanelView terminal changes tag values in a controller project. If power to the controller is lost (and the controller is not battery backed up), the program running in the controller, along with any values that were changed by the PanelView terminal, will be lost. Use the CompactFlash file system and logic in the project to store tag values as they change. When the project reloads from the CompactFlash card, it can check the CompactFlash card for any saved tag values and reload those into the project.

Store collection of recipes on the CompactFlash card. When you need to change a recipe, program the controller to read data for the new recipe from a CompactFlash card.

Program the controller to write data logs at specific time intervals.

Read and Write User Data to the CompactFlash Card

A sample controller project that reads and writes from a CompactFlash card is available with RSLogix 5000 Enterprise programming software.

Notes:

sales not a lest in the sector of the sector of the sector

# **Maintain the Battery**

This chapter explains how to maintain your battery.

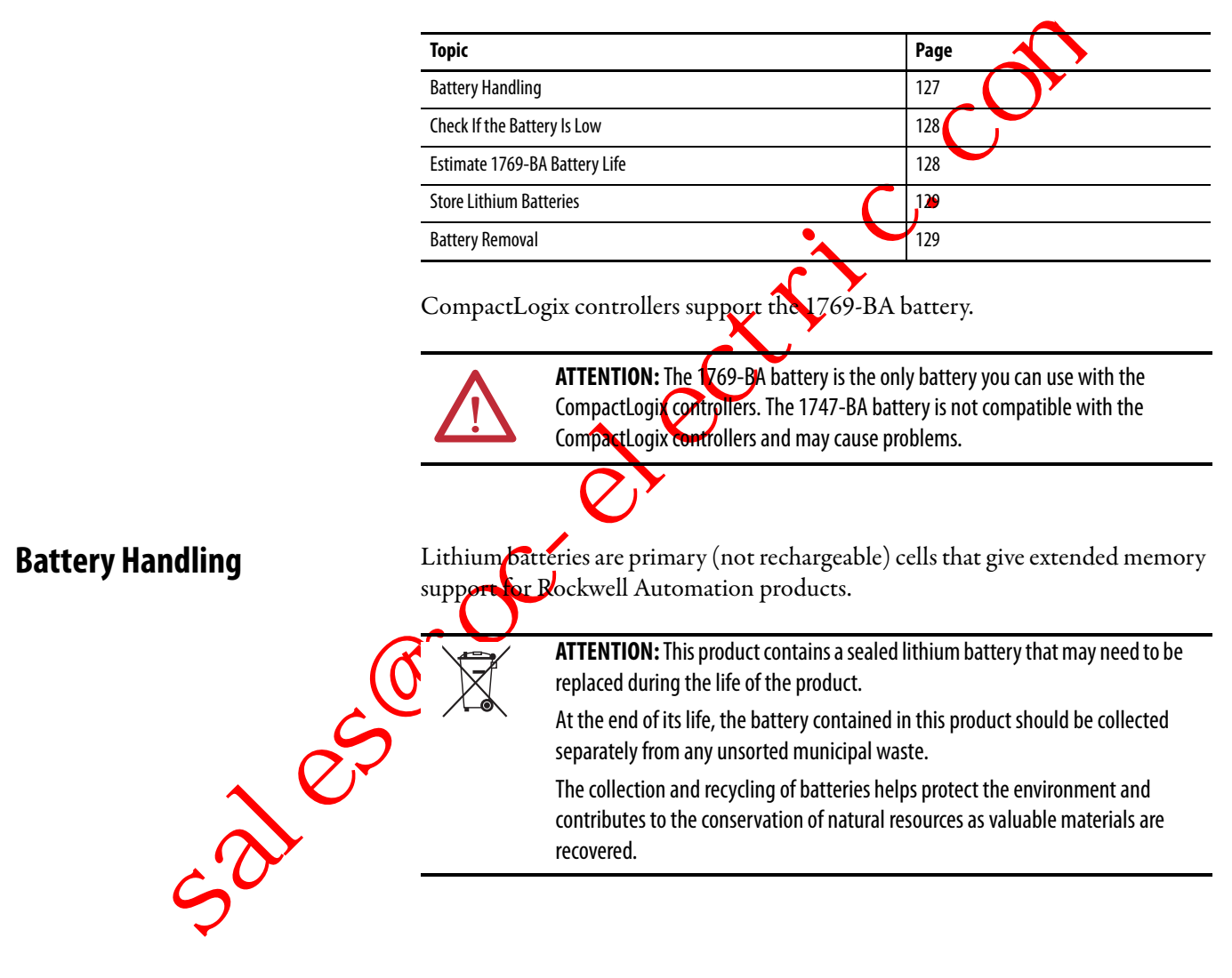

## **Check If the Battery Is Low**

The battery indicator (BAT) warns when the battery is low. Once the controller is powered down, the battery retains controller memory as long as the BAT indicator remains on. Temperature dictates how long the BAT indicator remains on.

### Figure 24 - Battery Status Indicator

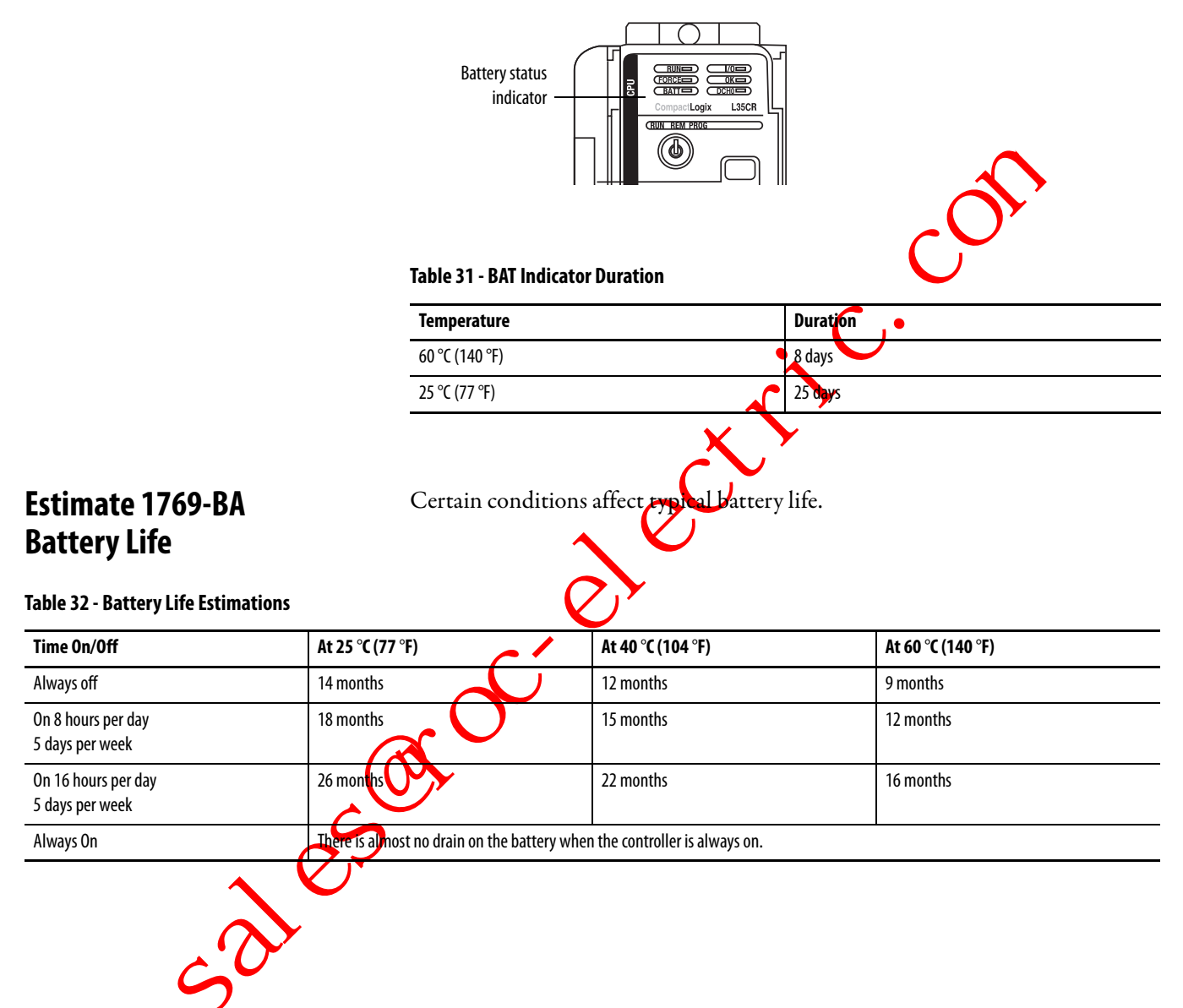

### **Store Lithium Batteries**

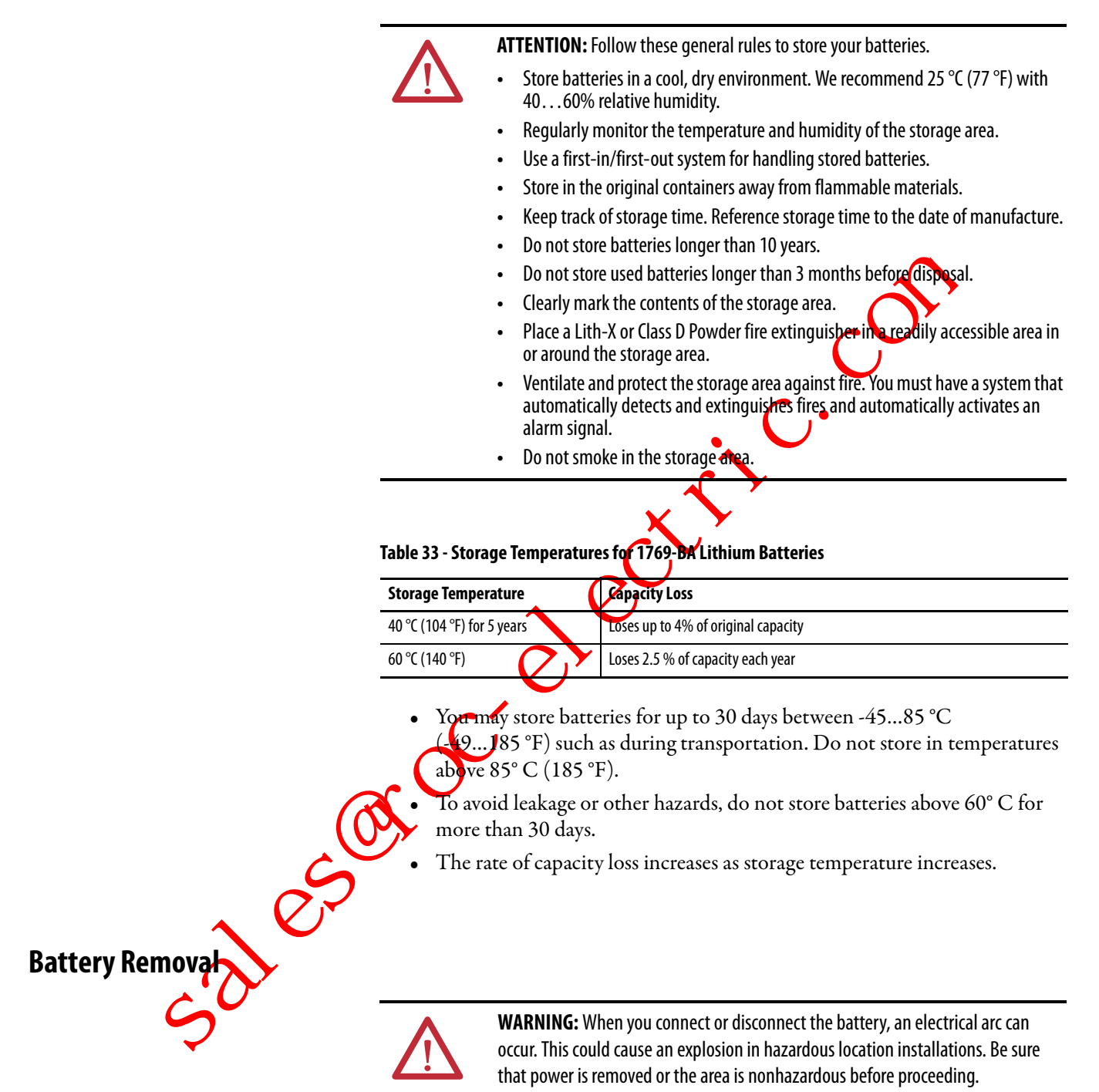

## **Additional Resources**

For additional information, consult this publication.

| Resource                                                     | Description                                                                          |
|--------------------------------------------------------------|--------------------------------------------------------------------------------------|
| Guidelines for Handling Batteries, publication <u>AG 5-4</u> | Detailed information on battery-handling procedures for the 1769-BA lithium battery. |

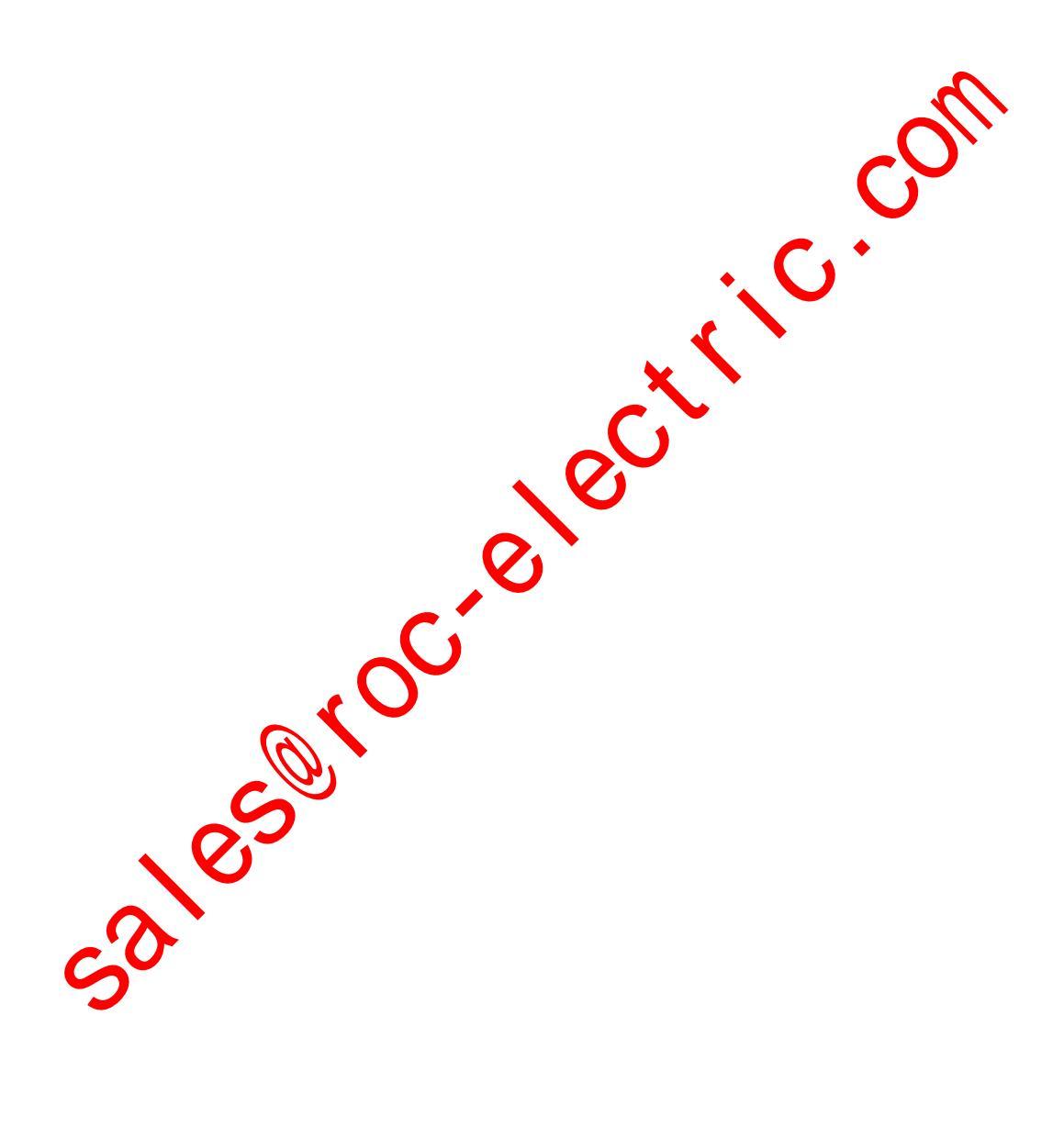

# **Status Indicators**

This appendix explains how to interpret the status indicators on your CompactLogix controllers.

|                                         | $\sim$      |      |
|-----------------------------------------|-------------|------|
| Торіс                                   | $\sim$      | Page |
| 1769-L3xx Controllers Status Indicators |             | 131  |
| RS-232 Serial Port Status Indicators    | V           | 133  |
| ControlNet Indicators                   | <b>C</b> .* | 133  |
| EtherNet/IP Indicators                  |             | 135  |
|                                         |             | •    |

## 1769-L3*xx* Controllers Status Indicators

These are the 1769-L3xx Compact Logix controller status indicators.

| Indicator | Condition      | Interpretation                                                                                                    |
|-----------|----------------|----------------------------------------------------------------------------------------------------|
| RUN       | Off            | The controller is in program or test mode.                                                                                            |
|           | Steady green   | The controller is in run mode.                                                                                                    |
| FORCE     | Off            | <ul> <li>No tags contain I/O force values.</li> <li>1/O forces are inactive (disabled).</li> </ul>                                    |
|           | Steady amber   | HOrforces are active (enabled).     I/O force values may or may not exist.                                                            |
|           | Flashing amber | One or more input or output addresses have been forced to an On or Off condition, but the forces have not been enabled.               |
| BAT       | Off            | The battery supports memory.                                                                                                    |
|           | Steady reu     | <ul> <li>The battery is:</li> <li>not installed.</li> <li>95% discharged and should be replaced.</li> </ul>                           |
| 1/0       |                | <ul><li>There are no devices in the I/O configuration of the controller.</li><li>The controller does not contain a project.</li></ul> |
|           | Steady green   | The controller is communicating with all the devices in its I/O configuration.                                                        |
|           | Flashing green | One or more devices in the I/O configuration of the controller are not responding.                                                    |
|           | Flashing red   | <ul><li>The controller is not communicating with any devices.</li><li>The controller is faulted.</li></ul>                            |

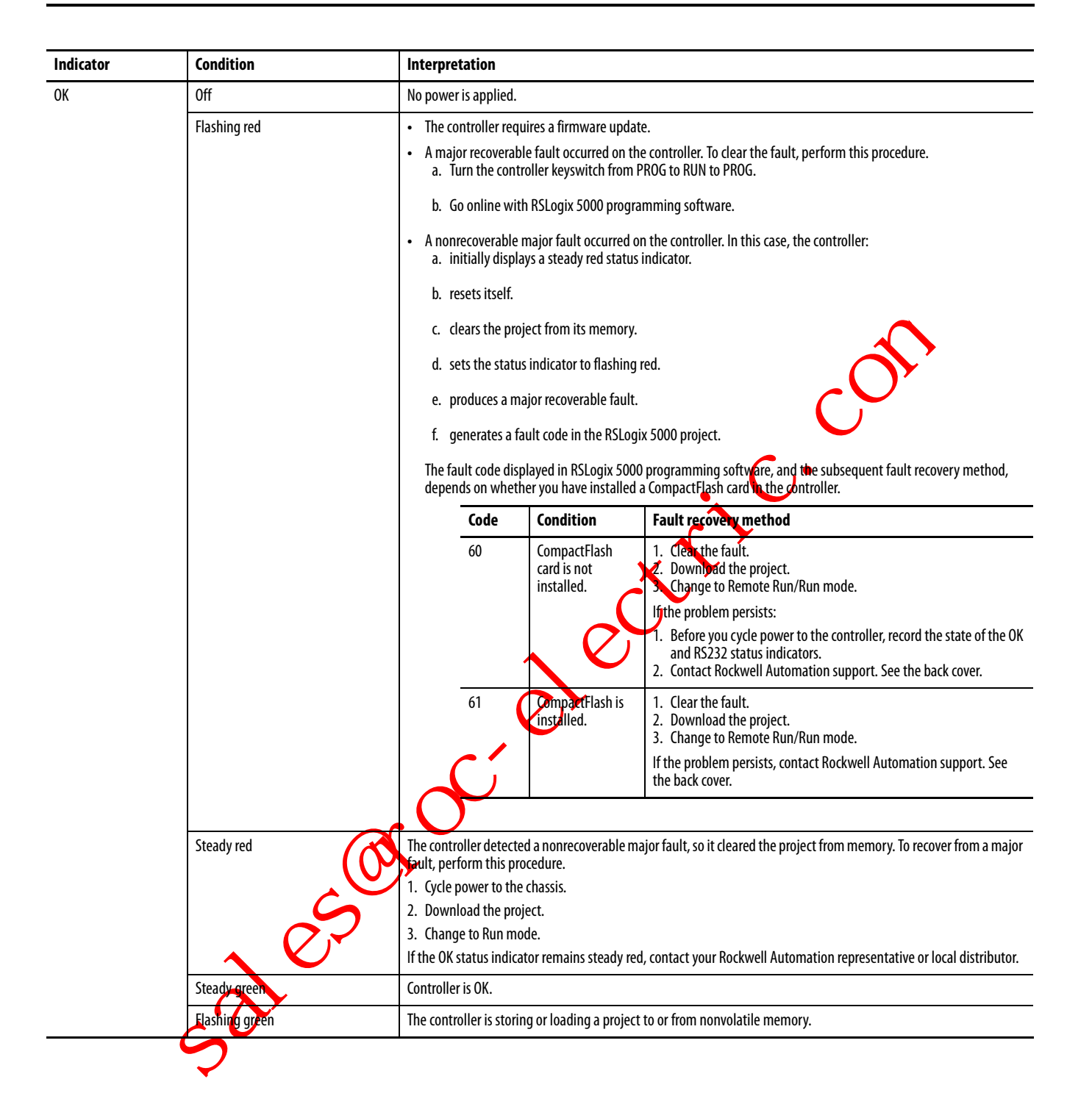

## **CompactFlash Indicator**

This is the CompactFlash card status indicator present on all CompactLogix controllers.

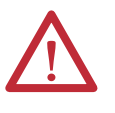

**ATTENTION:** Do not remove the CompactFlash card while the controller is reading from or writing to the card, as indicated by a flashing green CF status indicator. This could corrupt the data on the card or in the controller, as well as corrupt the latest firmware in the controller.

| Indicator | Condition      | Interpretation                                                      |
|-----------|----------------|---------------------------------------------------------------------|
| CF        | Off            | There is no activity.                                               |
|           | Flashing green | The controller is reading from or writing to the CompactFlash card. |
|           | Flashing red   | CompactFlash card does not have a valid file system.                |

## RS-232 Serial Port Status Indicators

These are the RS-232 serial port status indicators present on all CompactLogix controllers.

| Indicator           | Condition      | Interpretation                                                         |
|---------------------|----------------|------------------------------------------------------------------------|
| DCH0                | Off            | Channel 0 configuration differs from the default serial configuration. |
|                     | Steady green   | annel 0 has the default serial configuration.                          |
| CH0                 | Off            | No RS-232 activity.                                                    |
|                     | Flashing green | RS-232 activity.                                                       |
| CH1                 | Off            | No RS-232 activity.                                                    |
| (1769-L31)<br>only) | Flashing green | RS-232 activity.                                                       |
|                     | _              |                                                                        |

# ControlNet Indicators

The ControlNet indicators are only on the 1769-L32C and 1769-L35CR controllers.

Use these indicators to determine how your CompactLogix 1769-L32C or 1769-L35CR controller is operating on the ControlNet network:

- Module Status
- Network Status

These indicators provide information about the controller and network when the controller is connected to ControlNet via the BNC connectors.

Table 34 - ControlNet Network Status Indicator States

| Status Indicator State | Interpretation                                                                                                    |
|------------------------|----------------------------------------------------------------------------------------------------|
| Steady                 | The indicator is on continuously in the defined state.                                                                                                    |
| Alternating            | When viewed together, two indicators alternate between two defined states; the two indicators are always in opposite states, out of phase.                  |
| Flashing               | When viewed independent of another, an indicator alternates between the two defined states; if both indicators are flashing, they flash together, in phase. |

### IMPORTANT

Keep in mind that the Module Status indicator reflects the module state (for example, self-test, firmware update, normal operation but no connection established). The network status indicators, A and B, reflect network status. Remember that the host is able to engage in local messaging with the card although it is detached from the network. Therefore, the Module Status indicator is flashing green if the host has successfully started the card. Note, however, that until the host removes reset, all communication port status indicators.

When you view the indicators, always view the Module Status indicator first to determine the state of the communication port. This information may help you to interpret the network indicators. As a general practice view all indicators (Module Status and Network Status) together to gain a full understanding of the daughtercard's status.

### Module Status (MS) Indicator

These are the ControlNet module indicators.

| Indicator          | Condition                                                                                                    | Recommended Action                                                                                                    |
|--------------------|----------------------------------------------------------------------------------------------------|----------------------------------------------------------------------------------------------------|
| Off                | The controller has no power.                                                                                            | Appty power.                                                                                                    |
|                    | The controller is faulted.                                                                                              | Make sure that the controller is firmly seated in the slot.                                                                       |
| Steady red         | A major fault has occurred on the controller.                                                                           | <ol> <li>Cycle power.</li> <li>If the problem persists, replace the controller.</li> </ol>                                        |
| Flashing red       | A minor fault has occurred because a firmware update is in progress.                                                    | Normal operation - No action is required.                                                                                         |
|                    | A node address switch change has occurred. The controller's node address switches may have been changed since power-up. | Change the node address switches back to the original setting. The module will continue to operate properly.                      |
|                    | The controller uses invalid firmware.                                                                                   | Update the controller firmware with the ControlFlash Update utility.                                                              |
|                    | The controller's node address puplicates that of another device.                                                        | <ol> <li>Remove power.</li> <li>Change the node address to a unique setting.</li> <li>Reapply power.</li> </ol>                   |
| Steady green       | Connections are established.                                                                                            | Normal operation - No action is required.                                                                                         |
| Flashing green     | No connections are established.                                                                                         | Establish connections, if necessary.                                                                                              |
| Flashing red/green | The controller is diagnosing a problem.                                                                                 | Wait briefly to see if problem corrects itself.                                                                                   |
|                    | <u>^</u>                                                                                                    | If problem persists, check the host. If the daughtercard cannot communicate with the host, the card may remain in self-test mode. |
|                    | 5                                                                                                    |                                                                                                    |

### **Network Channel Indicators**

These are the ControlNet network channel indicators.

Channel B is only labelled on the 1769-L35CR controller. The 1769-L32C controller only has channel A but uses the second indicator in some status indicator patterns as described below.

| Indicator             | Condition                                  | Recommended Action                                                                                                    |
|-----------------------|--------------------------------------------|----------------------------------------------------------------------------------------------------|
| Off                   | A channel is disabled.                     | Program network for redundant media, if necessary.                                                                                                    |
| Steady green          | Normal operation is occurring.             | Normal operation - No action is required.                                                                                                    |
| Flashing green/off    | Temporary network errors have occurred.    | <ol> <li>Check media for broken cables, loose connectors, and missing<br/>terminators.</li> <li>If condition persists, refer to the ControlNet Planning and Installation<br/>Manual, publication 1786-6.2.1</li> </ol> |
|                       | The node is not configured to go online.   | Make sure the network keeper is present and working and the selected address is less or equal to the UMAX                                                                                                    |
| Flashing red/off      | Media fault has occurred.                  | <ol> <li>Check media for broken cables loose connectors, and missing<br/>terminators.</li> <li>If condition persists, refer to the ControlNet Planning and Installation<br/>Manual, publication 1786-6.2.1.</li> </ol> |
|                       | No other nodes are present on the network. | Add other nodes to the network.                                                                                                    |
| Flashing red/green    | The network is configured incorrectly.     | Reconfigure the ControlNet network so that UMAX is greater than or equal to the card's node address.                                                                                                    |
| Off                   | You should check the MS indicators.        | Check the MS indicators.                                                                                                    |
| Steady red            | The controller is faulted.                 | <ol> <li>Cycle power.</li> <li>If the fault persists, contact your Rockwell Automation representative<br/>or distributor.</li> </ol>                                                                                   |
| Alternating red/green | The controller is performing a self test.  | Normal operation - No action is required.                                                                                                    |
| Alternating red/off   | The node is configured incorrectly.        | Check the card's network address and other ControlNet configuration<br>parameters.                                                                                                    |

(1) UMAX is the highest node address on a ControlNet network that can transmit data.

# EtherNet/IP Indicators

The EtherNet/IP indicators are only on 1769-L32E and 1769-L35E controllers.

### Module Status (MS) Indicator

These are the EtherNet/IP module indicators.

| Indicator      | Condition                                                                                   | Recommended Action                                                                                               |
|----------------|---------------------------------------------------------------------------------------------|----------------------------------------------------------------------------------------------------|
| Off            | The controller does not have power.                                                         | Check the controller power supply.                                                                               |
| Flashing green | The port is in standby mode; it does not have an IP address and is operating in BOOTP mode. | Verify that the BOOTP server is running.                                                                         |
| Steady green   | The port is operating correctly.                                                            | Normal operation - No action is required.                                                                        |
| Steady red     | The controller is holding the port in reset or the controller has faulted.                  | <ol> <li>Clear the controller fault.</li> <li>If the fault will not clear, replace the controller.</li> </ol>    |
|                | The port is performing its power-up self test.                                              | Normal operation - No action is required.                                                                        |
|                | A nonrecoverable fault has occurred.                                                        | <ol> <li>Cycle power to the controller.</li> <li>If the fault will not clear, replace the controller.</li> </ol> |
| Flashing red   | The port firmware is being updated.                                                         | Normal operation - No action is required.                                                                        |

### **Network Status (NS) Indicator**

These are the EtherNet/IP network indicators.

| Indicator          | Condition                                                                                   | Recommended Action                                                                                                    |
|--------------------|---------------------------------------------------------------------------------------------|----------------------------------------------------------------------------------------------------|
| Off                | The port is not initialized; it does not have an IP address and is operating in BOOTP mode. | Verify that the BOOTP server is running.                                                                                                    |
| Flashing green     | The port has an IP address, but no CIP connections are established.                         | <ul> <li>If no connections are configured, no action is required.</li> <li>If connections are configured, check connection originator for connection error code.</li> </ul> |
| Steady green       | The port has an IP address and CIP connections (Class 1 or Class 3) are established.        | Normal operation - No action is required.                                                                                                    |
| Steady red         | The port has detected that the assigned IP address is already in use.                       | Verify that all IP addresses are unique.                                                                                                    |
| Flashing red/green | The port is performing its power-up self test.                                              | Normal operation - No action is required.                                                                                                    |
|                    | Link Status (LNK) Indica                                                                    | tor + C                                                                                                    |

### Link Status (LNK) Indicator

| Indicator      | Condition                                                                                                   | Recommended Action                                                                                                  |
|----------------|----------------------------------------------------------------------------------------------------|----------------------------------------------------------------------------------------------------|
| Off            | The port is not connected to a powered Ethernet device. Therefore, the port cannot communicate on Ethernet. | <ol> <li>Verify that all Ethernet cables are connected.</li> <li>Verify that Ethernet switch is powered.</li> </ol> |
| Flashing green | The port is performing its power-up self-test.                                                              | N                                                                                                    |
|                | The port is communicating on Ethernet.                                                                      | formal operation - No action is required.                                                                           |
| Steady green   | The port is connected to a powered Ethernet device. Therefore, the port con communicate on Ethernet.        |                                                                                                    |
|                | salestou                                                                                                    |                                                                                                    |

Rockwell Automation Publication 1769-UM011I-EN-P - February 2013

# Dynamic Memory Allocation in CompactLogix Controllers

This appendix explains the dynamic allocation of memory in compactLogix controllers.

| Торіс                   | Page |
|-------------------------|------|
| Messages                | 138  |
| RSLinx Tag Optimization | 138  |
| Trends                  | 139  |
| DDE/OPC Topics          | 139  |
|                         |      |

Certain operations cause the controller to dynamically allocate and remove useravailable memory, affecting the space available for program logic. As these functions become active memory is allocated. Memory is then removed when these functions become inactive.

Operations that dynamically allocate memory are:

- messages.
  - connections to processors with RSLogix 5000 programming software.
  - RSLinx tag optimization.
- RyLinz • trends. • DDE/0
  - DDE/OPC topics.

## Messages

Messages come in and go out of the controller via the Ethernet, ControlNet, and serial ports, causing memory allocation. The memory allocations for messages destined to I/O are accounted for in these allocations. To prevent message instructions from using too much memory, do not send messages simultaneously.

| Table | 35 | - Messag | ge Types |
|-------|----|----------|----------|
|-------|----|----------|----------|

| Message<br>Path |          | Connection Established?                                | Memory Allocated |
|-----------------|----------|--------------------------------------------------------|------------------|
| ControlNet Port | Incoming | Yes - The message is connected.                        | 1200 bytes       |
|                 |          | No - The message is unconnected.                       | 1200 bytes       |
|                 | Outgoing | All outgoing messages whether connected or unconnected | 1200 bytes       |
| Ethernet Port   | Incoming | Yes - The message is connected.                        | 1200 bytes       |
|                 |          | No - The message is unconnected.                       | 1200 bytes       |
|                 | Outgoing | All outgoing messages whether connected or unconnected | 1200 bytes       |
| Serial Port     | Incoming | All incoming messages whether connected or unconnected | 1200 bytes       |
|                 | Outgoing | All outgoing messages whether connected or unconnected | 1200 bytes       |

# **RSLinx Tag Optimization**

With tag optimization, therefolipects, trend drivers, and connections allocate memory.

### Table 36 - Tag Functions

|              | <b>_</b>     |                                                                                                    |                  |  |
|--------------|--------------|----------------------------------------------------------------------------------------------------|------------------|--|
|              | Item         | Description                                                                                                    | Memory Allocated |  |
|              | Trend Object | Object is created in the controller to group the requested tags. One trend object can handle approximately 100 tags.                                     | 80 bytes         |  |
| A            | Trend Driver | Drive is created to communicate with the trend object.                                                                                                   | 36 bytes         |  |
| S            | Tonnection   | Connection is created between the controller and RSLinx software.                                                                                        | 1200 bytes       |  |
|              |              |                                                                                                    |                  |  |
|              | EXAMPLE      | To monitor 100 points:                                                                                                    |                  |  |
| $\mathbf{O}$ |              | 100 points x 36 bytes = 3600 bytes (Trend Dr                                                                                                    | iver)            |  |
| S            |              | 3600 (Trend Driver) + 80 (Trend Object) + 1200 (Connection)<br>= approximately 4000 bytes<br>We estimate that one tag consumes about 40 bytes of memory. |                  |  |
| -            |              |                                                                                                    |                  |  |

### Trends

Each trend created in a controller creates a trend object and allocates a buffer for logging.

### **Table 37 - Controller Trends**

| ltem         | Memory Allocated |
|--------------|------------------|
| Trend Object | 80 bytes         |
| Log Buffer   | 4000 bytes       |

### **DDE/OPC Topics**

50105

A DDE/OPC topic uses connections based on these variables:

- Maximum number of messaging connections per PLC controller configured in RSLinx software
- Number of connections needed to optimize throughput
- Configuration of RSLinx software to use connections for writing to a
   ControlLogix processor

**IMPORTANT** These variables are per path. For example, if you set up two different DDE/OPC topics, with different paths to the same controller, the variables limit the connections for each path. Therefore, if you have a limit of 5 connections, it is possible to have 10 connections, with 5 over each path.

# Specify Connections per PLC Controller

To specify the maximum messaging connections per PLC controller, perform this procedure.

RSLinx programming software, from the Communication pull-down menu, choose Configure CIP Options.

Communications Station DDE/OPC RSWho Configure Drivers... Configure Shortcuts... Configure Client Applications... Configure (Sp Options...

| onfigure CIP Options                                             | ?    |
|------------------------------------------------------------------|------|
| PCCC Encapsulation in CIP Connections for ControlLogix processor |      |
| Read Connections                                                 |      |
| Max. Messaging Connections per PLC                               | 4    |
| Messaging Connection Parameters:                                 |      |
| 2.00 sec. retry interval, 32.00 sec. timeout                     | •    |
|                                                                  |      |
| Use Connections for Writes to ControlLogix processor             |      |
| Optimize User Defined Data Types                                 |      |
|                                                                  |      |
|                                                                  |      |
|                                                                  |      |
|                                                                  |      |
|                                                                  |      |
|                                                                  |      |
|                                                                  |      |
|                                                                  |      |
|                                                                  |      |
|                                                                  |      |
|                                                                  |      |
|                                                                  |      |
| Reset Defaults                                                   |      |
|                                                                  |      |
|                                                                  |      |
| UK Lancel Apply                                                  | Help |

The Configure CIP Options dialog box appears.

2. In the Max. Messaging Connections per PLC field, enter the maximum number of read connections you want a particular workstation to make to ontrolLogix controller. a

Click OK. 3.

Specify Number of Connections Needed to Optimize Throughput

521050 To specify the number of connections needed to optimize throughput, perform this procedure.

- 1. Repeat step 1 from the previous procedure.
- 2. In the Configure CIP Options dialog box, click the Use Connections for Writes to ControlLogix processor checkbox.

IMPORTANT Once you have selected this feature, you cannot limit the number of connections established.

### Number of Connections Needed to Optimize Throughput

RSLinx software only opens the number of connections required to optimize throughput. For example, if you have one tag on scan, but have configured RSLinx software to allow five connections as the maximum number of connections, RSLinx software only opens one connection for the tag. Conversely, if you have thousands of tags on scan and limit the maximum number of CIP connections to five, RSLinx software cannot establish more than five connections to the CompactLogix controller. RSLinx software then funnels all of the tags through those five available connections.

### View the Number of Open Connections

To view the number of open connections made from your workstation to the CompactLogix controller, perform this procedure.

1. In RSLinx programming software, from the Communication pull-down menu, choose CIP Diagnostics

|              | Communications Station DDE/OPC                                                                                          |   |
|--------------|----------------------------------------------------------------------------------------------------|---|
|              | RSWho                                                                                                    |   |
|              | Configure Drivers<br>Configure Shortcuts<br>Configure Client Applications<br>Configure CIP Options<br>Configure Gateway |   |
|              | Driver Diagnostics                                                                                                    |   |
|              | CIP DiagnosticsN                                                                                                    |   |
| a.           | CIP Diagnostics                                                                                                    |   |
|              | Opinizated convections                                                                                                  |   |
|              | Bridged connections:                                                                                                    |   |
| $\mathbf{O}$ | Accepted connections:                                                                                                   |   |
|              | Connection open attempts:                                                                                               | 0 |
|              | Open attempts rejected:                                                                                                 | 0 |
| $\sim$       | Connection close attempts:                                                                                              | 0 |
|              | Liose attempts rejected:                                                                                                |   |
|              | Connections closed:                                                                                                    |   |
|              | Connections timed out sending:                                                                                          | 0 |
|              | Connections timed out receiving:                                                                                        | 0 |
|              | Connections dropped:                                                                                                    | 0 |
|              | Packet send attempts:                                                                                                   |   |
|              | Packets overwritten:                                                                                                    |   |
|              | Packets sent:                                                                                                    |   |
|              | Packets resent:                                                                                                    | 0 |
|              | Packets received:                                                                                                    | 0 |
|              | Invalid receipts:                                                                                                    | 0 |
|              | Duplicate receipts:                                                                                                    | 0 |
|              |                                                                                                    |   |

2. Click the Connections tab.

Here you see an itemized list of open connections.

- **CIP** Diagnostics -Dispatching Messaging Connections "Fast" PCCC requests via Messaging: 0 "Slow" PCCC requests via Messaging: 0 "Fast" PCCC requests via DHRIO: 0 "Slow" PCCC requests via DHRIO: 0 Requests canceled: 0 Requests not sent: 0 Requests sent unconnected: 0 Requests sent connected: 0 Requests timed out unconnected: 0 Requests timed out on connection: 0 Requests failed with connection: 0 CIP responses received: 0 PCCC responses received: 0 Connections open: 0 Connections attempted: 0 Connections established: 0 Connections rejected: 0 Connections closed: 0 Connections timed out: 0 Connections dropped: 0
- 3. Click the Dispatching tab.

In the Connections Establishedbox you see the total number of connections open to the CompactLogix controller.

### Numerics

1769-L3x controllers status indicator 131

### A

add-on instructions 105 address data 91 AOI 105 applications develop 97 architecture 12 ASCII devices serial communication 64 assemble the system 22

### B

battery connect 20 life 128 Lithium 129 maintenance 127 storage 129 **before you begin** 19 **BOOTP** 29 broadcast messages over s cables expansion 86 1769 erial 42 ache messages 77 calculate system power consumption 83 total connections 78 change equipment states 116 change of state 87 channel 0 default 28 check low battery 128 communicate EtherNet/IP network 48 over networks 47 communication ControlNet network 50 determine timeout with any device 107 determine timeout with I/O module 108 **DeviceNet network 53** DH-485 network 72 format 87

CompactFlash data storage 125 install 21 read and write user data 125 reader 125 CompactLogix address I/O data 91 applications development 97 battery maintenance 127 configure I/O 87 connections example 79 ControlNet network communication 50 ControlNet software combinations 51 COS 87 define programs 1 define routines 101 define tasks 99 design a system 13 DeviceNet network communication 53 DeviceNet software combinations 54 DH-485 network communication 72 display I/O fault data 93 dynamic memory allocation 137 estimate battery life 128 EtherNet/IP network communication 48 EtherNet/IP software combinations 48 I/O communication format 87 I/O connections 88 I/O electronic keying 87 Logix5000 connections 77 manage controller communication 75 manage tasks 97 monitor connections 107 monitor controller status 106 monitor I/O modules 93 network communication 47 organize tags 103 overview 11 place local I/O modules 86 RPI 87 select I/O modules 81 select programming language 104 serial communication 55 serial modbus support 67 serial port configuration 56 start 11 use CompactFlash reader 125 validate 1/0 layout 82 CompactLogix controllers dynamic memory allocation 137 compatibility 18 configuration DF1 55 serial 27 configure 43 distributed I/O on ControlNet 89 distributed I/O on DeviceNet 90 distributed I/O on EtherNet 88 I/0 81, 87 PhaseManager 113

connect battery 20 ControlNet 32 EtherNet/IP 28 programming terminal 35 RS-232 26 connections 77 calculate 78 consume data 75 ControlNet network 52 determine timeout with any device 107 determine timeout with I/O module 108 EtherNet/IP network 49 example 79 monitor 107 number needed to optimize throughput 141 produce data 75 view number of open 141 connections per PLC specify 139 consume data connection use 75 controller communication management 75 design 13 fault handler 109 firmware 36 operating modes 39 path selection 45 status monitoring 106 controller properties 67 **ControlNet network** communication 50 configure distributed 1/0 89 connections 32, 52 example configuration 51 module status indicator 134 hode address 19 software combinations 51 .,210S tap 33 D data update 92 data storage

CompactFlash 125 **DDE/OPC topics** 139

> programs 101 routines 101

applications 97 develop application fault handler 109

tasks 99 design 13

define

develop

default serial configuration 27

CompactLogix system 13

communication 53 configure distributed I/O 90 example configuration 55 software combinations 54 DF1 configuration 55 master 67 radio modem support 61 DH-485 network communication 72 dimensions 24 DIN rail 25 display fault data 93 dynamic memory allocation 137 Compact ogix controllers 137 messages 138 RSLinx tag optimization 138 EDS files 36 electronic keying 87 electrostatis discharge 16 end cap 94 equipment states change 116 estimate battery life 128 requested packet interval 82 EtherNet/IP network communication 48 configure distributed I/O 88 connections 28, 49 example configuration 48 network LED indicators 136 software combinations 48 European hazardous location approval 17 example system 12 expansion cables configuration 86

**DeviceNet network** 

### F

fault data display 93 fault handler 109 **FBD** 104 firmware 36 function block diagram 104

### G

ground 24
### I 1/0 address data 91 communication format 87 configure 81, 87 connections 88 COS 87 electronic keying 87 layout validation 82 monitor 81 monitor connection 108 place 81 I/O modules display fault data 93 end cap detection 94 monitor 93 reconfigure 94 select 81 install 15 IP address 29 isolator 27 ladder diagram 104 link status indicator status indicator 136 Lithium battery 129 LNK status indicator 136 load firmware 36 local I/O modules low battery 128 Μ maintain battery 127 manage controller communications 75 tasks 97 manual state changes 117 master mode 55 messages 138 broadcast over serial 67 cache 77 receive 76 reconfigure I/O module 95 send 76 minimum spacing 23 modbus support 67 modem radio 67 modes 39 module status indicator

#### monitor connections 107 controller status 106 I/0 81 I/0 modules 93 mount DIN rail 25 panel 25 system 23

## Ν

network communication 47 network LED indicators EtherNet/IP network 136 node address 19 North American Haxardous location approval

### Ρ

tags 103

operating modes 39 optical isolator 27 organize

parts list 19 path selection controller 45 PhaseManager configure 113 terms 113 place I/0 81 local I/O modules 86 point-to-point 55 port configuration serial 55, 56 produce data connection use 75 program definition 101 programming language select 104 programming terminal 35 programs define 101 pushbutton 28

# R

radio modem 67 read and write user data CompactFlash 125 receive messages 76 reconfigure I/O module 94

ControlNet network 134 EtherNet/IP network 135

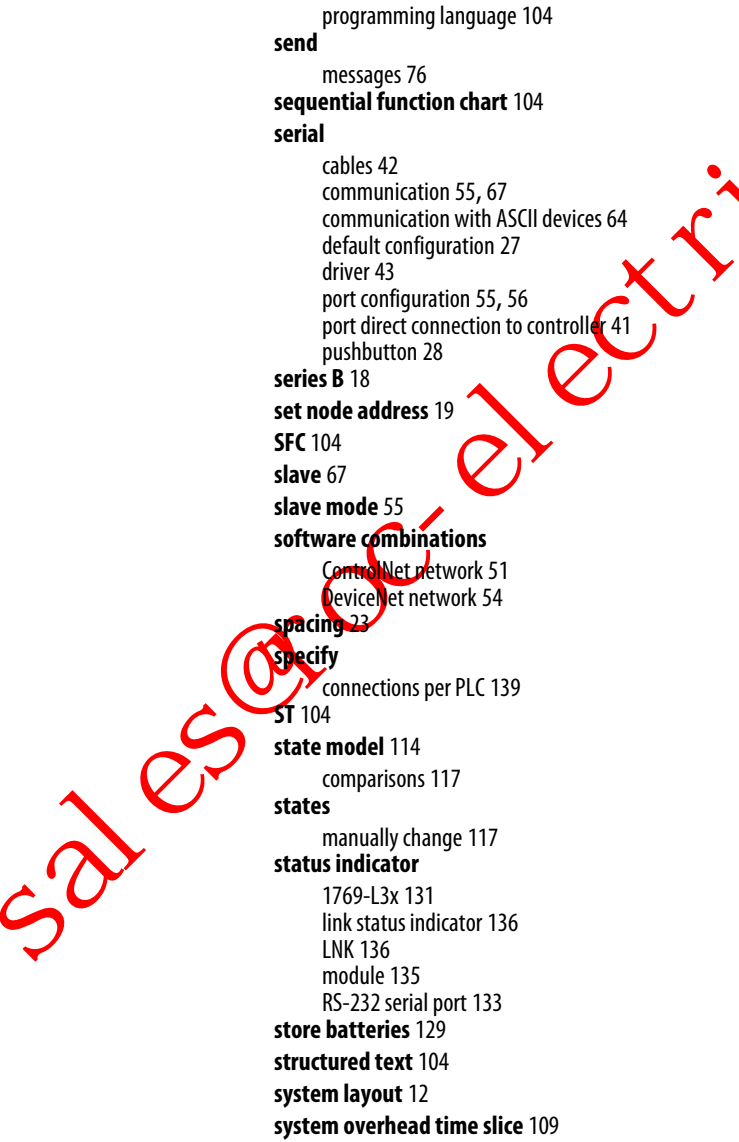

system power consumption estimate 83

requested packet interval description 87

estimate 82

define 101

**RS-232 serial port** 

RS-232 connections 26

S

controller path 45

I/O modules 81

status indicator 133

**RSLinx tag optimization** 138

routines

select

### T

tags organize 103 tasks define 99 manage 97 management 97 total connections calculate 78 trends 139

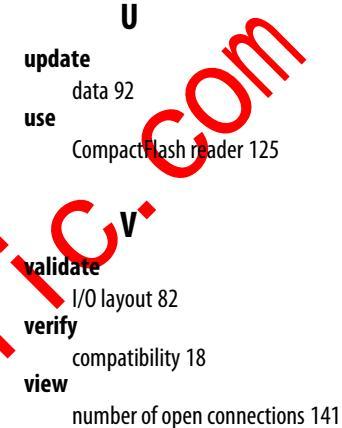

### W

wiring 24

sales to the section of the section of the section

# **Rockwell Automation Support**

Rockwell Automation provides technical information on the Web to assist you in using its products. At <u>http://www.rockwellautomation.com/support</u>, you can find technical manuals, technical and application notes, sample code and links to software service packs, and a MySupport feature that you can customize to make the best use of these tools. You can also visit our Knowledgebase at <u>http://www.rockwellautomation.com/knowledgebase</u> for FAQs, technical information, support chat and forums, software updates, and to sign up for product notification updates.

For an additional level of technical phone support for installation, configuration, and troubleshooting, we offer TechConnect<sup>SM</sup> support programs. For more information, contact your local distributor or Rockwell Automation representative, or visit <u>http://www.rockwellautomation.com/support/</u>.

## Installation Assistance

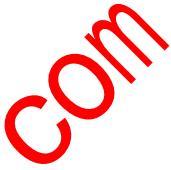

If you experience a problem within the first 24 hours of installation, review the information that is contained in this manual. You can contact Customer Support for initial help in getting your produce up and running.

| United States or Canada         | 1.440.646.3434                                                                                                    |            |                                                    |
|---------------------------------|----------------------------------------------------------------------------------------------------|------------|----------------------------------------------------|
| Outside United States or Canada | Use the <u>Worldwide Locator</u> at <u>http://www.rockwellautomation.com/support/ame</u><br>Automation representative. | ricas/phor | ne <u>en.html</u> , or contact your local Rockwell |

## **New Product Satisfaction Return**

Rockwell Automation tests all of its products to ensure that they are fully operational when shipped from the manufacturing facility. However, if your product is not functioning and needs to be returned, follow these procedures.

| United States         | Contact your distributor. You must provide a Customer Support case number (call the phone number above to obtain one) to your distributor to complete the return process. |
|-----------------------|----------------------------------------------------------------------------------------------------|
| Outside United States | Please contact your local Rockwell Automation representative for the return procedure.                                                                                    |

# Documentation Feedbac

Your comments will help us serve your documentation needs better. If you have any suggestions on how to improve this document, complete this form, publication <u>RA-DU002</u>, available at <u>http://www.rockwellautomation.com/literature/</u>.

Rockwell Otomasyon Ticaret A.Ş., Kar Plaza İş Merkezi E Blok Kat:6 34752 İçerenköy, İstanbul, Tel: +90 (216) 5698400

### www.rockwellautomation.com

#### Power, Control and Information Solutions Headquarters

Americas: Rockwell Automation, 1201 South Second Street, Milwaukee, WI 53204-2496 USA, Tel: (1) 414.382.2000, Fax: (1) 414.382.4444 Europe/Middle East/Africa: Rockwell Automation NV, Pegasus Park, De Kleetlaan 12a, 1831 Diegem, Belgium, Tel: (32) 2 663 0600, Fax: (32) 2 663 0640 Asia Pacific: Rockwell Automation, Level 14, Core F, Cyberport 3, 100 Cyberport Road, Hong Kong, Tel: (852) 2887 4788, Fax: (852) 2508 1846

Supersedes Publication 1756-UM011H-EN-P - April 2012

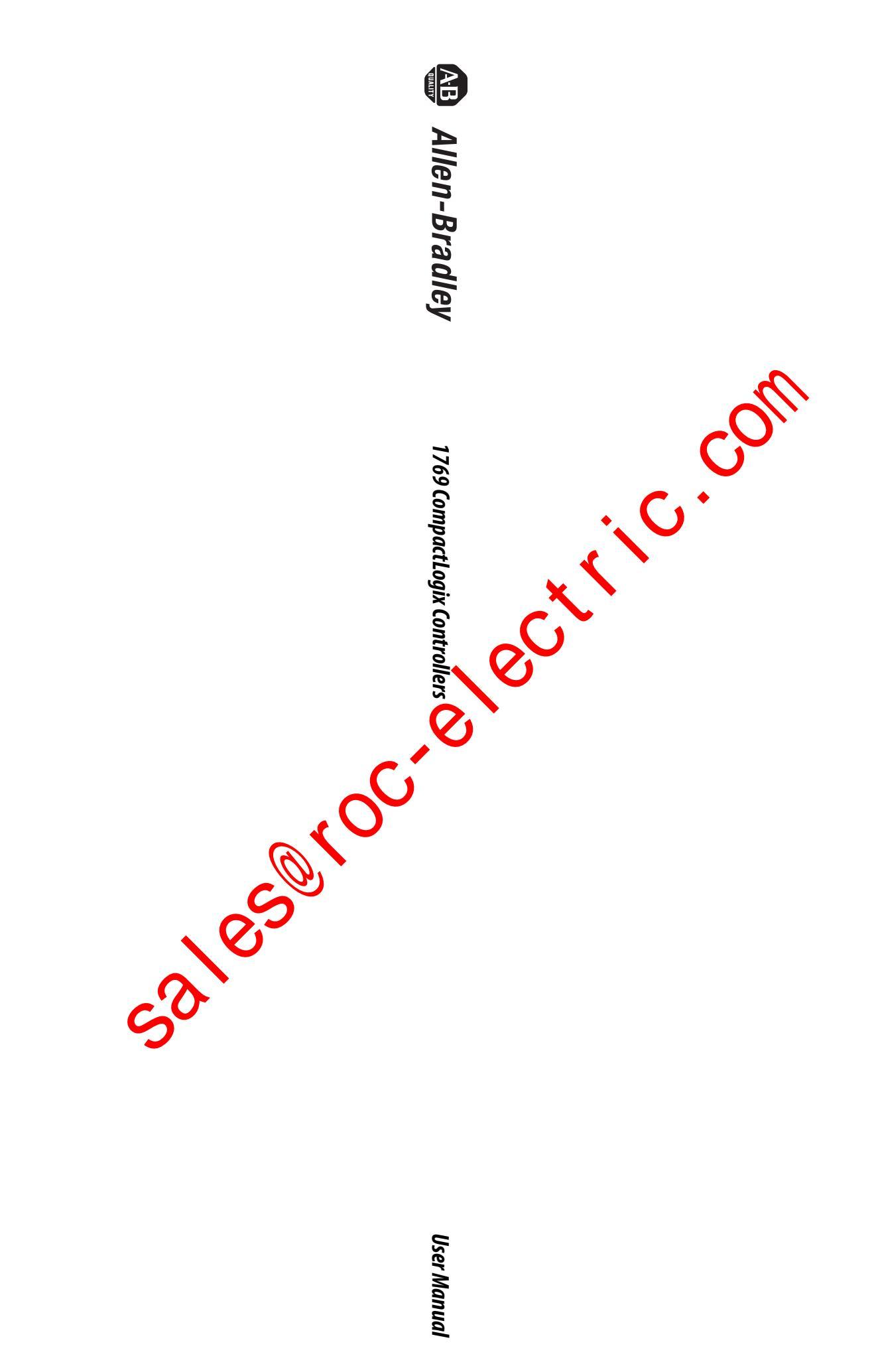

sales to the section of the section of the section